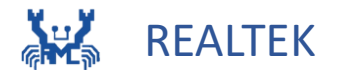

# Ameba 82 Workshop

瑞昱科技股份有限公司 & 臺灣師範大學產創學院

## Outline

| Chapter 1 Edge AI  | Chapter 2 AMB82-MINI        |
|--------------------|-----------------------------|
| <b>1.1 AIoT</b>    | 2.1 AMB82-MINI Introduction |
| 1.2 Edge computing | 2.2 LoopPostProcessing      |
|                    | 2.3 Audio Classification    |
|                    | 2.4 Face Recognition        |
|                    | 2.5 Image Classification    |
|                    | <b>2.6 MQTT ON AMB82</b>    |

## Outline

| Chapter 3    | <b>Object Detection</b> | <u>Chapter 4</u> |  |  |
|--------------|-------------------------|------------------|--|--|
| 3.1 YOLO(You | u Only Look Once)       | 4.1 Parkin       |  |  |

**3.2 YOLOv7 Gesture Detection** 

**Application of Object Detection** 

4.1 Parking Cars

**4.2 Tango Dance** 

4.3 Obstacle course racing

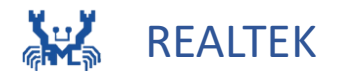

# Chapter 1 Edge - AI

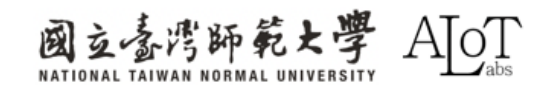

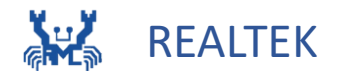

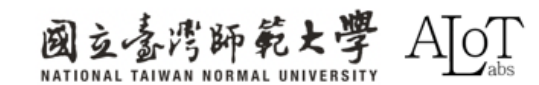

## **Definition of AIoT**

 AIoT aims to improve the efficiency and intelligence of IoT devices and systems
 through smart analysis and automated
 decision-making.

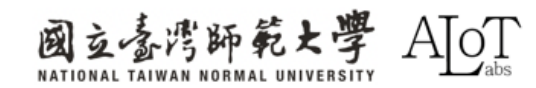

Data Collection and Analysis: IoT devices

send large data via sensors, and AI analyzes it

to extract valuable insights and patterns.

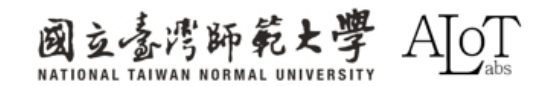

 Smart Decision-Making: AI can automatically make decisions based on data analysis and implement them through IoT devices.

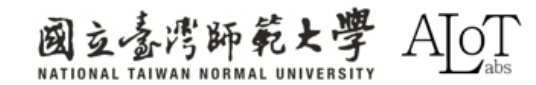

Prediction and Prevention: Using machine
 learning models, AIoT systems can predict
 future events, aiding in preventive
 maintenance and resource optimization.

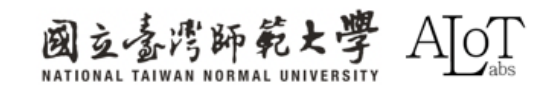

Self-learning and Optimization: AIoT systems
learn from past data to improve performance
and decision-making, adapting to changes for
more efficient services.

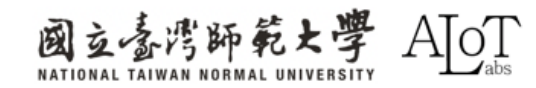

## **Layers of AIoT**

Device Layer: Sensors and actuators are physical devices that collect data from the environment and perform actions.
Connectivity Layer: This layer includes communication between processing devices and other layers. Ex: WiFi, Bluetooth.

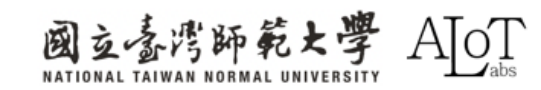

## Layers of AIoT

- Edge Computing Layer: Computing devices
   close to sensors and actuators perform real-time
   data processing and analysis.
- Data Management Layer: Systems and databases that store large amounts of data from IoT devices, including local and cloud storage.

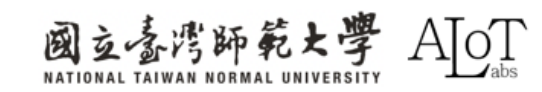

## Layers of AIoT

AI Analytics Layer: AI algorithms and models are used to analyze processed data for predictions and automated decision-making.
Application Layer: Allow users to interact with the AIoT systems, monitor its status, and control devices.

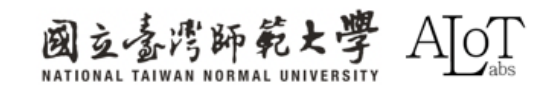

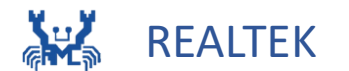

# **1.2 Edge Computing**

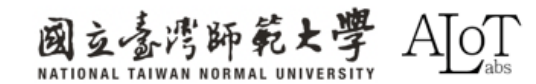

#### **1.2 Edge Computing**

## **Edge Computing**

 Definition: shift the data processing and analysis from centralized cloud architectures to edge devices that are closer to the data generation source.

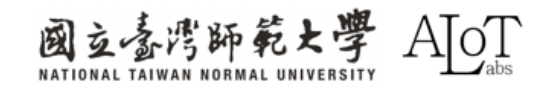

#### **1.2 Edge Computing**

## **Edge Computing**

 Purpose: By performing real-time processing and analysis on edge devices, edge computing aims to reduce latency, decrease bandwidth
 requirements, and enhance system reliability
 as well as data security.

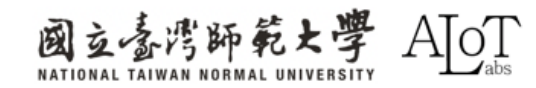

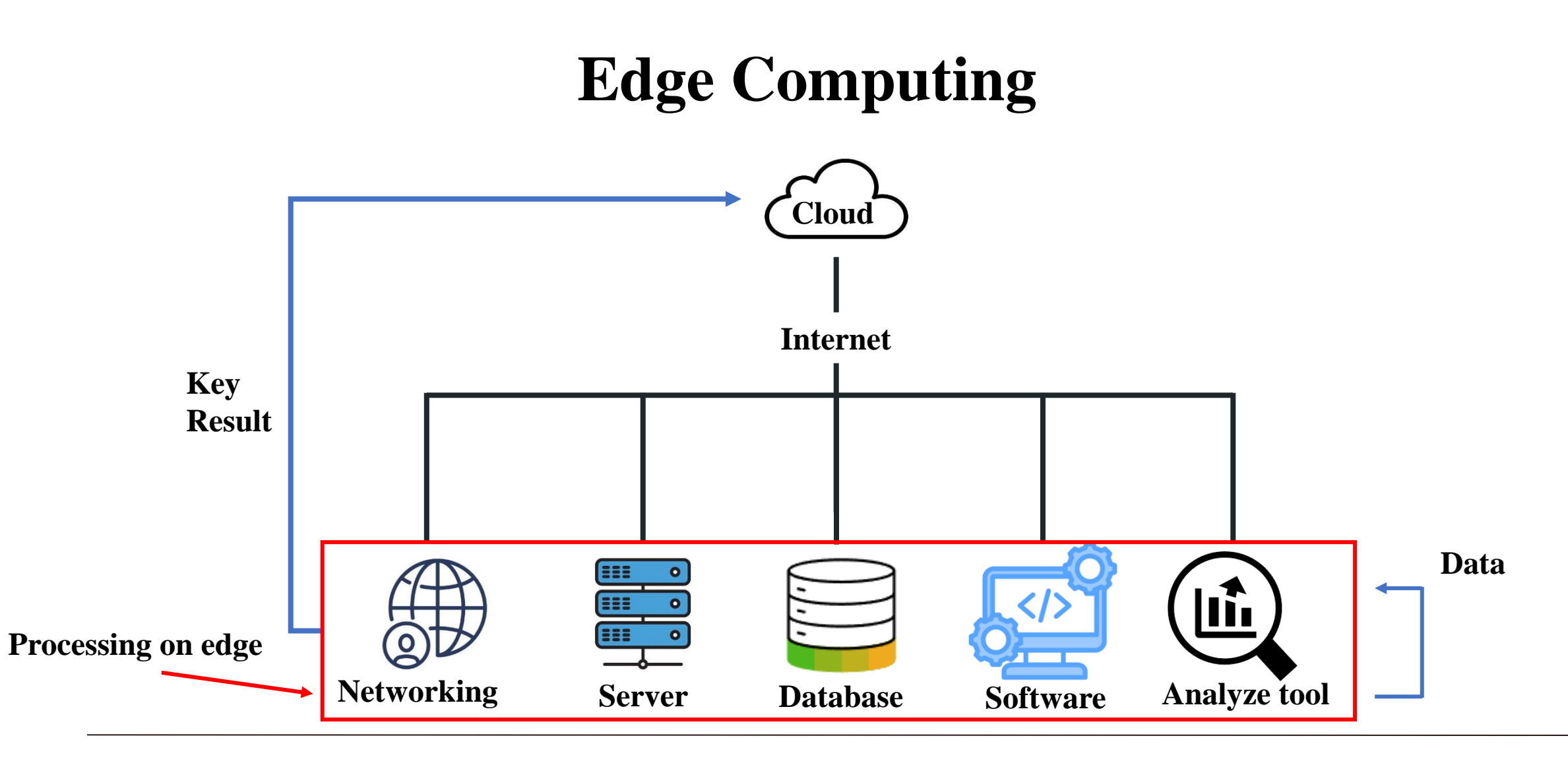

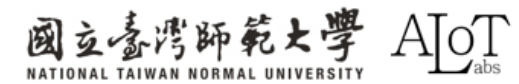

## Why edge computing matters?

- Reduce Latency / Improve Speed
- Enhanced Data Security
- Increased Productivity
- Ease of Integration
- Cost Reduction

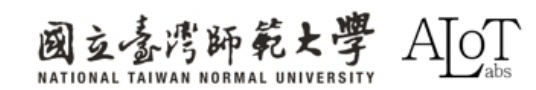

## **Edge Computing use cases**

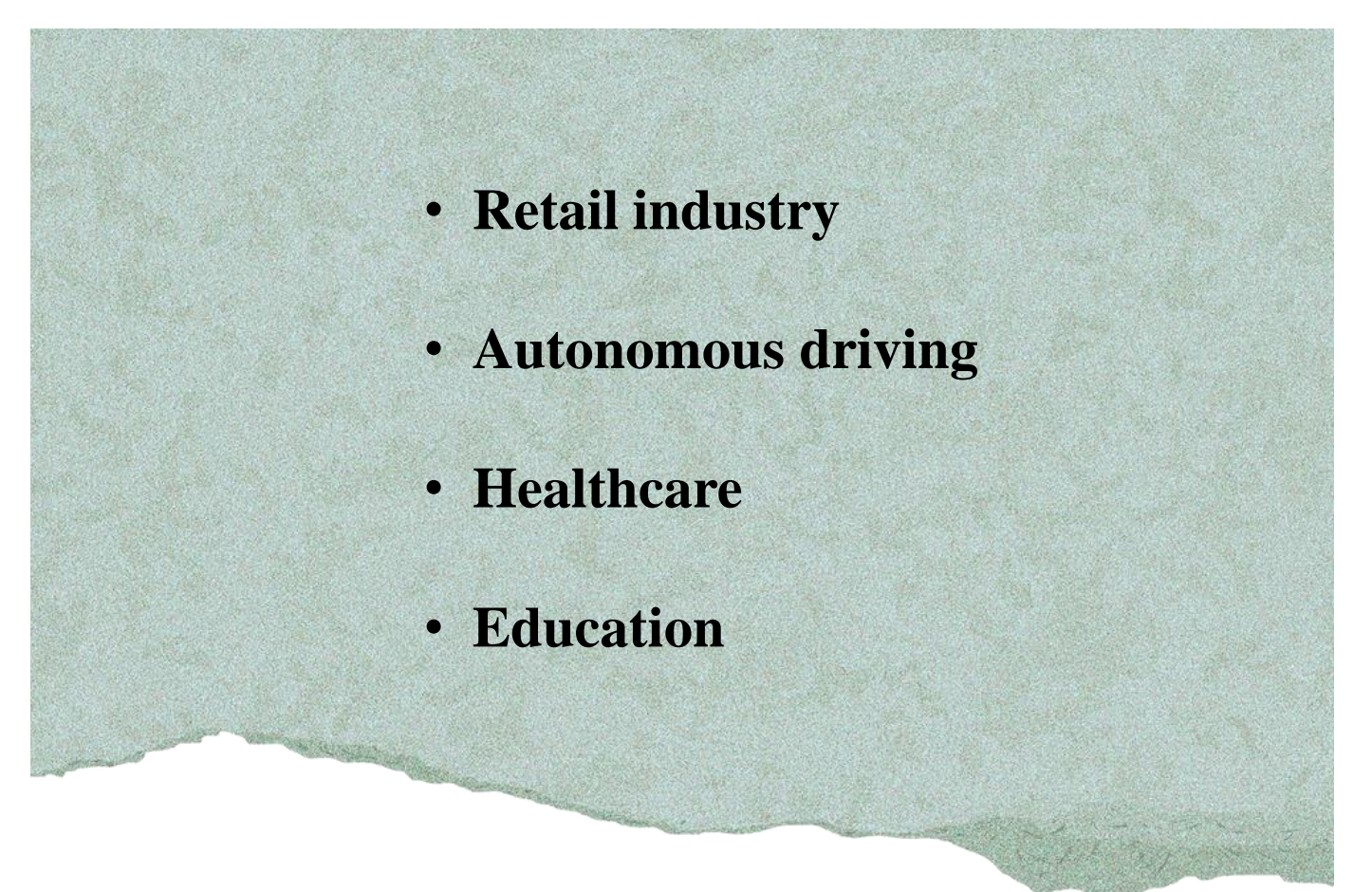

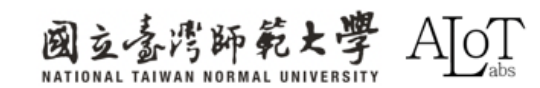

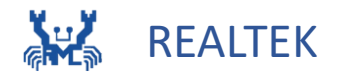

# Chapter 2 AMB82-MINI

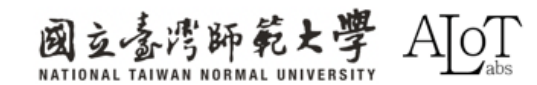

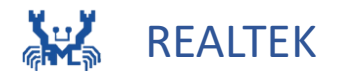

# 2.1 AMB82-MINI Introduction

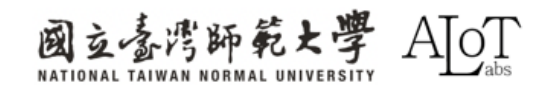

#### **2.1 AMB82-MINI Introduction**

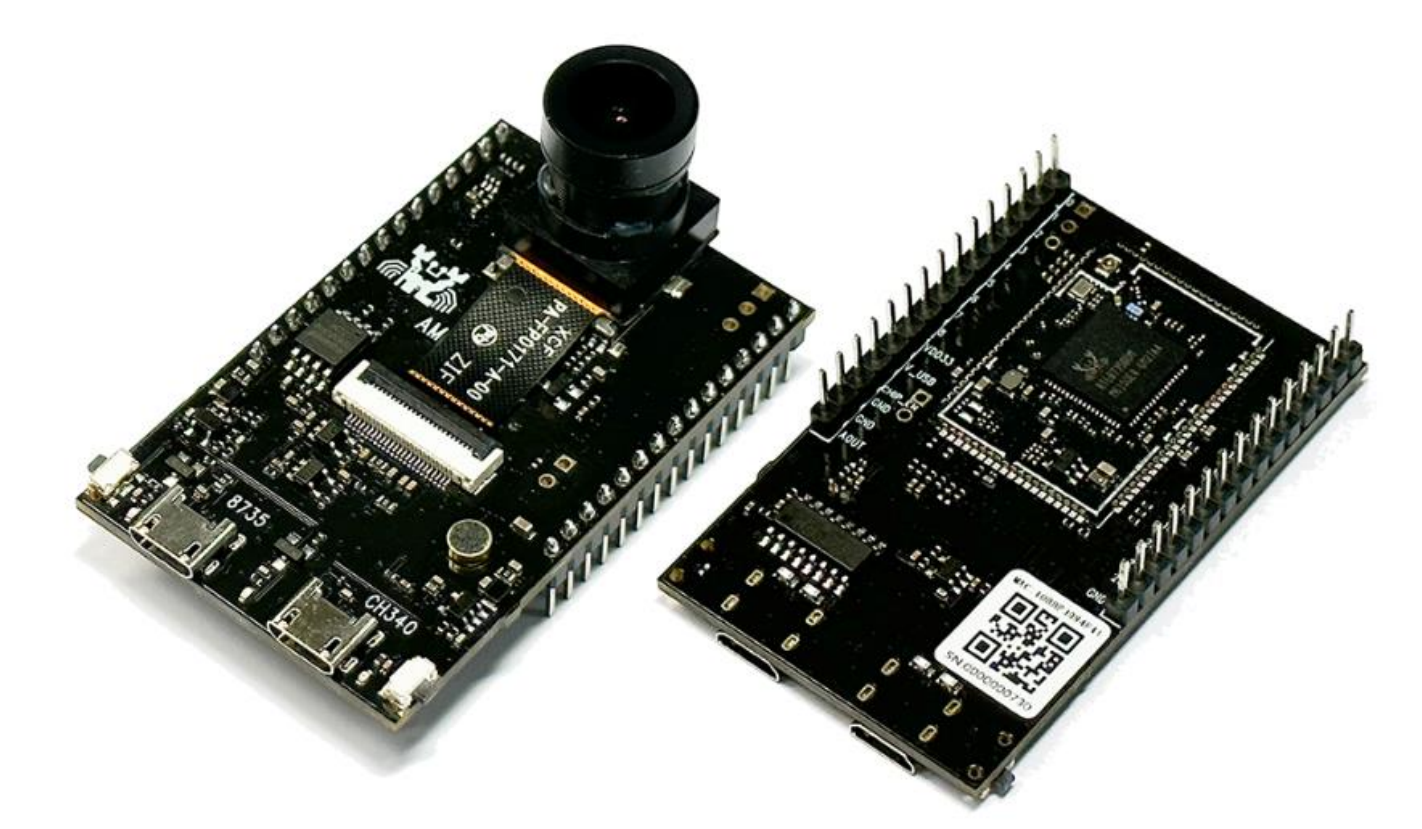

https://www.amebaiot.com/zh/amebapro2/

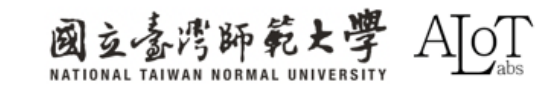

### **2.1 AMB82-MINI Introduction**

## What can AMB82 MINI do?

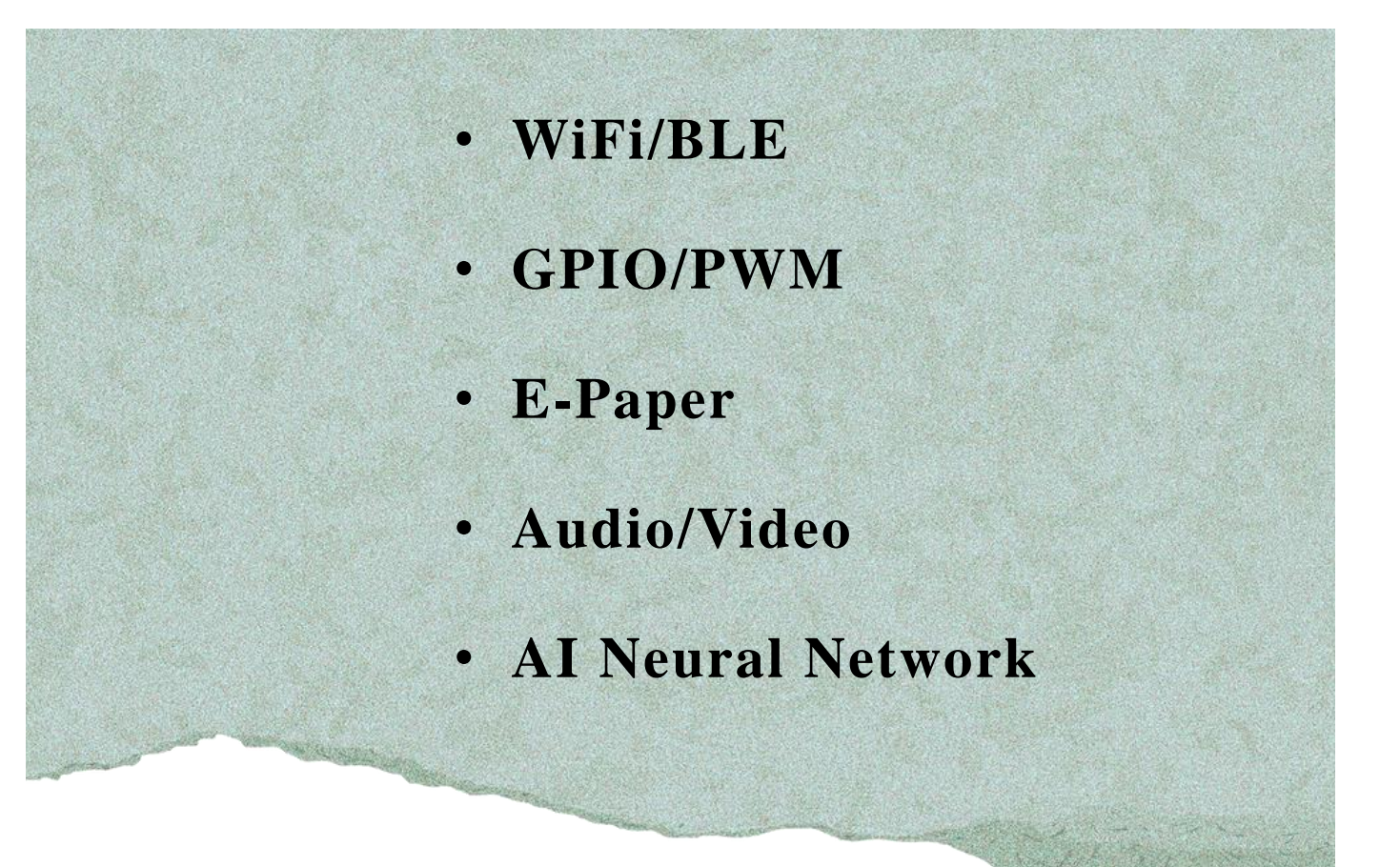

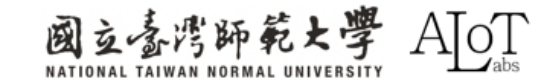

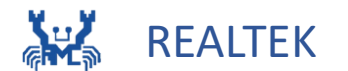

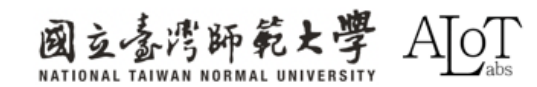

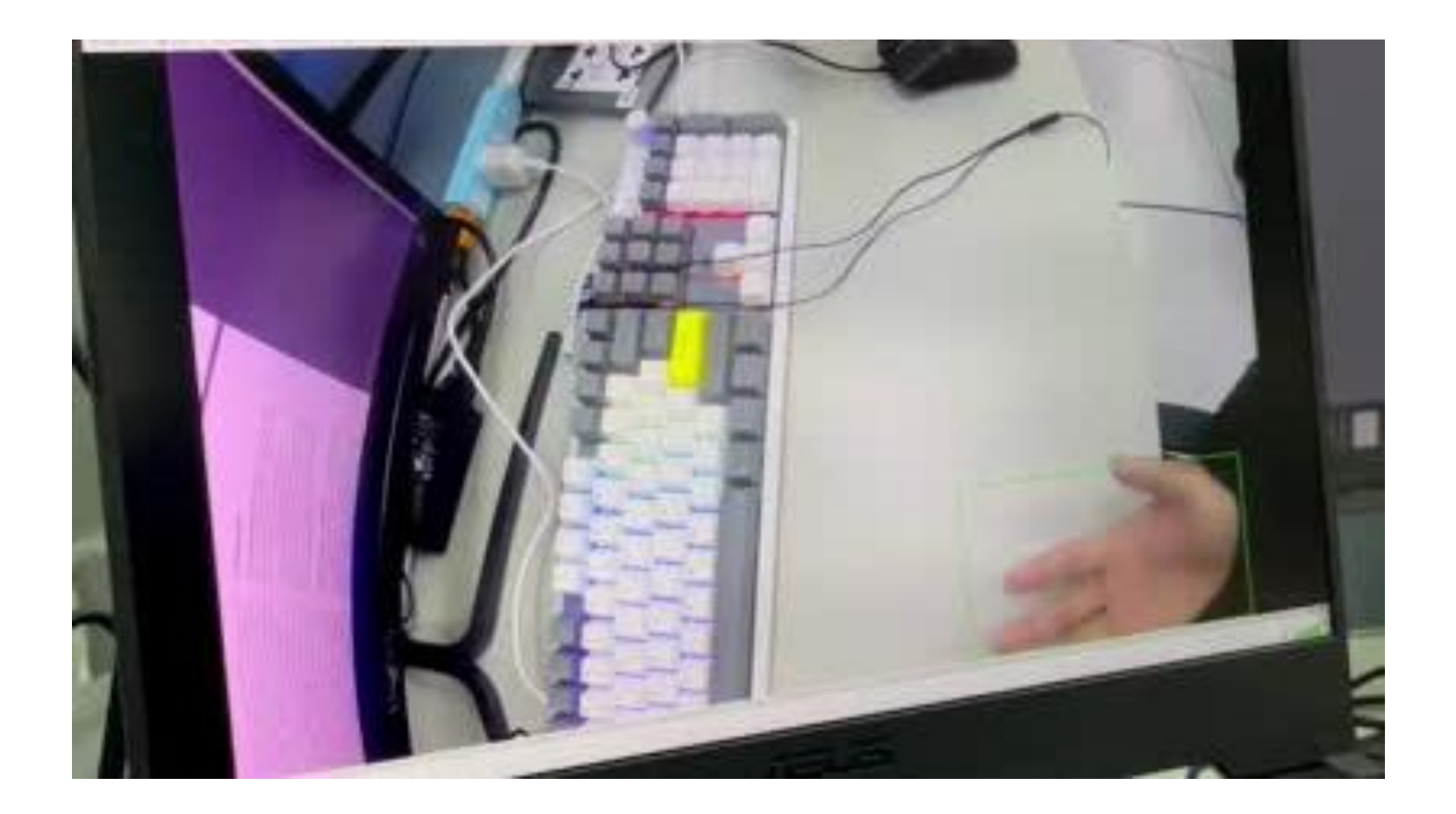

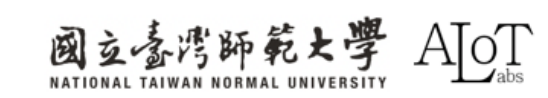

## What is Motion Detection?

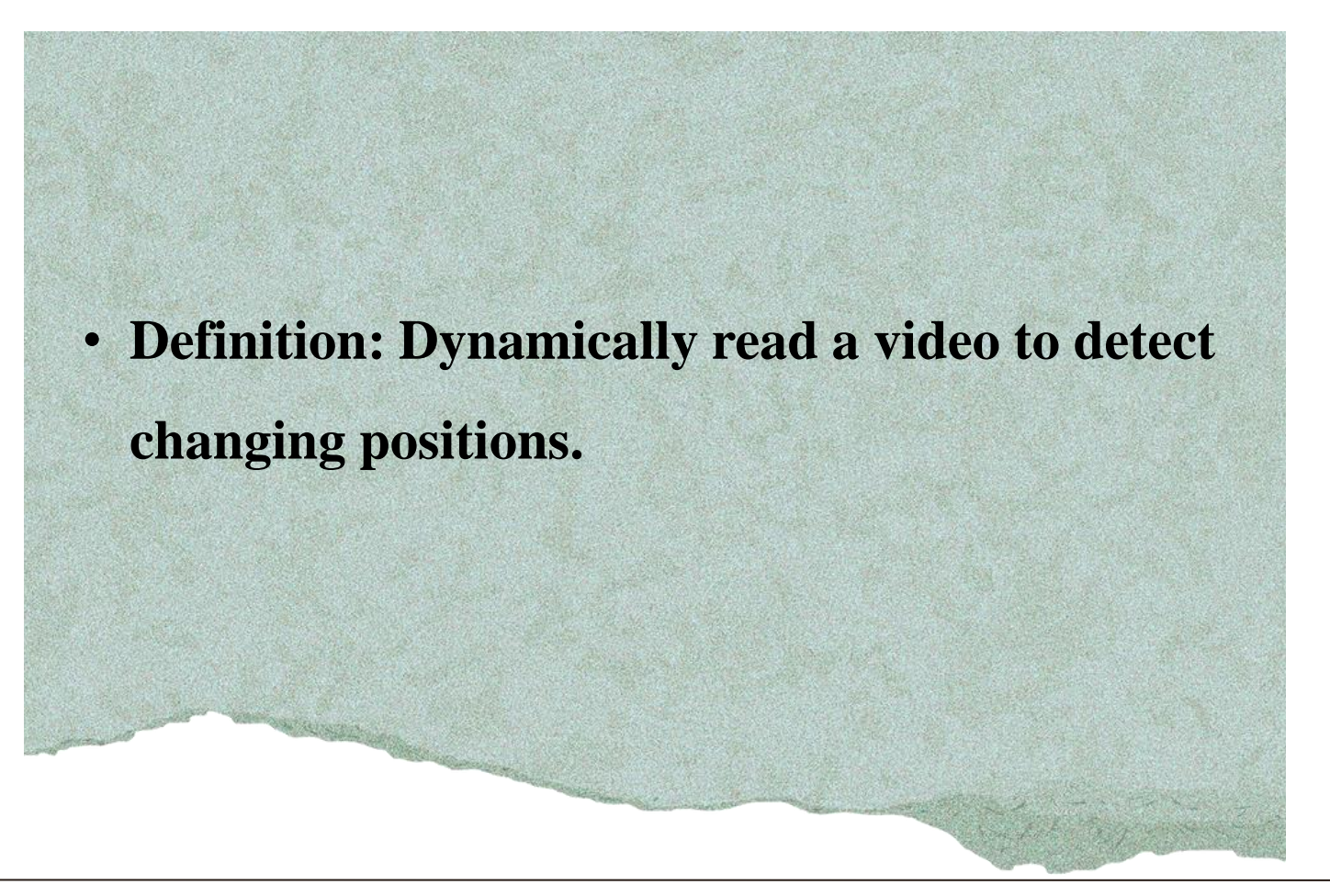

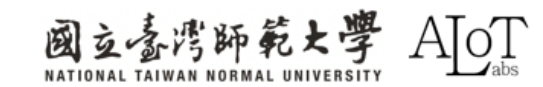

## **How do Motion Detection works?**

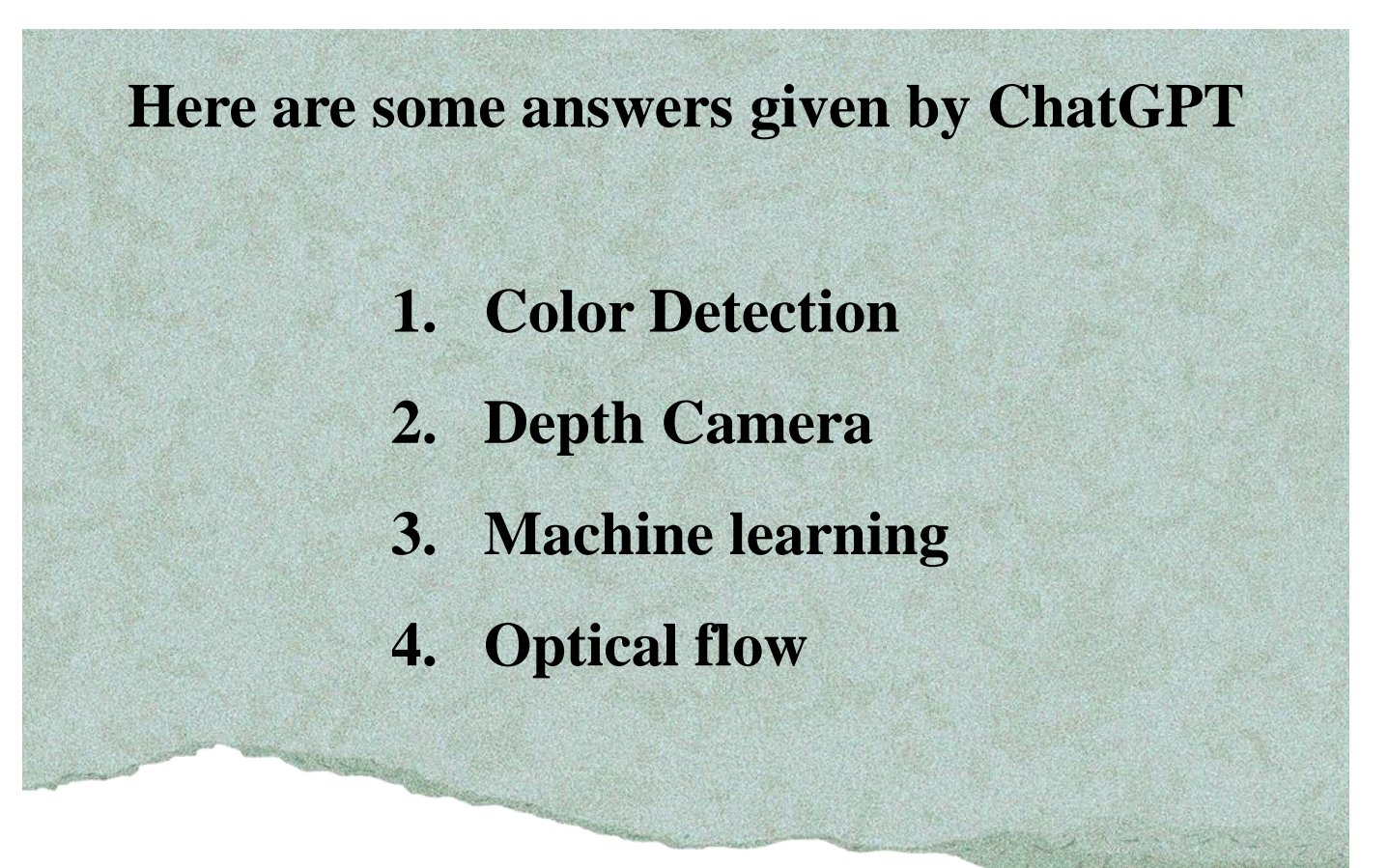

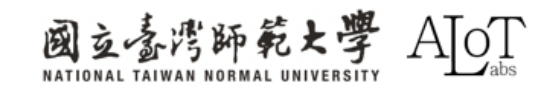

## How do AMB actually works?

• Calculate the RGB differences between two adjacent frames and use a threshold to determine if there is any motion change.

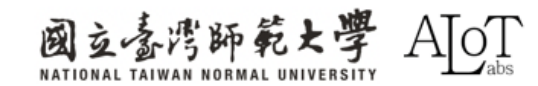

## **RGB channel**

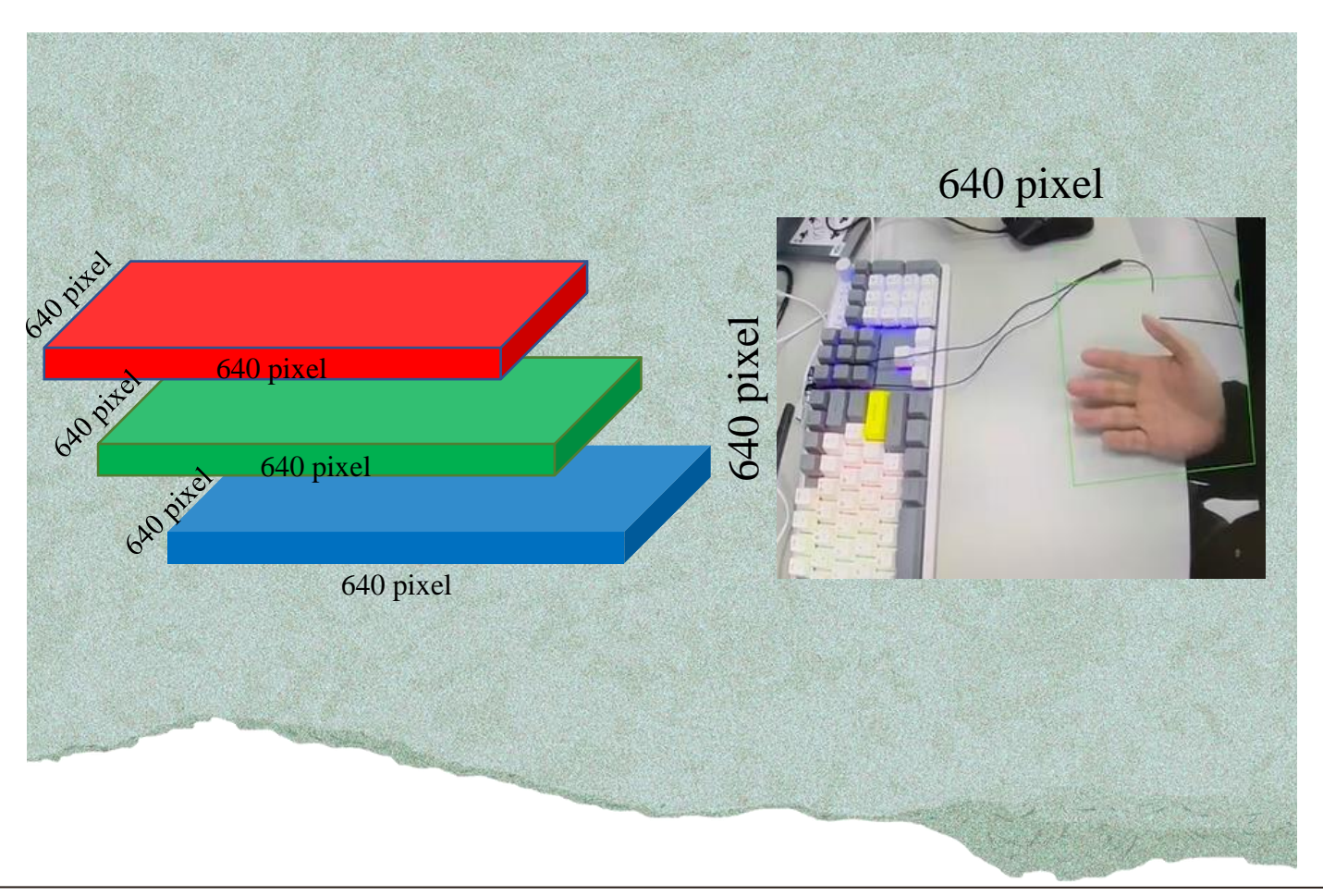

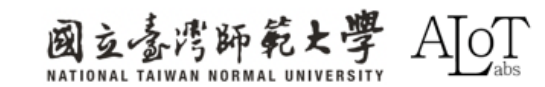

## How to define a difference?

Observe the RGB value changes of all pixels in each frame. Assuming RGB value of two different frames as (R1, G1, B1) and (R2, G2, B2).

diff =  $\sqrt{(R2 - R1)^2 + (G2 - G1)^2 + (B2 - B1)^2}$ 

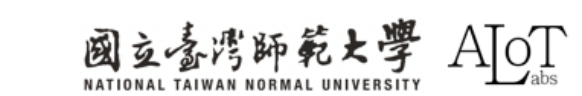

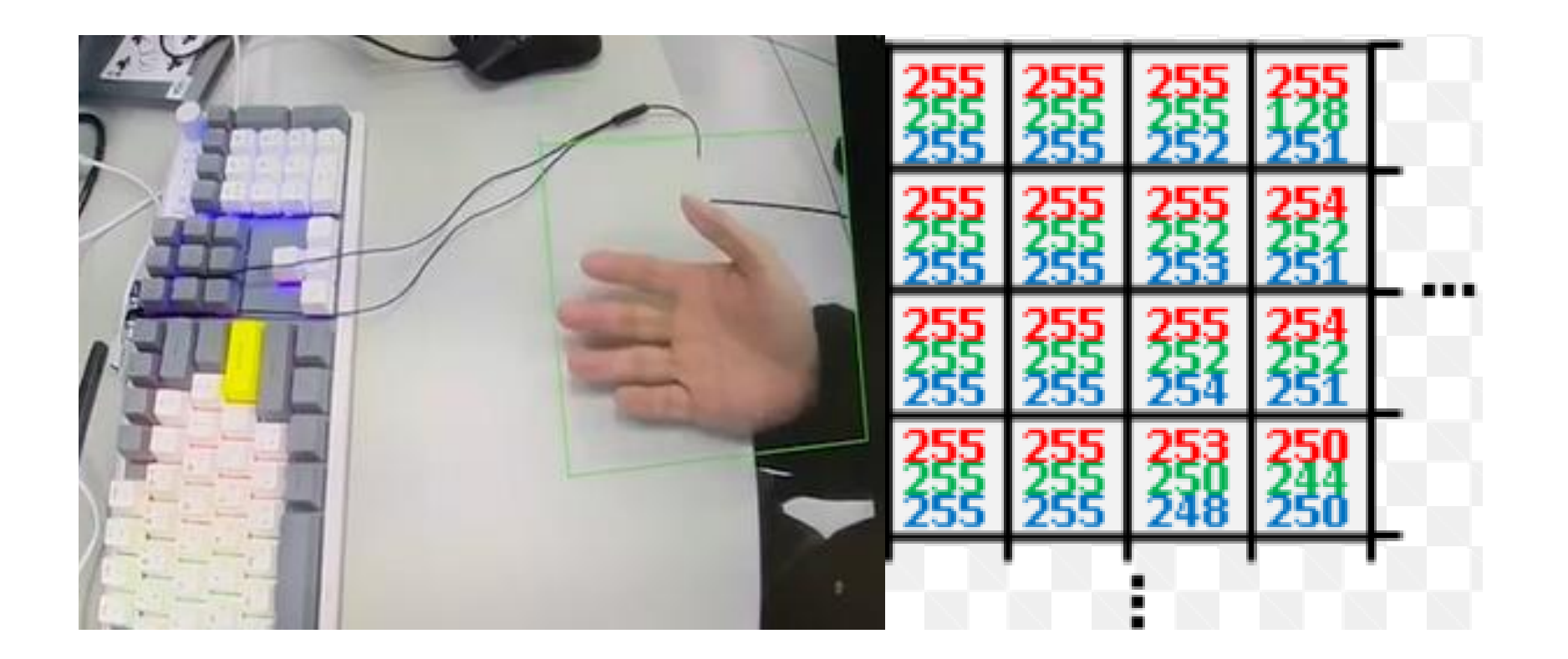

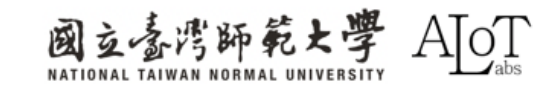

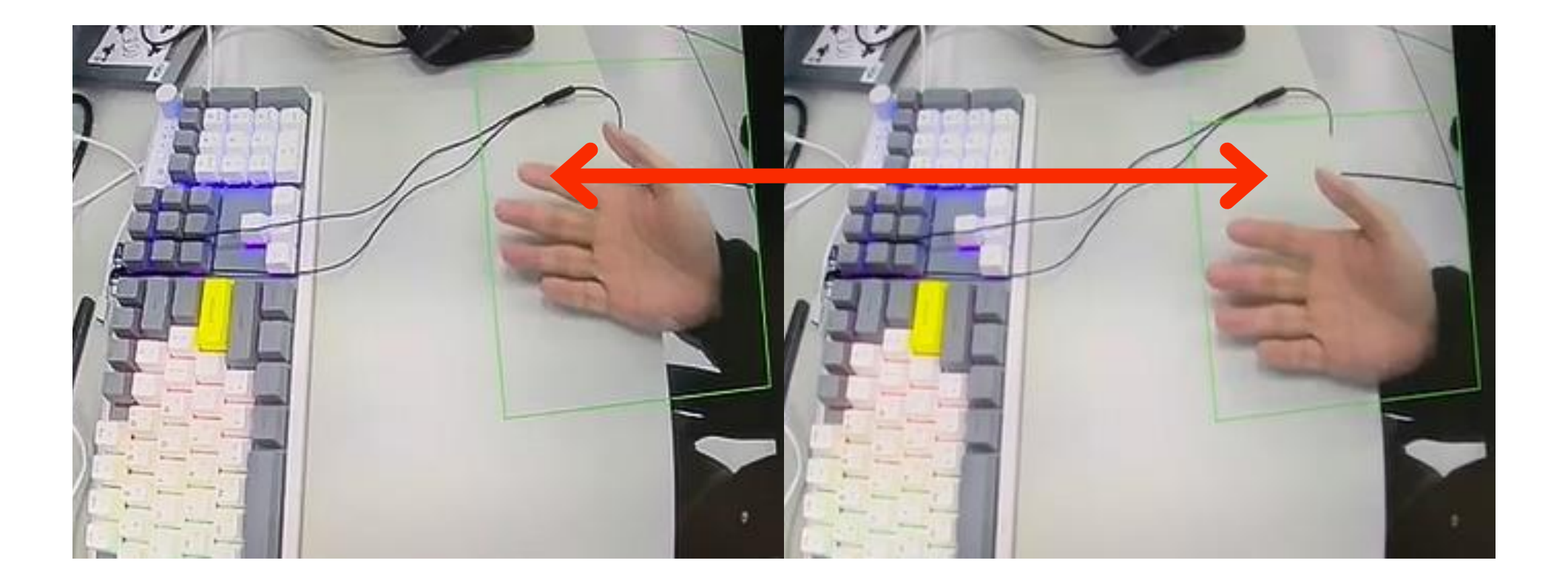

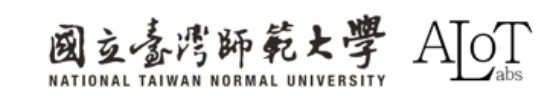

$$diff = \sqrt{(255 - 185)^2 + (255 - 134)^2 + (255 - 115)^2}$$

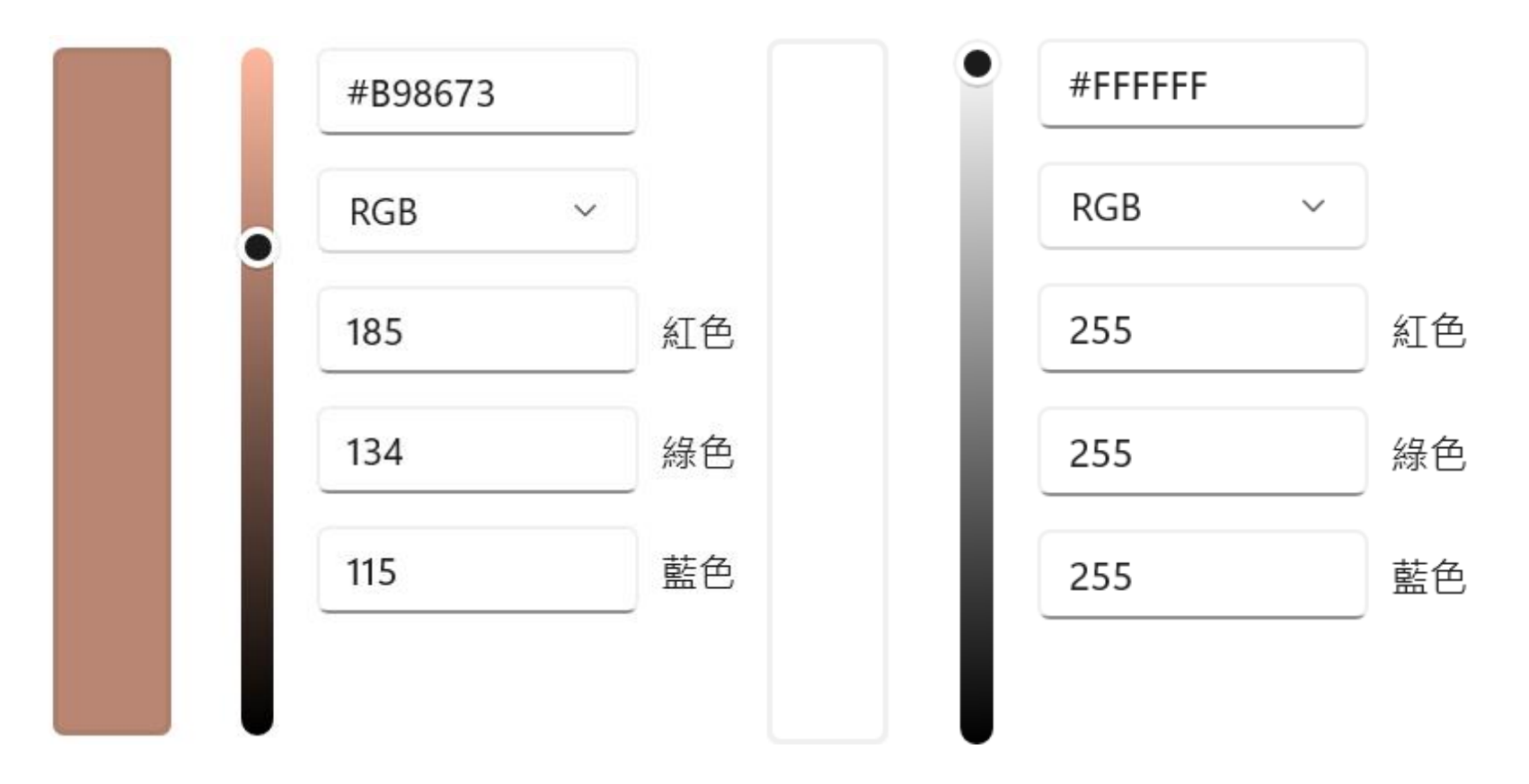

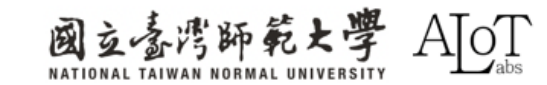

$$diff = \sqrt{(255 - 185)^2 + (255 - 134)^2 + (255 - 115)^2}$$

$$\begin{aligned} \text{diff} &= \sqrt{70^2 + 121^2 + 140^2} \\ \text{diff} &= \sqrt{4900 + 14641 + 19600} \\ \text{diff} &= \sqrt{39141} \\ \text{diff} &\approx 197.84 \end{aligned}$$

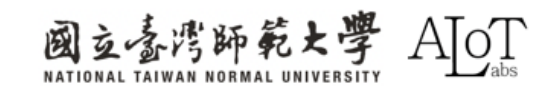

# Implementation

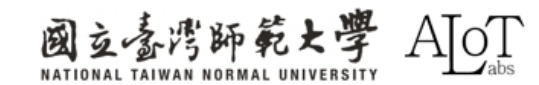

### Step 1.

Follow the path below in Arduino IDE

to open the example.

- 1. File
- 2. Examples
- 3. AmebaMultimedia
- 4. MotionDetection
- 5. LoopPostProcessing

| File Edit | Sketch    | Tools Help                             | 01 Basics               | • |                 |      |                                                                                                    |
|-----------|-----------|----------------------------------------|-------------------------|---|-----------------|------|----------------------------------------------------------------------------------------------------|
| New Sket  | tch       | Ctrl + N                               |                         | Ĺ |                 |      |                                                                                                    |
| New Clou  | ud Sketch | Alt + Ctrl + N                         | 02.Digitai              |   |                 |      |                                                                                                    |
| Open      |           | Ctrl + O                               | 03.Analog               |   |                 |      |                                                                                                    |
| Sketchbo  | bok       | •                                      | 04.Communication        | ► |                 |      |                                                                                                    |
| Evamplas  | -         |                                        | 05.Control              | ► |                 |      |                                                                                                    |
| Examples  | 5         |                                        | 06.Sensors              | ► | uino-video-moti | ion/ |                                                                                                    |
| Close     |           | Ctrl + W                               | 07.Display              | ► |                 |      |                                                                                                    |
| Save      |           | Ctrl + S                               | 08.Strings              | ► |                 |      |                                                                                                    |
| Save As   |           | Ctrl + Shift + S                       | 09.USB                  | ► |                 |      |                                                                                                    |
| Preferenc | ces       | Ctrl + 逗號                              | 10 StarterKit BasicKit  | • |                 |      |                                                                                                    |
| Advanced  | d         | •                                      | 11 ArduinalCD           |   |                 |      |                                                                                                    |
| 0:+       |           |                                        | TT.Arduinoise           | • |                 |      |                                                                                                    |
| Quit      |           | Ctri + Q                               | Examples for AMB82-MINI |   |                 |      |                                                                                                    |
|           | 13        | #dofino CHANNEL (                      | AmebaAnalog             | ► | video chennel   | for  | strooming                                                                                                    |
|           | 15        | #define CHANNELM                       | AmebaBLE                | ► | o for motion de | etec | tion only avaliable on chan                                                                                                    |
|           | 16        |                                        | AmebaDebugExample       | ► |                 |      | , in the second second s |
|           | 17        | VideoSetting con                       | AmebaFileSystem         | ► | 264, 0);        | // Н | igh resolution video for st                                                                                                    |
|           | 18        | VideoSetting con                       | AmebaGPIO               | ► | _RGB, 0); /     | // L | ow resolution RGB video for                                                                                                    |
|           | 20        | StreamIO videoSt                       | AmebaGTimer             | • |                 |      |                                                                                                    |
|           | 21        | StreamIO videoSt                       | AmebaHttp               |   |                 |      |                                                                                                    |
|           | 22        | MotionDetection (                      | Аттеранцр               |   |                 |      |                                                                                                    |
|           | 23        | -have a stated with                    | AmebaMQLIClient         | • |                 |      |                                                                                                    |
|           | 24<br>25  | char_ssid[] = "No<br>char_pass[] = "Po | AmebaMultimedia         | • | Audio           | •    |                                                                                                    |
|           | 26        | int status = <u>WL</u>                 | AmebaNN                 | ► | CaptureJPEG     | ►    |                                                                                                    |
|           | 27        |                                        | AmebaPowerMode          | ► | MotionDetection |      | CallbackPostProcessing                                                                                                    |
|           | 28        | <pre>void setup() {</pre>              | AmebaRTC                | ► | RecordMP4       | •    | LoopPostProcessing                                                                                                    |

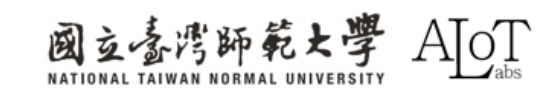
# Step 2.

Enter the WiFi name and password

to the corresponding place in the code.

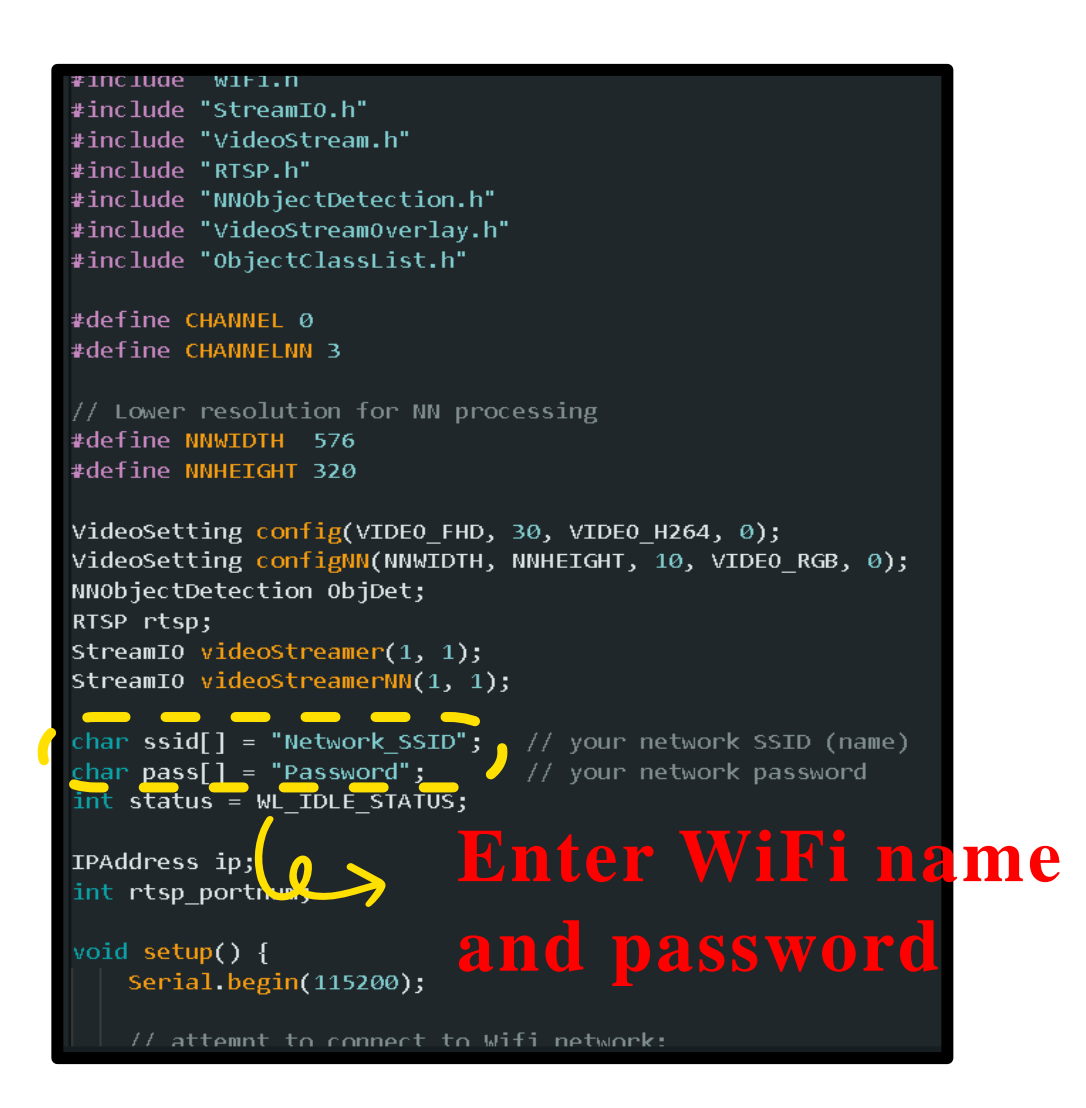

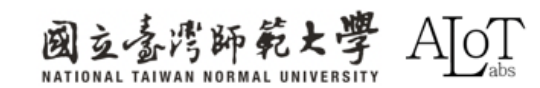

| Tools Help            |                  |
|-----------------------|------------------|
| Auto Format           | Ctrl + T         |
| Archive Sketch        |                  |
| t<br>Manage Libraries | Ctrl + Shift + I |
| Serial Monitor        | Ctrl + Shift + M |

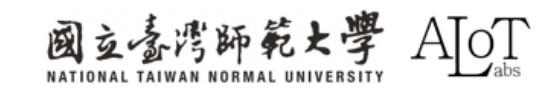

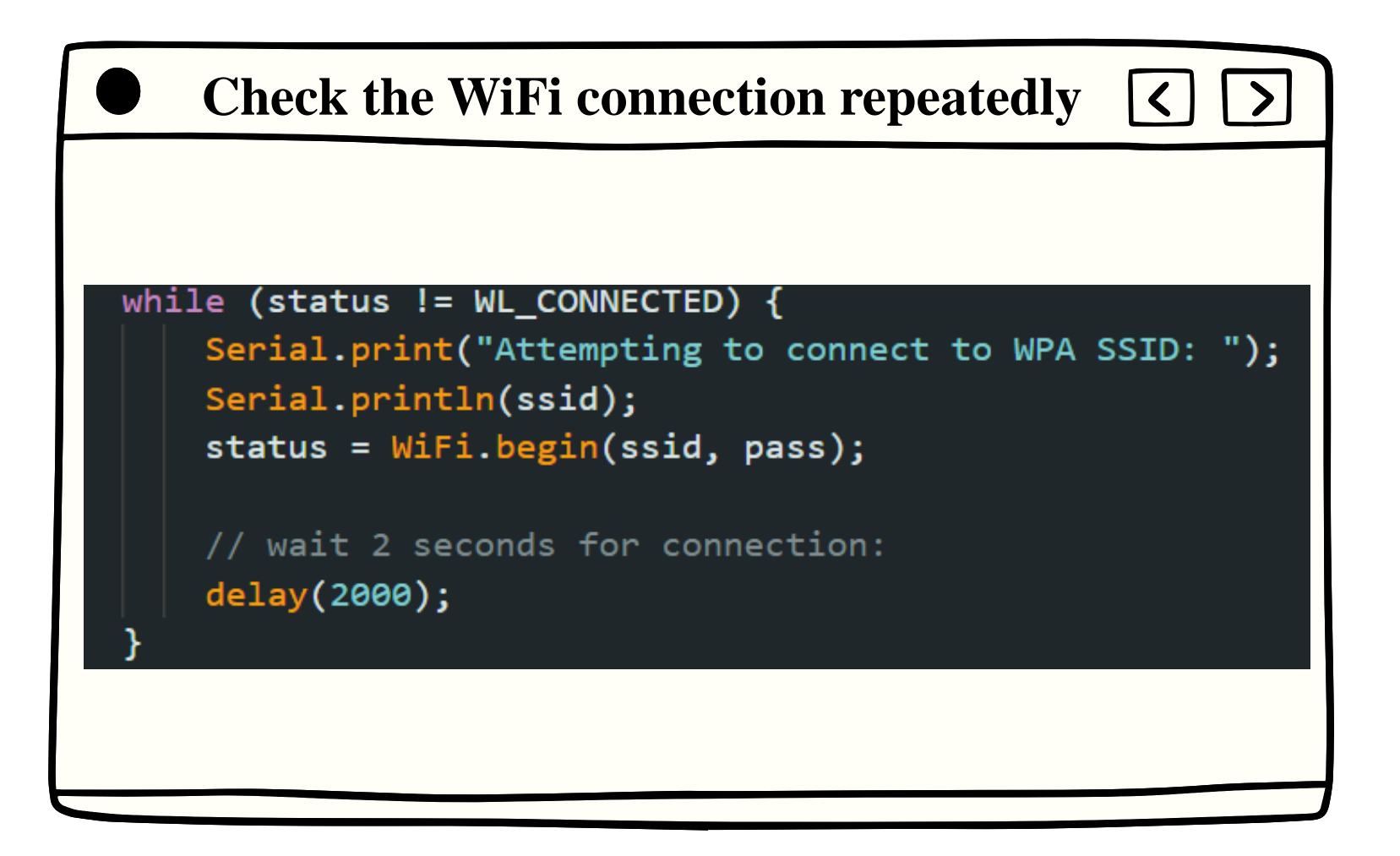

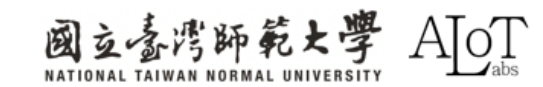

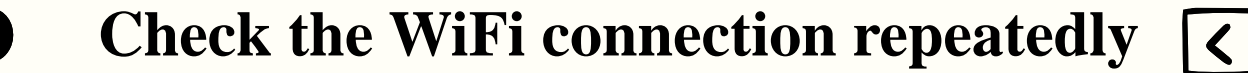

```
[Driver]: set ssid [范哲瑋的iPhone]
(0) Scan: 1, Auth: 0, Assoc: 0, 4way: 0, connect: 0, reason: 0
Attempting to connect to WPA SSID: 范哲瑋的iPhone
```

```
[Driver]: set ssid [范哲瑋的iPhone]
(1) Scan: 1, Auth: 0, Assoc: 0, 4way: 0, connect: 0, reason: 0
Attempting to connect to WPA SSID: 范哲瑋的iPhone
```

```
[Driver]: set ssid [范哲瑋的iPhone]
(2) Scan: 1, Auth: 0, Assoc: 0, 4way: 0, connect: 0, reason: 0
Attempting to connect to WPA SSID: 范哲瑋的iPhone
```

```
[Driver]: set ssid [范哲瑋的iPhone]
```

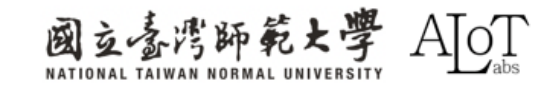

# **RTSP-Real Time Streaming Protocol**

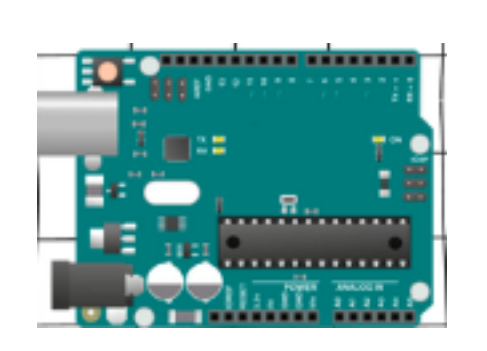

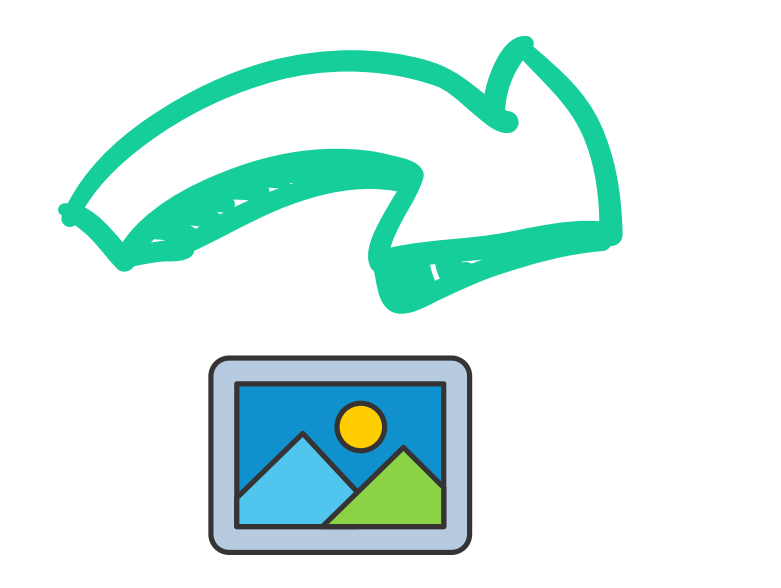

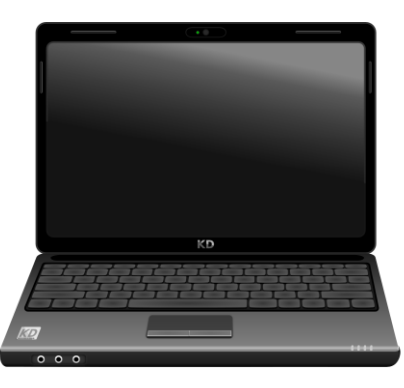

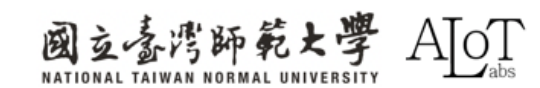

# **RTSP-Real Time Streaming Protocol**

A network application protocol specifically

designed for entertainment and communication

systems to control streaming media servers.

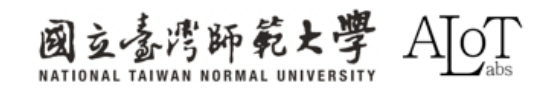

# Step 1.

Make sure that Computer and the

AMB82 connect to the same WiFi

network.

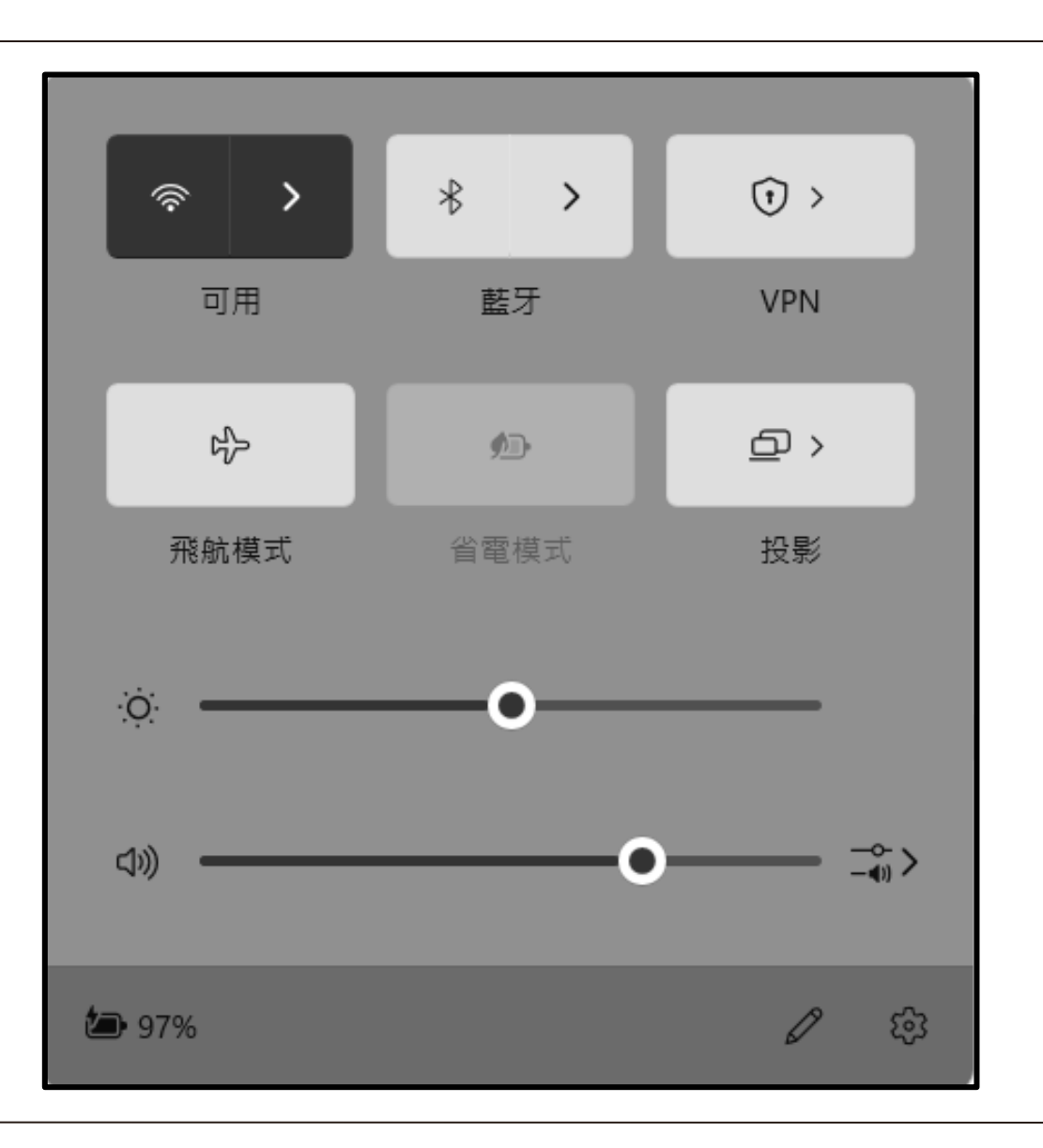

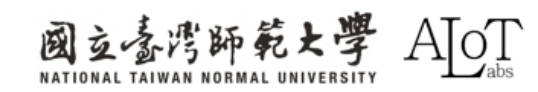

# Step 2.

Set the **Baud** of the serial monitor to

**115200.** As same as in the code.

| <pre>char ssid[] = "Network_S:<br/>char nass[] = "Password"</pre> | 115200 baud 🛛 🔻 |  |  |  |  |  |
|-------------------------------------------------------------------|-----------------|--|--|--|--|--|
| <pre>int status = WL_IDLE_STA</pre>                               | 4800 baud       |  |  |  |  |  |
| TPAddress in:                                                     | 9600 baud       |  |  |  |  |  |
| <pre>int rtsp_portnum;</pre>                                      | 19200 baud      |  |  |  |  |  |
|                                                                   | 31250 baud      |  |  |  |  |  |
| <pre>void setup() {</pre>                                         | 38400 baud      |  |  |  |  |  |
| Serial Degin(115200)                                              | 57600 baud      |  |  |  |  |  |
| // attempt to connec                                              | 74880 baud      |  |  |  |  |  |
| <pre>while (status != WL_</pre>                                   | 115200 baud     |  |  |  |  |  |
| Serial_nrint("At:                                                 |                 |  |  |  |  |  |

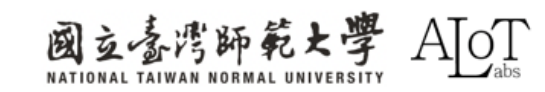

# Step 3.

Press the reset button on the AMB82

and find the IP address in serial

monitor. Then copy it.

font resize new size: 3688 byte-w:4 byte-h:32. font resize from 32 64 to 16 32. font resize from 64 64 to 32 32. font resize:70. XXX.XXX.XX osd update custom init Aug 23 2023 osd ch 0 el num 24 (0, 1, 2) osd render task start Network URL for RTSP Streaming: rtsp://172.20.10.5 Total number of objects detected = 0 YOLOv4t tick[0] = 85Network URL for RTSP Streaming: rtsp://172.20.10.5:554 Total number of objects detected = 0 YOLOv4t tick[0] = 85Network URL for RTSP Streaming: rtsp://172.20.10.5:554 Total number of objects detected = 0 Network URL for RTSP Streaming: rtsp://172.20.10.5:554

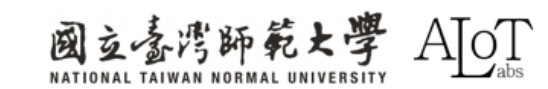

# Step 4.

Follow the path below in VLC media

player to start streaming.

1. Media

2. Open Network Stream

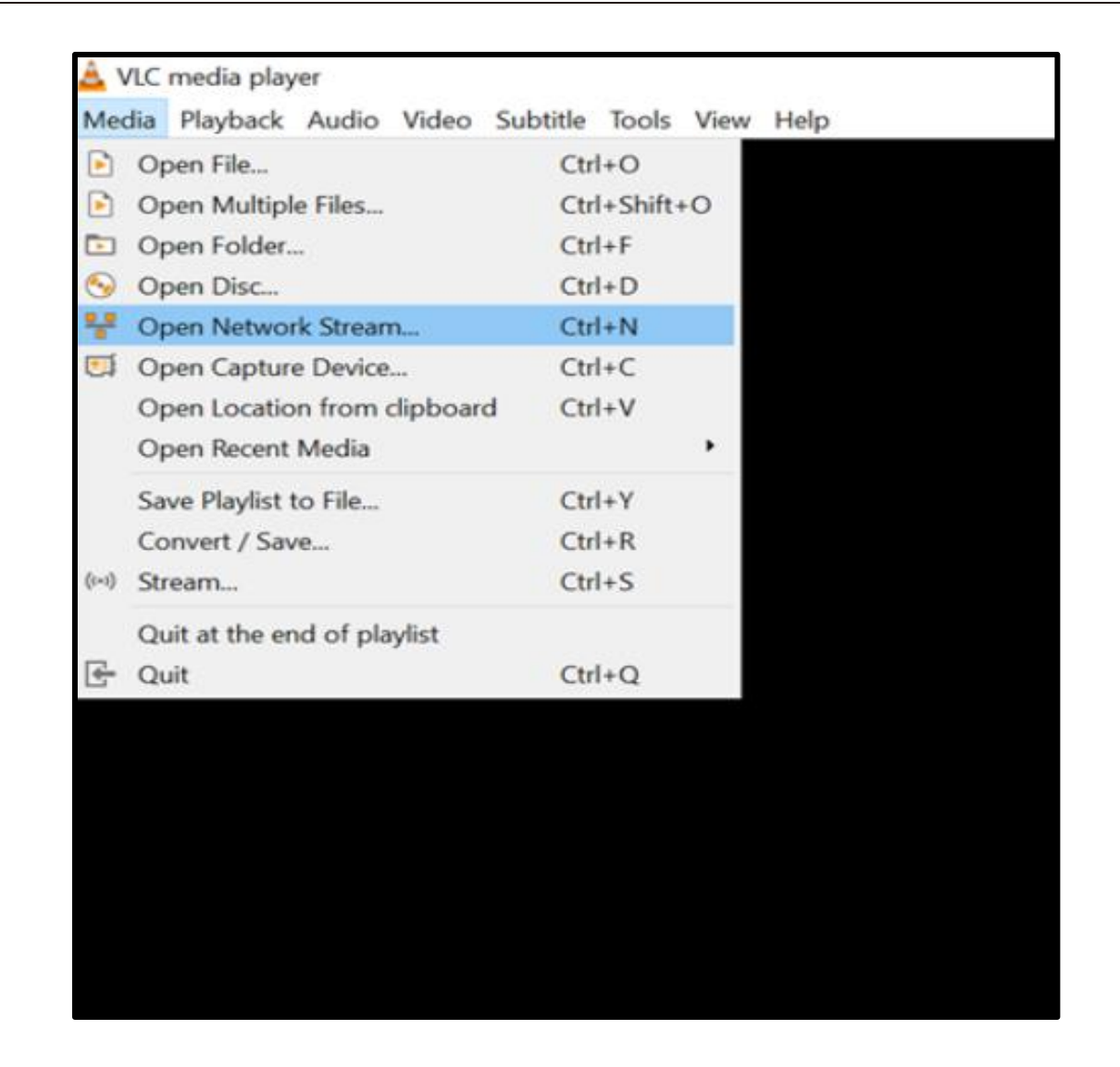

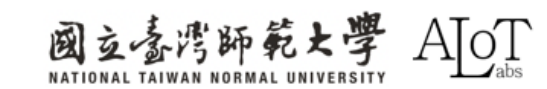

# Step 5.

Past the copied IP address to VLC.

It must follow the format below.

(rtsp://XXX.XXX.XXX.S54)

| 🔔 開啟媒體                                                                               |                                                                                |                                      | —       |       | ×  |
|--------------------------------------------------------------------------------------|--------------------------------------------------------------------------------|--------------------------------------|---------|-------|----|
| ▶ 檔案(F)                                                                              | �� 光碟(D)                                                                       | ₩ 網路(N)                              | ■ 擷取約   | 装置(D) |    |
| 網路通訊協定<br>請輸入網址:<br>rtsp://172.20.10                                                 | ).5:554                                                                        | •                                    |         |       |    |
| http://www.exa<br>rtp://@:1234<br>mms://mms.ex<br>rtsp://server.ex<br>http://www.you | ample.com/stream<br>amples.com/strear<br>ample.org:8080/te<br>urtube.com/watch | .avi<br>m.asx<br>est.sdp<br>?v=gg64x |         |       |    |
| □ 顯示更多選項                                                                             | (M)                                                                            |                                      |         |       |    |
|                                                                                      |                                                                                | ŧ                                    | 番放(P) ▼ | 取消((  | C) |

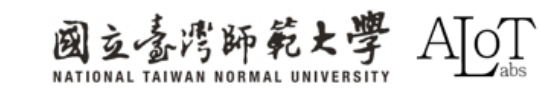

# LoopPostProcessing Mask

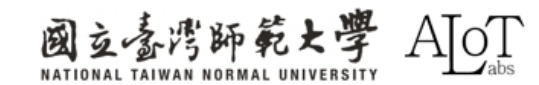

# What does PostProcessing do?

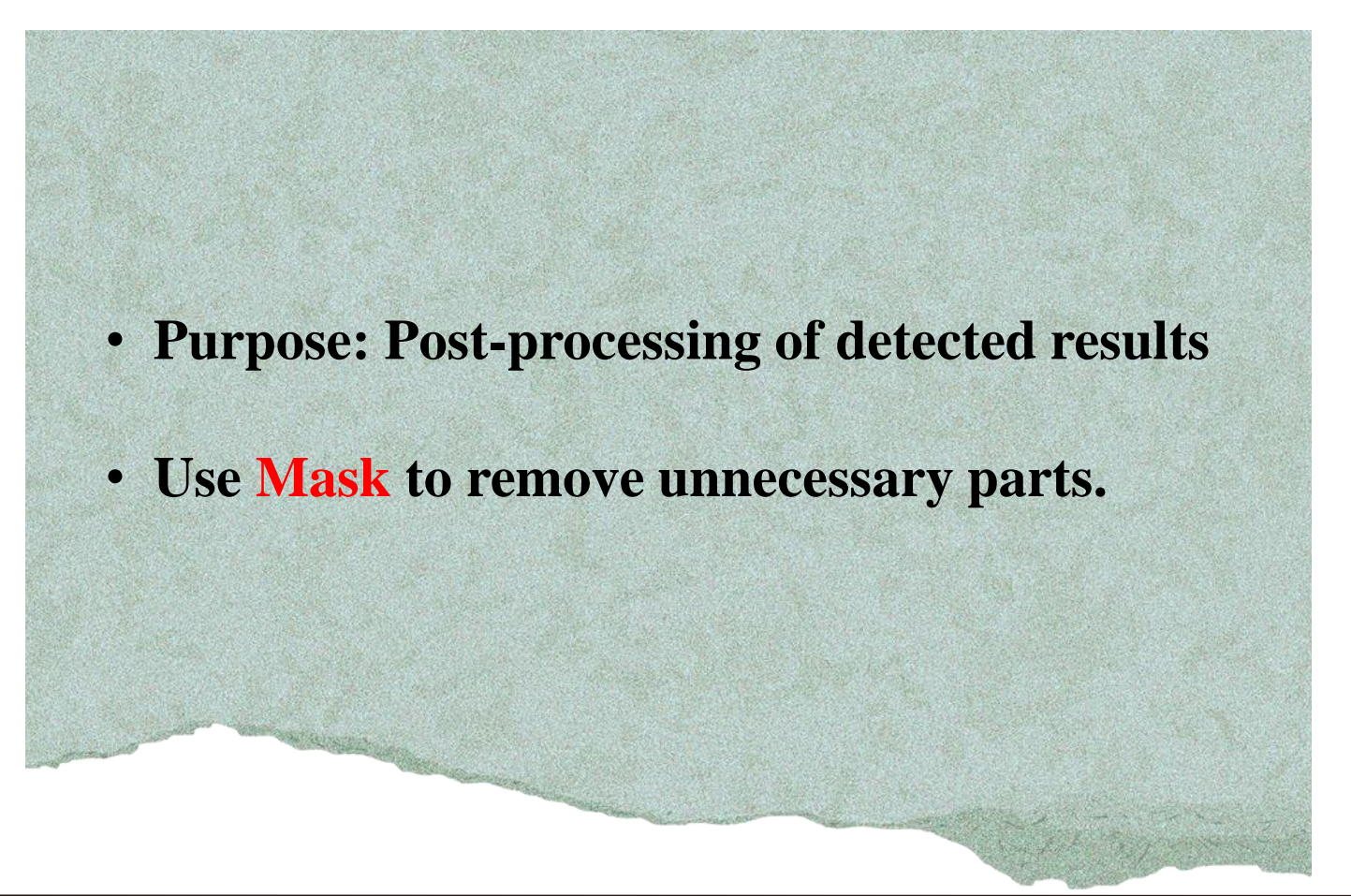

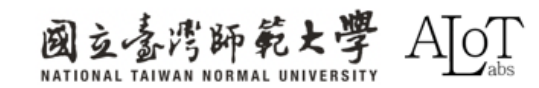

# **Application of Motion Detection?**

- Smart Home:
  - Turn on the lights automatically
- Outdoor environment monitoring :
  - Motion detection take place in parking lots, factories etc.
- Office:
  - Marking abnormal behavior

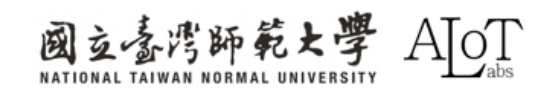

# **Application of the Massk**

- Perform motion detection on specific areas and ignore other areas. For example, only care about the dynamic changes of doorways or windows, but not the changes in the background.
- A private desk in the office or a private area at home.
  Set a mask to exclude these areas from the motion detection range.

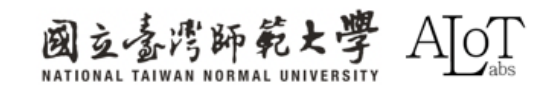

# Programming

Add the code marked at below to the Arduino code.

In order to use the default mask for application.

**Results will look like** 

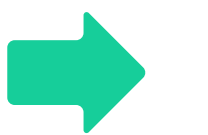

// Configure motion detection for low resolution RGB video stream
MD.configVideo(configMD);
MD.begin();
MD.setDetectionMask(mask);

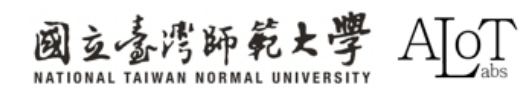

# Programming

Keep pressing the Ctrl button, and then click the MotionDetection.

Then you will see the default mask format. Shown as below.

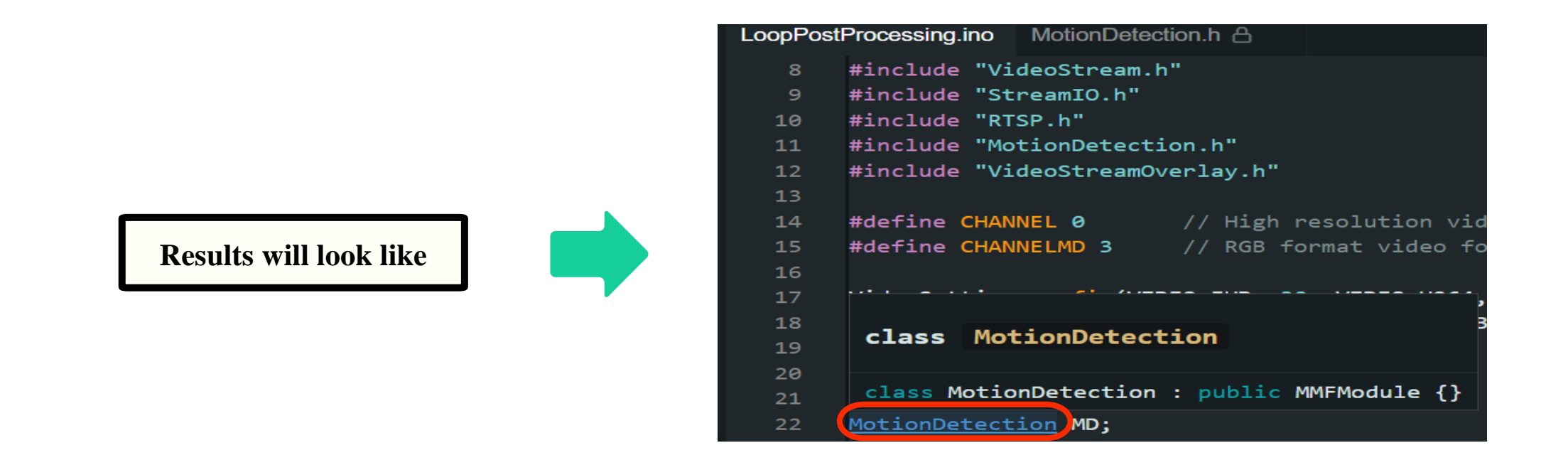

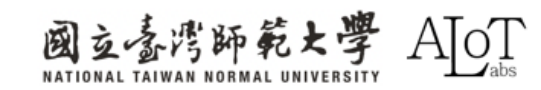

The default mask can be seen in .h file.

This file is unmodifiable.

MotionDetection.h A X oopPostProcessing.ind // Set a mask which would disable the motion detection for the left half of the screen 50 \_\_attribute\_\_((weak)) char mask[] = { 70 };

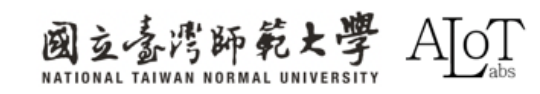

Copy the default mask from the .h file,

then past it onto the .ino file.

| LoopPost | ocessing.ino WotionDetection.h 🔒         |         |
|----------|------------------------------------------|---------|
| 26       | at atotus - W TOLE STATUS:               |         |
| 20       | <pre>nt status = wt_iute_status;</pre>   |         |
| 27       | _attribute((weak)) char mask2[] = {      |         |
| 28       | 0, 0, 0, 0, 0, 0, 0, 0, 0, 0, 0, 0, 0, 0 | 0,      |
| 29       | 0, 0, 0, 0, 0, 0, 0, 0, 0, 0, 0, 0, 0, 0 | 0,      |
| 30       | 0, 0, 0, 0, 0, 0, 0, 0, 0, 0, 0, 0, 0, 0 | 0,      |
| 31       | 0. 0. 0. 0. 0. 0. 0. 0. 0. 0. 0. 0. 0. 0 | 0.      |
| 32       |                                          | 9       |
| 22       |                                          | °,<br>0 |
| 22       |                                          | 0,<br>0 |
| 34       | 0, 0, 0, 0, 0, 0, 0, 0, 0, 0, 0, 0, 0, 0 | 0,      |
| 35       | 0, 0, 0, 0, 0, 0, 0, 0, 0, 0, 0, 0, 0, 0 | 0,      |
| 36       | 0, 0, 0, 0, 0, 0, 0, 0, 0, 0, 0, 0, 0, 0 | 0,      |
| 37       | 0, 0, 0, 0, 0, 0, 0, 0, 0, 0, 0, 0, 0, 0 | 0,      |
| 38       | 0, 0, 0, 0, 0, 0, 0, 0, 0, 0, 0, 0, 0, 0 | 0,      |
| 39       | 0. 0. 0. 0. 0. 0. 0. 0. 0. 0. 0. 0. 0. 0 | 0.      |
| 49       |                                          | 9       |
| 11       |                                          | °,<br>0 |
| 41       |                                          | 0,<br>0 |
| 42       | 0, 0, 0, 0, 0, 0, 0, 0, 0, 0, 0, 0, 0, 0 | 0,      |
| 43       | 0, 0, 0, 0, 0, 0, 0, 0, 0, 0, 0, 0, 0, 0 | 0,      |
| 44       | 0, 0, 0, 0, 0, 0, 0, 0, 0, 0, 0, 0, 0, 0 | 0,      |
| 45       | 0, 0, 0, 0, 0, 0, 0, 0, 0, 0, 0, 0, 0, 0 | 0       |
| 46       | ;                                        |         |

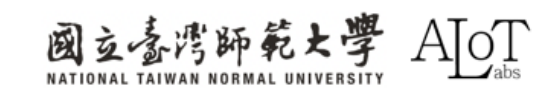

Change the name of mask to set the

customized mask.

// Configure motion detection
MD.configVideo(configMD);
MD.begin();
MD.setDetectionMask((mask2))

| LoopPost | Pro | cess | sing. | ino  | Μ    | lotio | nDe   | tecti | on.ł | ۱A  |     |      |     |      |       |    |    |     |    |    |    |    |    |    |    |    |    |    |    |    |    |    |    |
|----------|-----|------|-------|------|------|-------|-------|-------|------|-----|-----|------|-----|------|-------|----|----|-----|----|----|----|----|----|----|----|----|----|----|----|----|----|----|----|
| رے       | un  | ai j | has   | ٥IJ  | -    | 12    | ינאינ | 0/0   | J    |     |     |      | you | 1 11 | = LWI |    | ۲a | sow |    |    |    |    |    |    |    |    |    |    |    |    |    |    |    |
| 26       | in  | t s  | tat   | us : | = WI | L_II  | DLE_  | _st/  | ATUS | S:  |     |      |     |      |       |    |    |     |    |    |    |    |    |    |    |    |    |    |    |    |    |    |    |
| 27       |     | att  | rib   | ute  | _(   | (wea  | ak)   | ) cl  | nar  | mas | sk2 | []): | = { |      |       |    |    |     |    |    |    |    |    |    |    |    |    |    |    |    |    |    |    |
| 28       |     | 0,   | 0,    | 0,   | 0,   | 0,    | 0,    | 0,    | 0,   | 6,  | ٥,  | ٥,   | 0,  | 0,   | 0,    | 0, | 0, | 0,  | 0, | 0, | 0, | 0, | 0, | 0, | 0, | 0, | 0, | 0, | 0, | 0, | 0, | 0, | 0, |
| 29       |     | 0,   | 0,    | 0,   | 0,   | 0,    | 0,    | 0,    | 0,   | 0,  | 0,  | 0,   | 0,  | 0,   | 0,    | 0, | 0, | 0,  | 0, | 0, | 0, | 0, | 0, | 0, | 0, | 0, | 0, | 0, | 0, | 0, | 0, | 0, | 0, |
| 30       |     | 0,   | 0,    | 0,   | 0,   | 0,    | 0,    | 0,    | 0,   | 0,  | 0,  | 0,   | 0,  | 0,   | 0,    | 0, | 0, | 0,  | 0, | 0, | 0, | 0, | 0, | 0, | 0, | 0, | 0, | 0, | 0, | 0, | 0, | 0, | 0, |
| 31       |     | 0,   | 0,    | 0,   | 0,   | 0,    | 0,    | 0,    | 0,   | 0,  | 0,  | 0,   | 0,  | 0,   | 0,    | 0, | 0, | 0,  | 0, | 0, | 0, | 0, | 0, | 0, | 0, | 0, | 0, | 0, | 0, | 0, | 0, | 0, | 0, |
| 32       |     | 0,   | 0,    | 0,   | 0,   | 0,    | 0,    | 0,    | 0,   | 0,  | 0,  | 0,   | 0,  | 0,   | 0,    | 0, | 0, | 0,  | 0, | 0, | 0, | 0, | 0, | 0, | 0, | 0, | 0, | 0, | 0, | 0, | 0, | 0, | 0, |
| 33       |     | 0,   | 0,    | 0,   | 0,   | 0,    | 0,    | 0,    | 0,   | 0,  | 0,  | 0,   | 0,  | 0,   | 0,    | 0, | 0, | 0,  | 0, | 0, | 0, | 0, | 0, | 0, | 0, | 0, | 0, | 0, | 0, | 0, | 0, | 0, | 0, |
| 34       |     | 0,   | 0,    | 0,   | 0,   | 0,    | 0,    | 0,    | 0,   | 0,  | 0,  | 0,   | 0,  | 0,   | 0,    | 0, | 0, | 0,  | 0, | 0, | 0, | 0, | 0, | 0, | 0, | 0, | 0, | 0, | 0, | 0, | 0, | 0, | 0, |
| 35       |     | 0,   | 0,    | 0,   | 0,   | 0,    | 0,    | 0,    | 0,   | 0,  | 0,  | 0,   | 0,  | 0,   | 0,    | 0, | 0, | 0,  | 0, | 0, | 0, | 0, | 0, | 0, | 0, | 0, | 0, | 0, | 0, | 0, | 0, | 0, | 0, |
| 36       |     | 0,   | 0,    | 0,   | 0,   | 0,    | 0,    | 0,    | 0,   | 0,  | 0,  | 0,   | 0,  | 0,   | 0,    | 0, | 0, | 0,  | 0, | 0, | 0, | 0, | 0, | 0, | 0, | 0, | 0, | 0, | 0, | 0, | 0, | 0, | 0, |
| 37       |     | 0,   | 0,    | 0,   | 0,   | 0,    | 0,    | 0,    | 0,   | 0,  | 0,  | 0,   | 0,  | 0,   | 0,    | 0, | 0, | 0,  | 0, | 0, | 0, | 0, | 0, | 0, | 0, | 0, | 0, | 0, | 0, | 0, | 0, | 0, | 0, |
| 38       |     | 0,   | 0,    | 0,   | 0,   | 0,    | 0,    | 0,    | 0,   | 0,  | 0,  | 0,   | 0,  | 0,   | 0,    | 0, | 0, | 0,  | 0, | 0, | 0, | 0, | 0, | 0, | 0, | 0, | 0, | 0, | 0, | 0, | 0, | 0, | 0, |
| 39       |     | 0,   | 0,    | 0,   | 0,   | 0,    | 0,    | 0,    | 0,   | 0,  | 0,  | 0,   | 0,  | 0,   | 0,    | 0, | 0, | 0,  | 0, | 0, | 0, | 0, | 0, | 0, | 0, | 0, | 0, | 0, | 0, | 0, | 0, | 0, | 0, |
| 40       |     | 0,   | 0,    | 0,   | 0,   | 0,    | 0,    | 0,    | 0,   | 0,  | 0,  | 0,   | 0,  | 0,   | 0,    | 0, | 0, | 0,  | 0, | 0, | 0, | 0, | 0, | 0, | 0, | 0, | 0, | 0, | 0, | 0, | 0, | 0, | 0, |
| 41       |     | 0,   | 0,    | 0,   | 0,   | 0,    | 0,    | 0,    | 0,   | 0,  | 0,  | 0,   | 0,  | 0,   | 0,    | 0, | 0, | 0,  | 0, | 0, | 0, | 0, | 0, | 0, | 0, | 0, | 0, | 0, | 0, | 0, | 0, | 0, | 0, |
| 42       |     | 0,   | 0,    | 0,   | 0,   | 0,    | 0,    | 0,    | 0,   | 0,  | 0,  | 0,   | 0,  | 0,   | 0,    | 0, | 0, | 0,  | 0, | 0, | 0, | 0, | 0, | 0, | 0, | 0, | 0, | 0, | 0, | 0, | 0, | 0, | 0, |
| 43       |     | 0,   | 0,    | 0,   | 0,   | 0,    | 0,    | 0,    | 0,   | 0,  | 0,  | 0,   | 0,  | 0,   | 0,    | 0, | 0, | 0,  | 0, | 0, | 0, | 0, | 0, | 0, | 0, | 0, | 0, | 0, | 0, | 0, | 0, | 0, | 0, |
| 44       |     | 0,   | 0,    | 0,   | 0,   | 0,    | 0,    | 0,    | 0,   | 0,  | 0,  | 0,   | 0,  | 0,   | 0,    | 0, | 0, | 0,  | 0, | 0, | 0, | 0, | 0, | 0, | 0, | 0, | 0, | 0, | 0, | 0, | 0, | 0, | 0, |
| 45       |     | 0,   | 0,    | 0,   | 0,   | 0,    | 0,    | 0,    | 0,   | 0,  | 0,  | 0,   | 0,  | 0,   | 0,    | 0, | 0, | 0,  | 0, | 0, | 0, | 0, | 0, | 0, | 0, | 0, | 0, | 0, | 0, | 0, | 0, | 0, | 0  |
| 46       | };  |      |       |      |      |       |       |       |      |     |     |      |     |      |       |    |    |     |    |    |    |    |    |    |    |    |    |    |    |    |    |    |    |

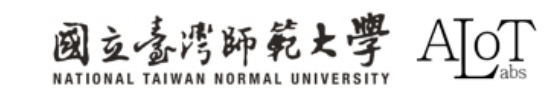

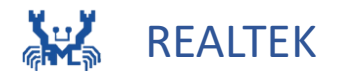

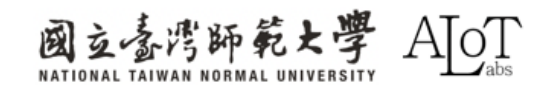

# **Application of Audio Classification**

#### • Smart home:

- Recognize voice commands such as "turn on the lights" and "turn off the lights"
- Health care:
  - The patient's abnormal breathing sounds,
    - coughing sounds, etc.

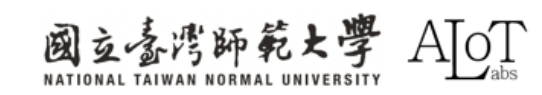

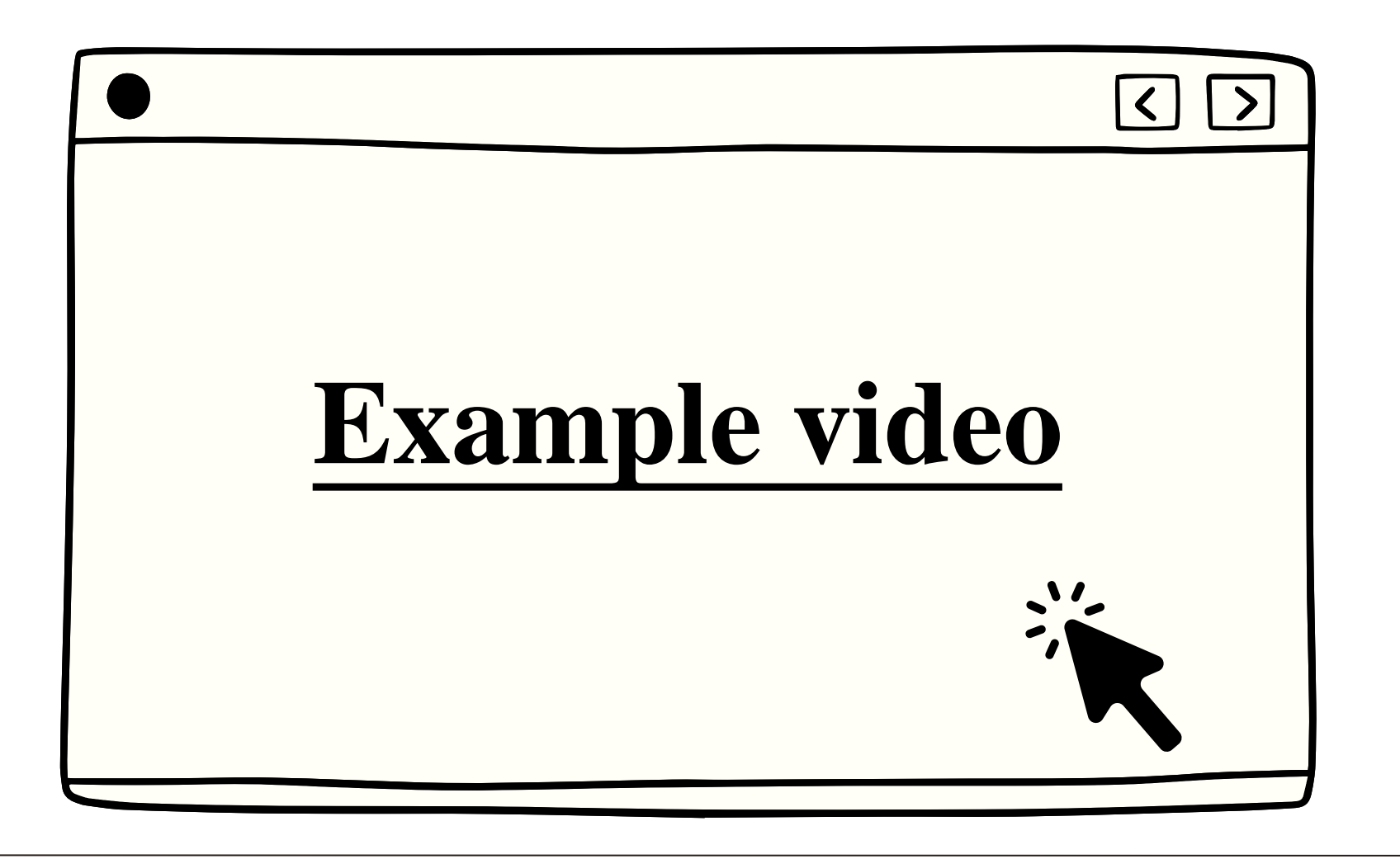

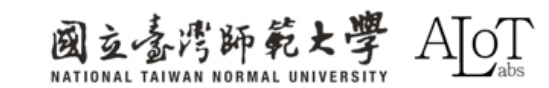

# Step 1.

Follow the path below in Arduino IDE

to open the example.

- 1. File
- 2. Examples
- 3. AmebaNN
- 4. AudioClassification

| File Edit Sketch Tools Help |                         |                                                                                                    |
|-----------------------------|-------------------------|----------------------------------------------------------------------------------------------------|
| New Sketch Ctrl+N           | -                       |                                                                                                    |
| New Cloud Sketch Alt+Ctrl+N | Built-in examples       |                                                                                                    |
| Open Ctrl+O                 | 01.Basics               | Image: A start and a start a start |
| Sketchbook                  | 02.Digital              | •                                                                                                    |
| Examples 🕨                  | 03.Analog               | +                                                                                                    |
| Close Ctrl+W                | 04.Communication        | +                                                                                                    |
| Save Ctrl+S                 | 05.Control              | ►                                                                                                    |
| Save As Ctrl+Shift+S        | 06.Sensors              | ►                                                                                                    |
| Preferences Ctrl+Comma      | 07.Display              | ►                                                                                                    |
| Freierences Cur+Comma       | 08.Strings              | +                                                                                                    |
| Advanced                    | 09.USB                  | +                                                                                                    |
| Quit Ctrl+Q                 | 10.StarterKit_BasicKit  | ►                                                                                                    |
| 13 AudioSetting             | 11.ArduinoISP           | MIC); // Sample rate, Channe                                                                                                    |
| 14 Audio audio;             | Examples for AMB82-MINI |                                                                                                    |
| 15 NNAudioClassi            | AmebaAnalog             | 1 Toput Audio -> 1 Output Au                                                                                                    |
| 17                          | AmebaBLE                | I input Addio -> I output Ad                                                                                                    |
| <pre>18 void setup()</pre>  | AmebaDebugExample       | Þ                                                                                                    |
| 19 // Config                | AmebaFileSystem         | io data output                                                                                                    |
| 20 audio.com                | AmebaGPIO               | ►                                                                                                    |
| 22                          | AmebaGTimer             | ►                                                                                                    |
| 23 audioNN.c                | AmebaHttp               | ►                                                                                                    |
| 24 audioNN.s                | AmebaMQTTClient         |                                                                                                    |
| 26 audioNN.m                | AmebaMultimedia         | NA_MODEL, NA_MODEL, NA_M                                                                                                    |
| 27                          |                         |                                                                                                    |

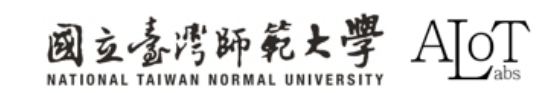

# Step 2. Model choosing(optional)

audioNN.configAudio(configA); audioNN.setResultCallback(ACPostProcess); audioNN.modelSelect(AUDIO\_CLASSIFICATION, NA\_MODEL, NA\_MODEL, NA\_MODEL, DEFAULT\_YAMNET); audioNN.begin();

# List of models for different tasks

| Models              |                        |                          |
|---------------------|------------------------|--------------------------|
| ======              |                        |                          |
| YOLOv3 model        | DEFAULT_YOLOV3TINY /   | CUSTOMIZED_YOLOV3TINY    |
| Y0L0v4 model        | DEFAULT_YOLOV4TINY /   | CUSTOMIZED_YOLOV4TINY    |
| YOLOv7 model        | DEFAULT_YOLOV7TINY /   | CUSTOMIZED_YOLOV7TINY    |
| SCRFD model         | DEFAULT_SCRFD /        | CUSTOMIZED_SCRFD         |
| MobileFaceNet model | DEFAULT_MOBILEFACENET/ | CUSTOMIZED_MOBILEFACENET |
| No model            | NA_MODEL               |                          |

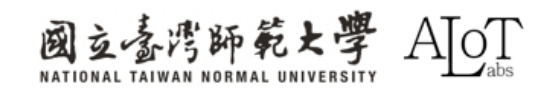

#### **Results: Observe the detected sound category in Serial Monitor.**

| Serial Monitor × Output                                                                              |
|----------------------------------------------------------------------------------------------------|
| Message (Enter to send message to 'AMB82-MINI' on 'COM16')                                           |
| YAMNET tick[0] = 100<br>No of Audio Detected = 0<br>YAMNET tick[0] = 100<br>No of Audio Detected = 2 |
| 0 class 393, score: 73, audio name: Smoke detector, smoke alarm                                      |
| 1 class 475, score: 72, audio name: Beep, bleep                                                      |
| YAMNET tick $[0] = 100$                                                                              |
| No of Audio Detected = 1                                                                             |
| 0 class 475, score: 74, audio name: Beep, bleep                                                      |
| YAMNET tick[0] = 100                                                                                 |
| No of Audio Detected = 2                                                                             |
| 0 class 393, score: 76, audio name: Smoke detector, smoke alarm                                      |
| 1 class 475, score: 75, audio name: Beep, bleep                                                      |
| YAMNET tick[0] = 101                                                                                 |
| No of Audio Detected = 0                                                                             |
| YAMNET tick $[0] = 101$                                                                              |
| No of Audio Detected = 1                                                                             |
| 0 class 494, score: 69, audio name: Silence                                                          |
| YAMNET tick[0] = 101                                                                                 |
| No of Audio Detected = 1                                                                             |
| O class 404 score: 00 audio name: Silance                                                            |

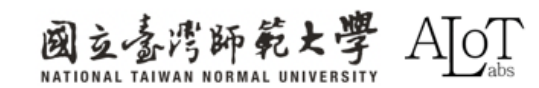

• In total, the pre-trained model can recognize 521 different types of audio.

• To disable recognition of certain audios, set filter to 0.

| <pre>1 #ifndefAUDIOCLASSLIST_H 2 #defineAUDIOCLASSLIST_H 3 4 5 struct AudioDetectionItem { 6  uint32 t_index:</pre> |           |
|----------------------------------------------------------------------------------------------------|-----------|
| <pre>2 #defineAUDIOCLASSLIST_H 3 4 5 struct AudioDetectionItem { 6</pre>                                            |           |
| 3 4 5 struct AudioDetectionItem { 6                                                                                 |           |
| <pre>4 5 struct AudioDetectionItem { 6</pre>                                                                        |           |
| <pre>5 struct AudioDetectionItem { 6</pre>                                                                          |           |
| 6 uint32 t index:                                                                                                   |           |
|                                                                                                    |           |
| <pre>7 const char* audioName;</pre>                                                                                 |           |
| <pre>8   uint8_t filter;</pre>                                                                                      |           |
| 9 };                                                                                                    |           |
| 10                                                                                                    |           |
| 11 //// List of audio the pre-trained model is capable of re                                                        | cognizing |
| 12 //// Index number is fixed and hard-coded from training                                                          |           |
| 13 /// Set the filter value to 0 to ignore any recognized a                                                         | udios     |
| 14 AudioDetectionItem audioNames[521] = {                                                                           |           |
| 15 [0, Speech , 0},                                                                                                 |           |
| 10 {1, Child Speech, kid Speaking , 1},                                                                             |           |
| 17 {2, COnversation, 1},                                                                                            |           |
| 10 $\{3, \text{ warractor}, \text{ monorogue}, \}$                                                                  |           |
| $\begin{array}{cccccccccccccccccccccccccccccccccccc$                                                                |           |
| 20 {5, 5peeen synenesizer, 1},                                                                                      |           |
| 22 {7, "Bellow".                                                                                                    |           |
| 23 {8, "Whoop", 1}.                                                                                                 |           |
| 24 {9, "Yell", 1},                                                                                                  |           |
| 25 {10, "Children shouting", 1},                                                                                    |           |
| 26 {11, "Screaming", 1},                                                                                            |           |
| 27 {12, "Whispering", 1},                                                                                           |           |

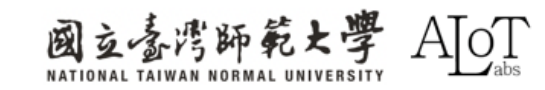

# Add results display

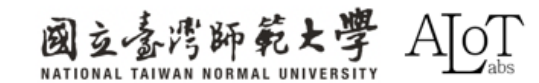

Implementation must include the following three points in the code.

# **1.At the beginning of the code :**

define the PIN

int output0 = 0 ;
int output1 = 1 ;
int output2 = 2 ;
int output3 = 3 ;
int output4 = 4 ;

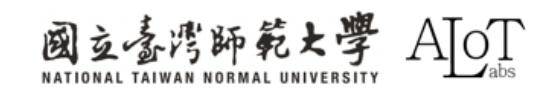

Implementation must include the following three points in the code.

# **2. Add the following in the function void setup():**

Assign the output to the defined pin

pinMode(output0, OUTPUT); pinMode(output1, OUTPUT); pinMode(output2, OUTPUT); pinMode(output3, OUTPUT); pinMode(output4, OUTPUT);

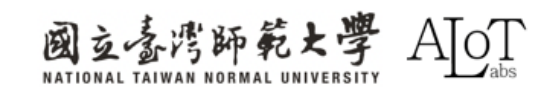

# **3. Add the following in the function void loop():** Determine which finger was detected

```
if(obj_type==0) //speech
{
    digitalWrite(output0, HIGH);
    delay(1000);
    digitalWrite(output0, LOW);
    delay(1000);
    }
    else if(obj_type==1) //child
speech
    {
        digitalWrite(output1, HIGH);
        delay(1000);
    }
}
```

```
delay(1000);
digitalWrite(output1, LOW);
delay(1000);
```

}

else if(obj\_type==2)//conversation

```
digitalWrite(output2, HIGH);
delay(1000);
digitalWrite(output2, LOW);
delay(1000);
```

else if(obj\_type==3) //Narration

digitalWrite(output3, HIGH); delay(1000); digitalWrite(output3, LOW); delay(1000);

```
else if(obj_type==4) //Babbling
{
    digitalWrite(output4, HIGH);
    delay(1000);
```

digitalWrite(output4, LOW); delay(1000);

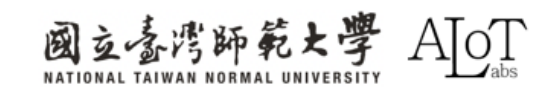

# Circuit Diagram

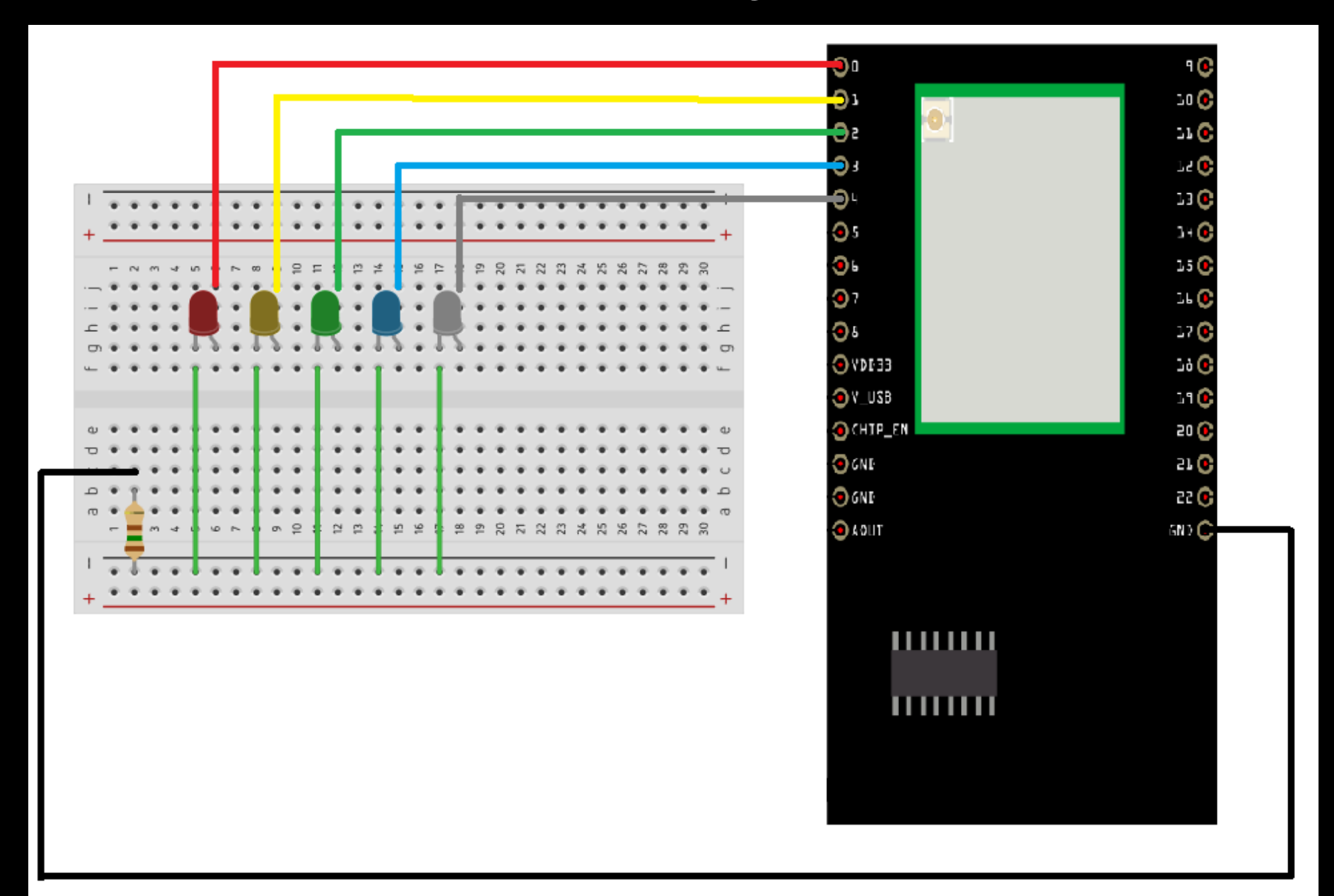

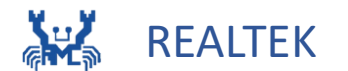

# 2.4 FaceRecognition

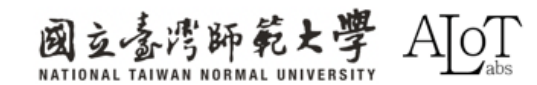

#### **2.4 Face Recognition**

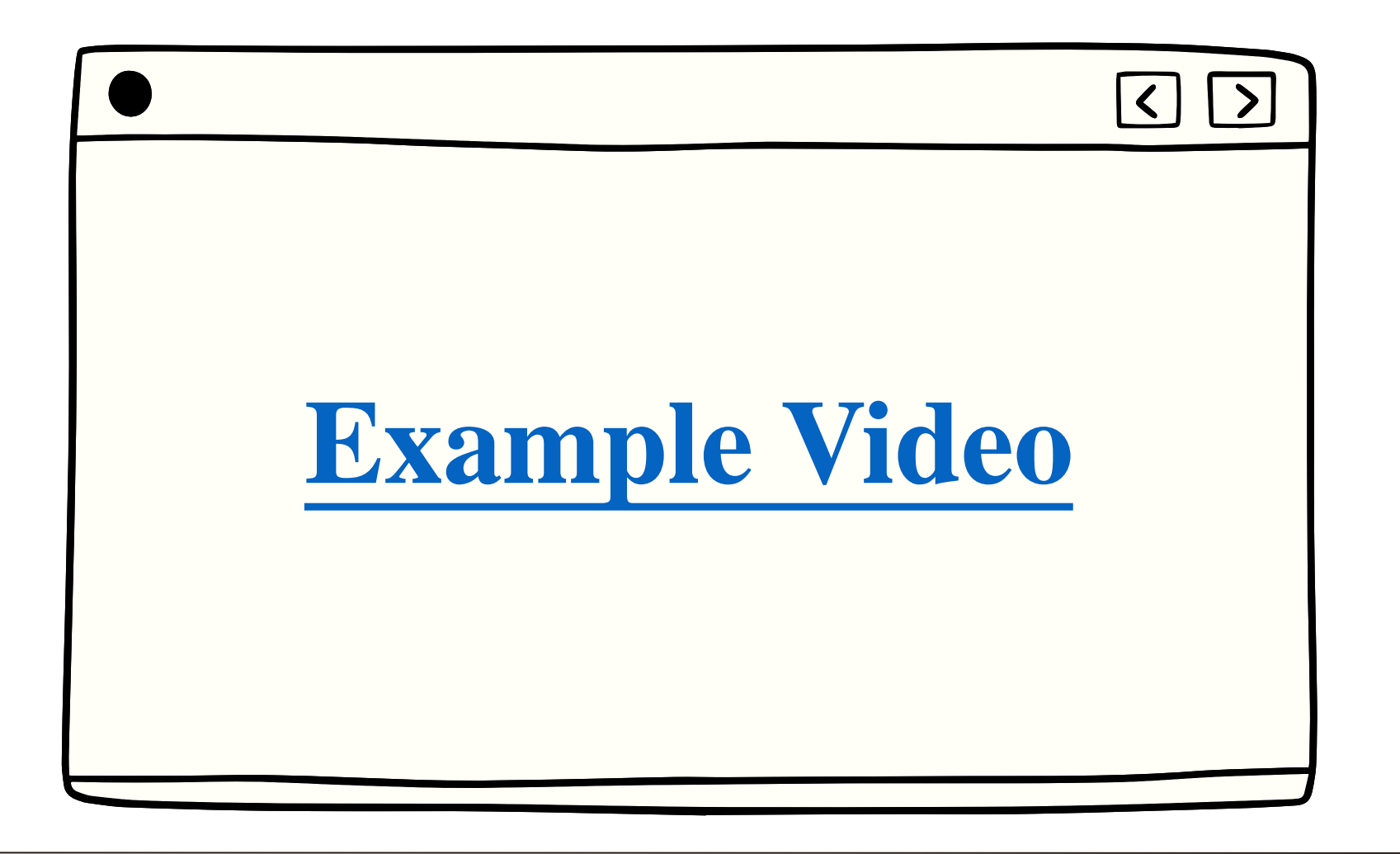

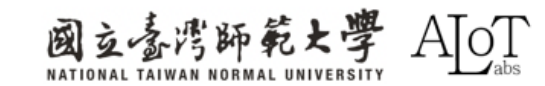

## **2.4 Face Recognition**

# **FaceRecognition Technical basis**

**1.Face detection:** 

Detecting the face areas in images or videos
2. Features extraction:

• These features can include the contours of the face, eye position, nose shape, etc.

**3. Features matching:** 

• The extracted features will be compared with known facial features to evaluate the similarity between the two feature vectors.

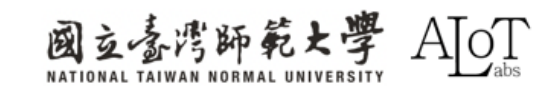

#### **2.4 Face Recognition**

# **Application of FaceRecognition**

- Access control system:
  - Home access control system
  - Clock in system in companies or schools
- Security monitoring:
  - Blacklist database combination
  - Identity authentication

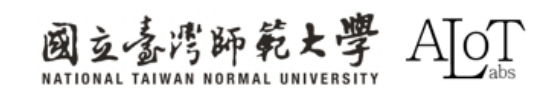
# Implementation

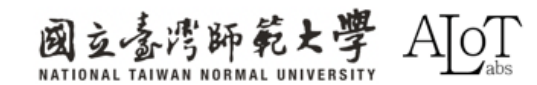

## Step 1.

Follow the path below in Arduino IDE

to open the example.

- 1. File
- 2. Examples
- 3. AmebaNN
- 4. RTSPFaceRecognition

| Sketchbook              | Þ                        | 05 Control                            | • |                               |
|-------------------------|--------------------------|---------------------------------------|---|-------------------------------|
| Examples                | ►                        | 06 Sensors                            |   | re to set pin numbers:        |
| Close                   | Ctrl + W                 | 07 Display                            | • | the pushbutton pin            |
| Save                    | Ctrl + S                 | 08 Strings                            | • | the LED pin                   |
| Save As                 | Ctrl + Shift + S         | 09.USB                                | • |                               |
| Preferences             | Ctrl + 逗號                | 10.StarterKit BasicKit                | • | ing the pushbutton status     |
| Advanced                | Þ                        | 11.ArduinoISP                         | ► |                               |
| Quit                    | Ctrl + Q                 | Examples for AMB82-MINI               |   |                               |
| 35                      | // initialize            | AmebaAnalog                           | ► | nput:                         |
| 36<br>37                | pinMode(button)<br>ז     | AmebaBLE                              | ► |                               |
| 38                      | L                        | AmebaDebugExample                     | ► |                               |
| 39                      | <pre>void loop() {</pre> | AmebaFileSystem                       | ► |                               |
| 40                      | // read the sta          | AmebaGPIO                             | ► | e:                            |
| Output                  |                          | AmebaGTimer                           | ► |                               |
| Sketch uses 4284416 byt |                          | AmebaHttp                             | ► | ge space. Maximum is 1677721  |
| Sta                     | art Upload Flash         | AmebaMQTTClient                       | • | AudioClassification           |
|                         | Uploading                | AmebaMultimedia                       | ► | CaptureJPEGFaceRecognition    |
|                         | d Opioad Flash           | AmebaNN                               | ► | DoorUnlockWithFaceRecognition |
|                         |                          | AmebaPowerMode                        | ► | ObjectDetectionCallback       |
|                         |                          | AmebaRTC                              | ► | ObjectDetectionLoop           |
| 8                       |                          | AmebaSPI                              | ► | RTSPFaceDetection             |
|                         |                          | • • • • • • • • • • • • • • • • • • • | • | RTSPFaceRecognition           |

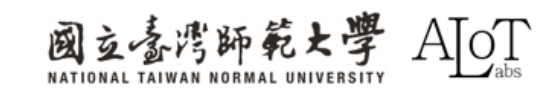

## Step 2.

Enter the WiFi name and password

to the corresponding place in the code.

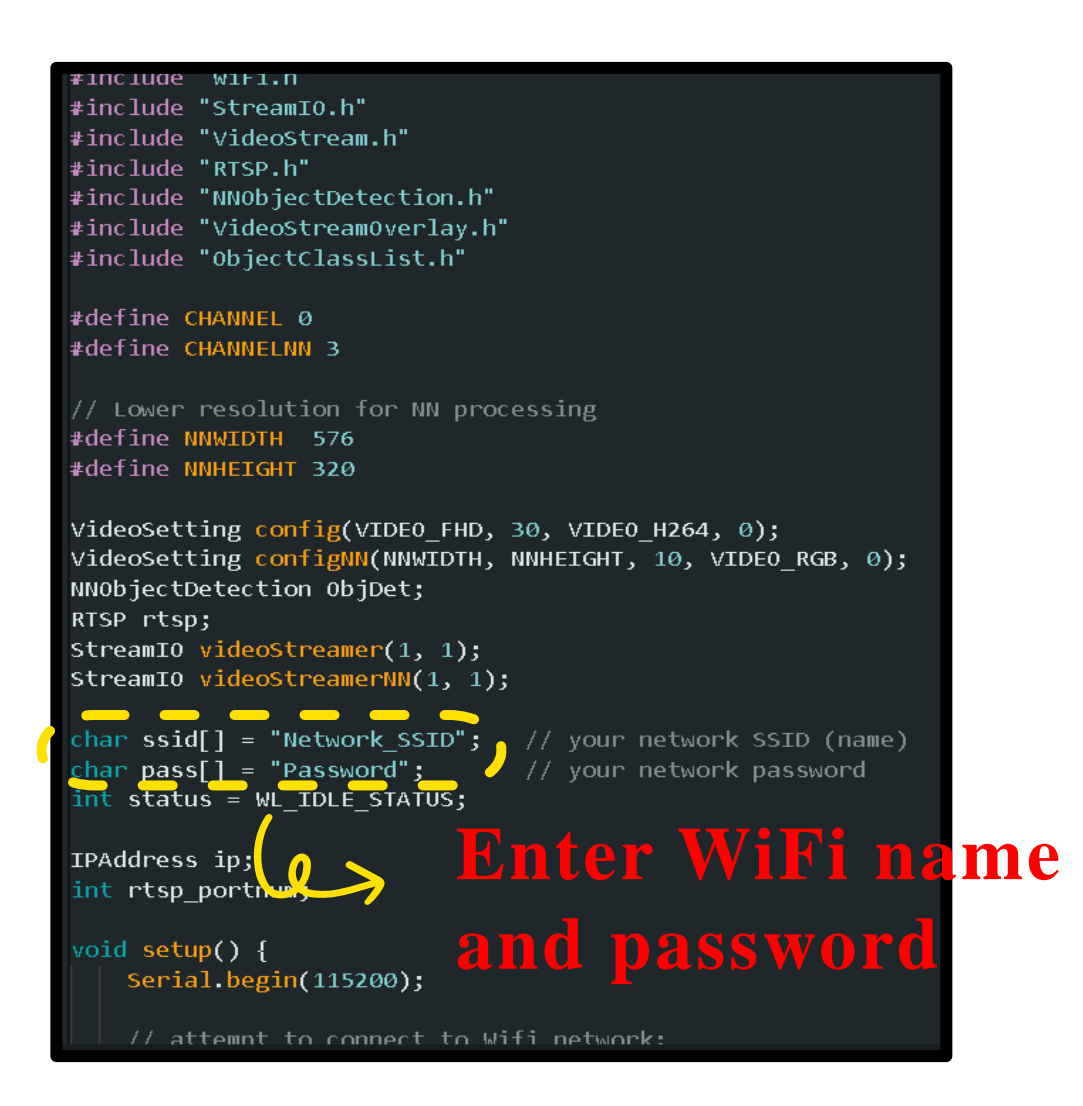

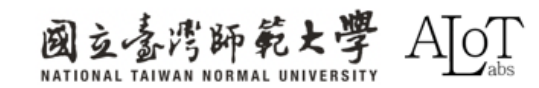

## Step 3. Model choosing(optional)

facerecog.configVideo(configNN);
facerecog.modelSelect(FACE\_RECOGNITION, NA\_MODEL, DEFAULT\_SCRFD, DEFAULT\_MOBILEFACENET);
facerecog.begin();
facerecog.setResultCallback(FRPostProcess);

## List of models for different tasks

| Models              |                        |                          |
|---------------------|------------------------|--------------------------|
| ======              |                        |                          |
| YOLOv3 model        | DEFAULT_YOLOV3TINY /   | CUSTOMIZED_YOLOV3TINY    |
| Y0L0v4 model        | DEFAULT_YOLOV4TINY /   | CUSTOMIZED_Y0L0V4TINY    |
| YOLOv7 model        | DEFAULT_YOLOV7TINY /   | CUSTOMIZED_YOLOV7TINY    |
| SCRFD model         | DEFAULT_SCRFD /        | CUSTOMIZED_SCRFD         |
| MobileFaceNet model | DEFAULT_MOBILEFACENET/ | CUSTOMIZED_MOBILEFACENET |
| No model            | NA_MODEL               |                          |

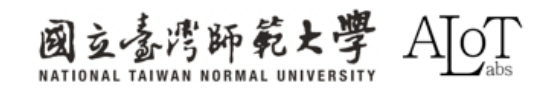

# DEMO

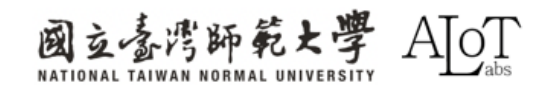

All subsequent operations will be performed in the Serial monitor message box. Shown as below.

Serial Monitor 🗙

Message (Enter to send message to 'AMB82-MINI' on 'COM7')

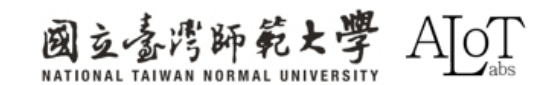

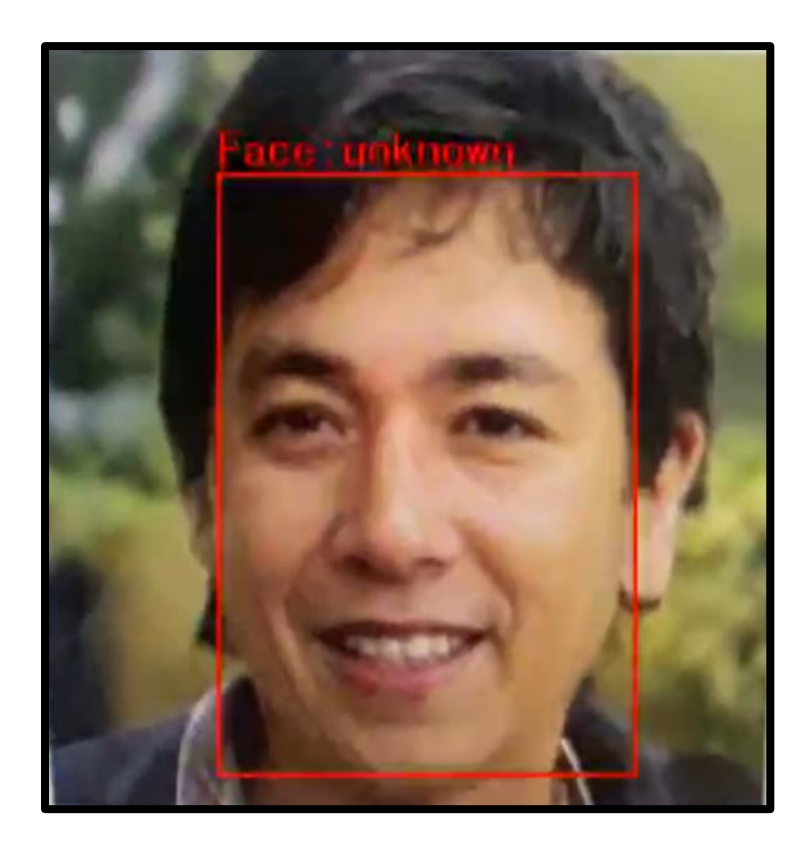

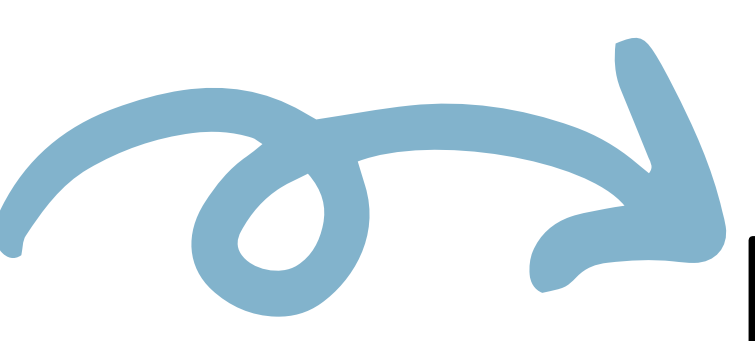

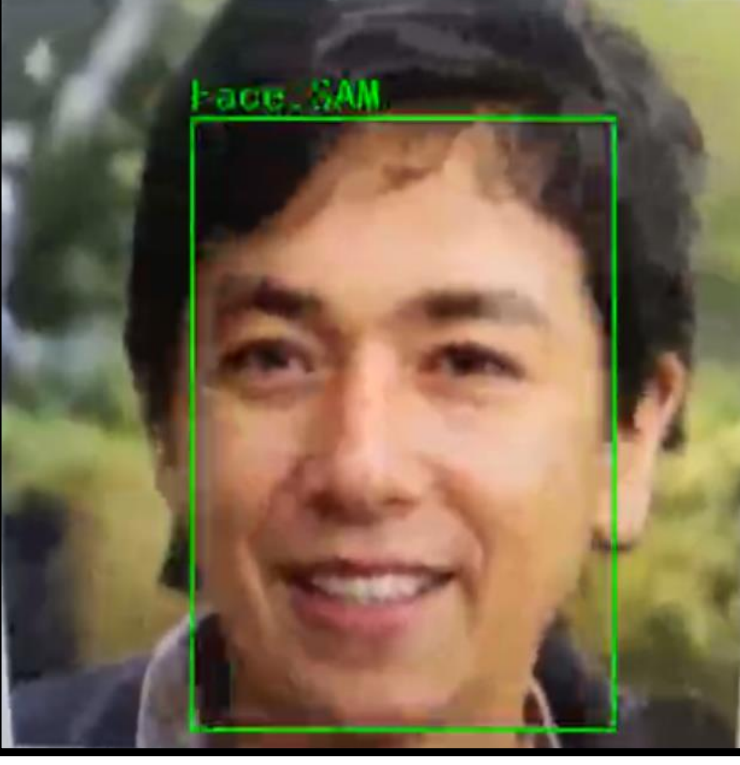

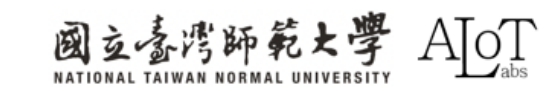

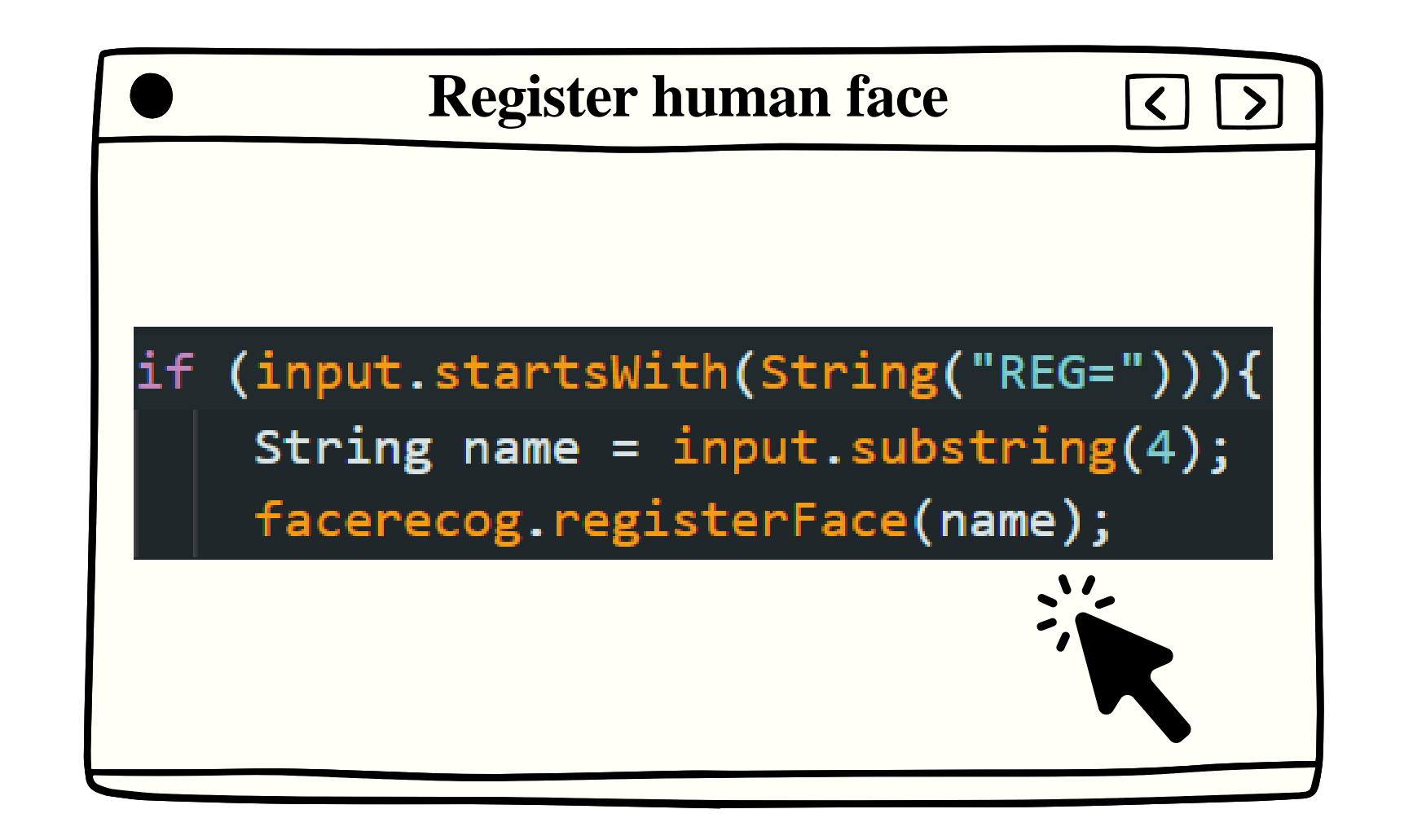

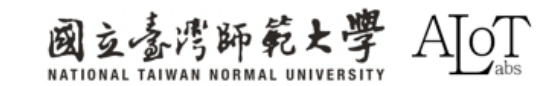

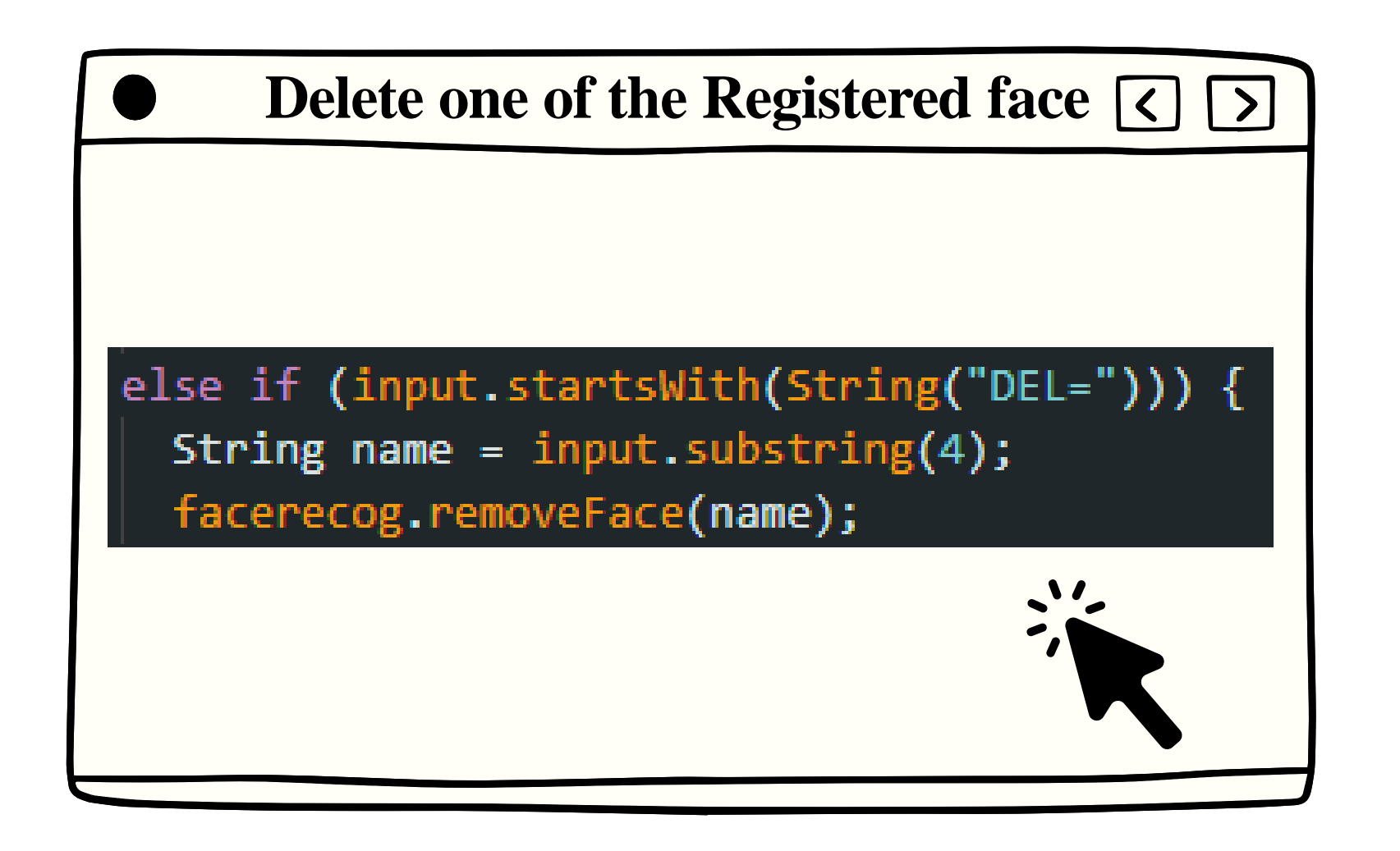

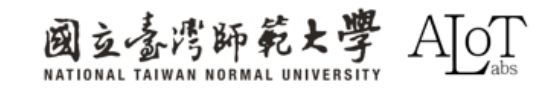

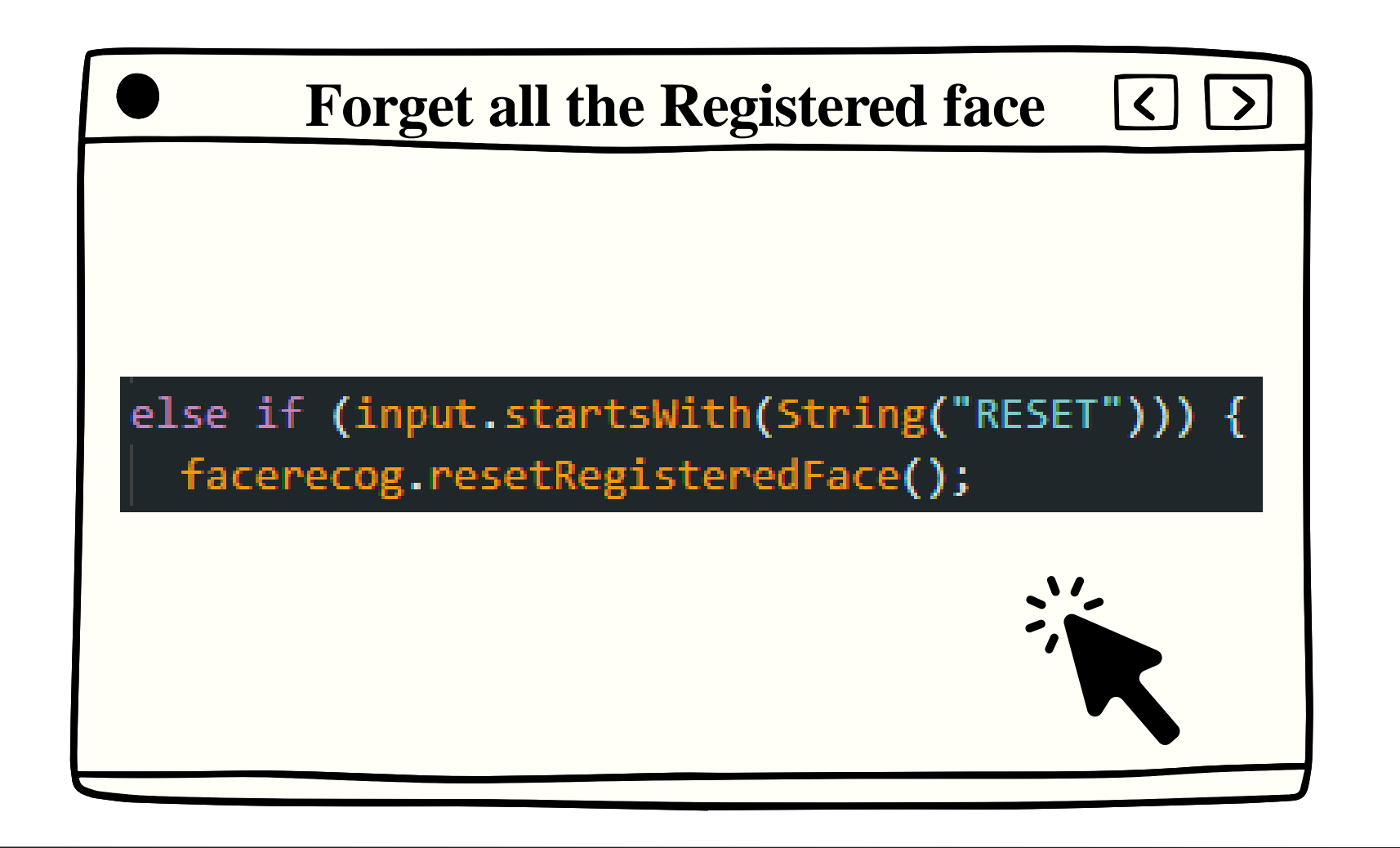

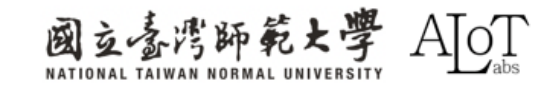

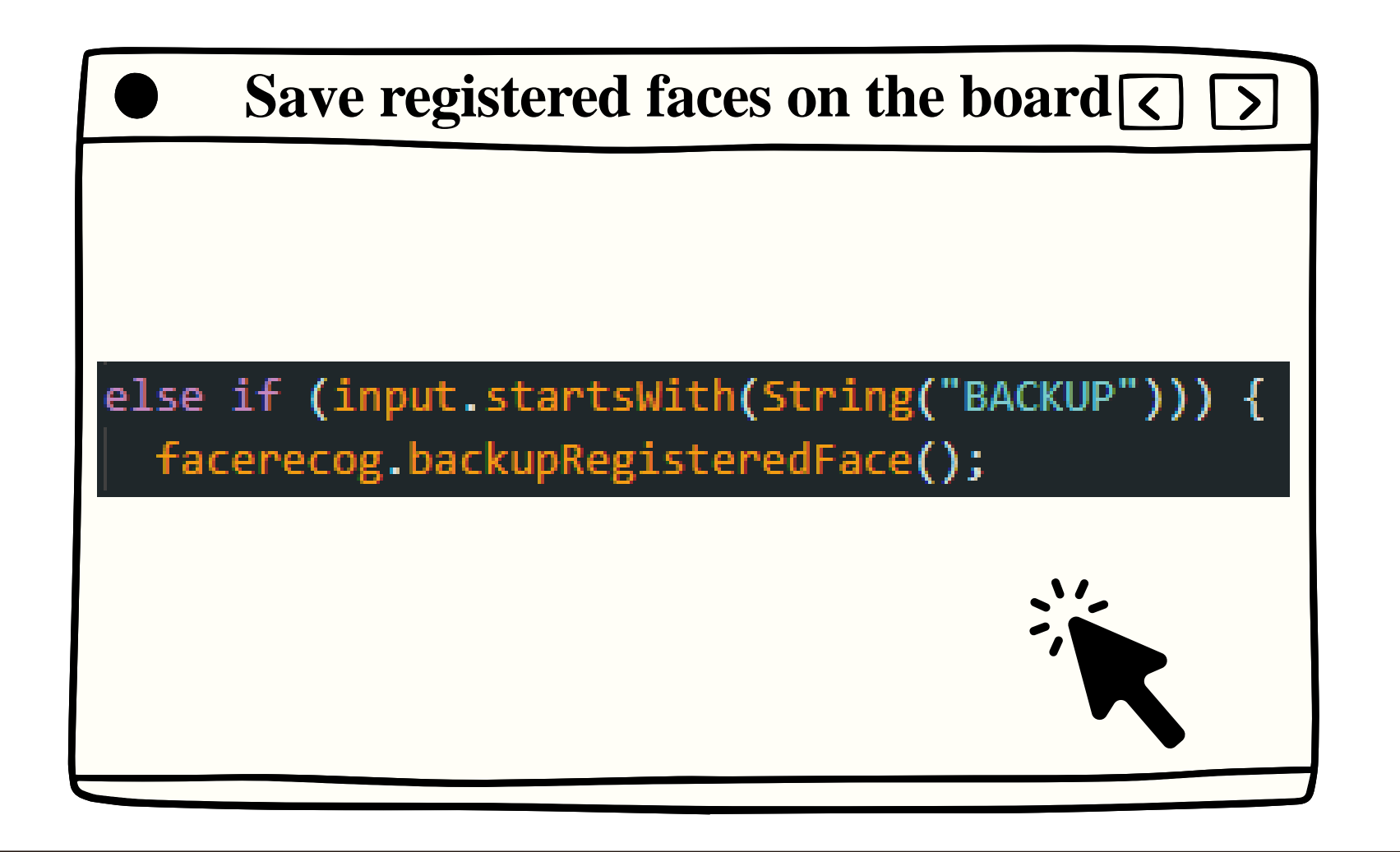

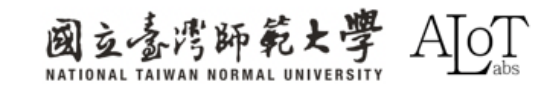

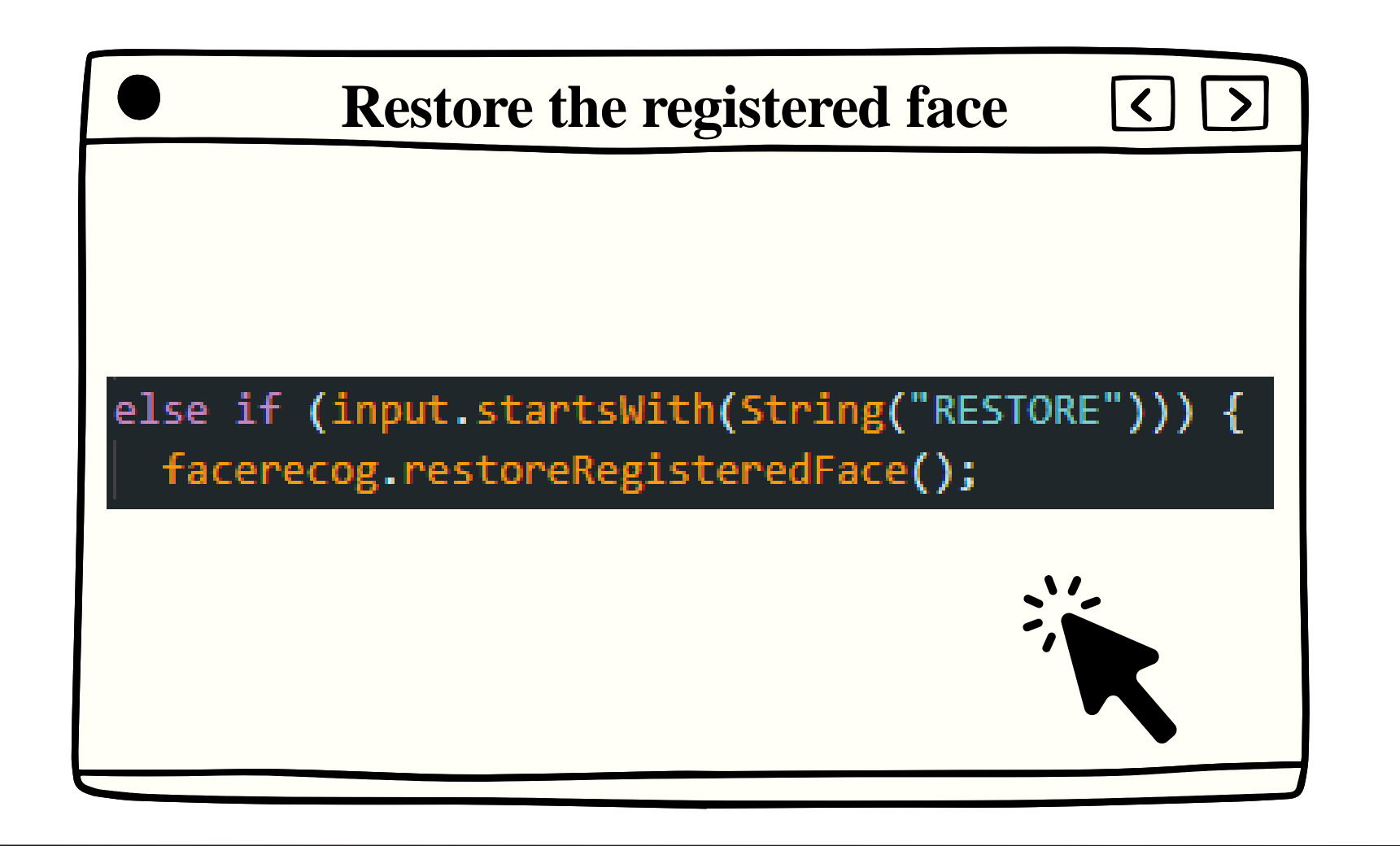

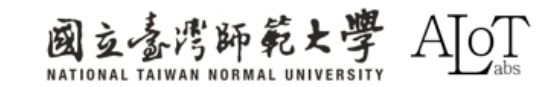

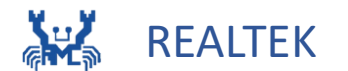

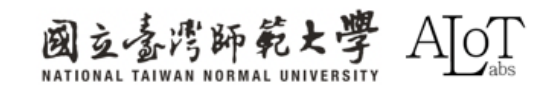

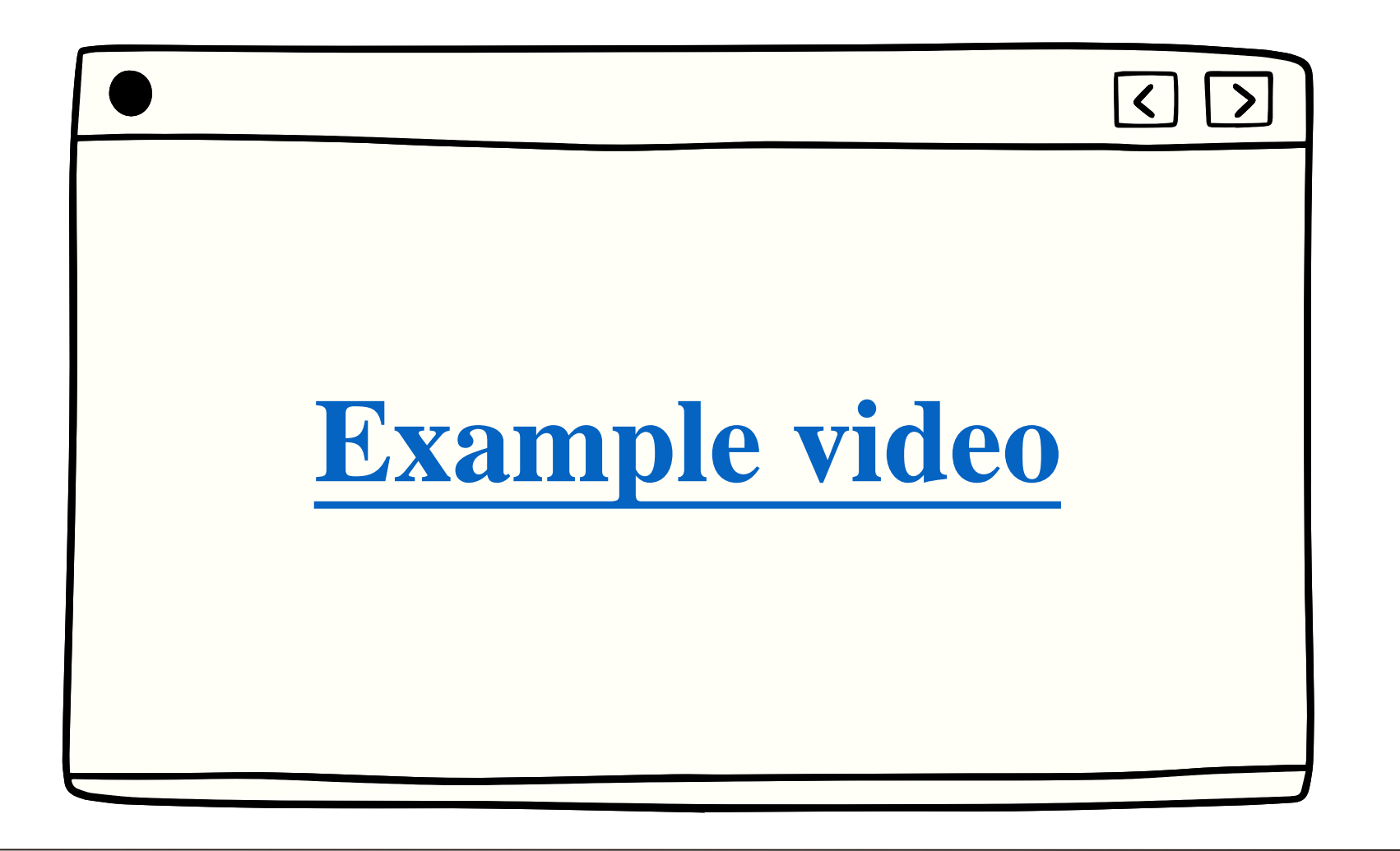

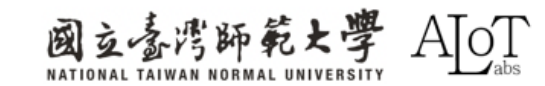

# **Image Classification basic concept**

Given an image, the model's task is to determine which predefined category the main object in the image belongs to. For example, in cat and dog classification, the model needs to determine whether the input image is a cat or a dog.

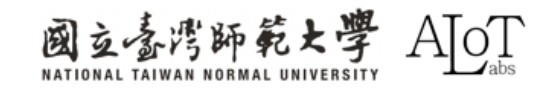

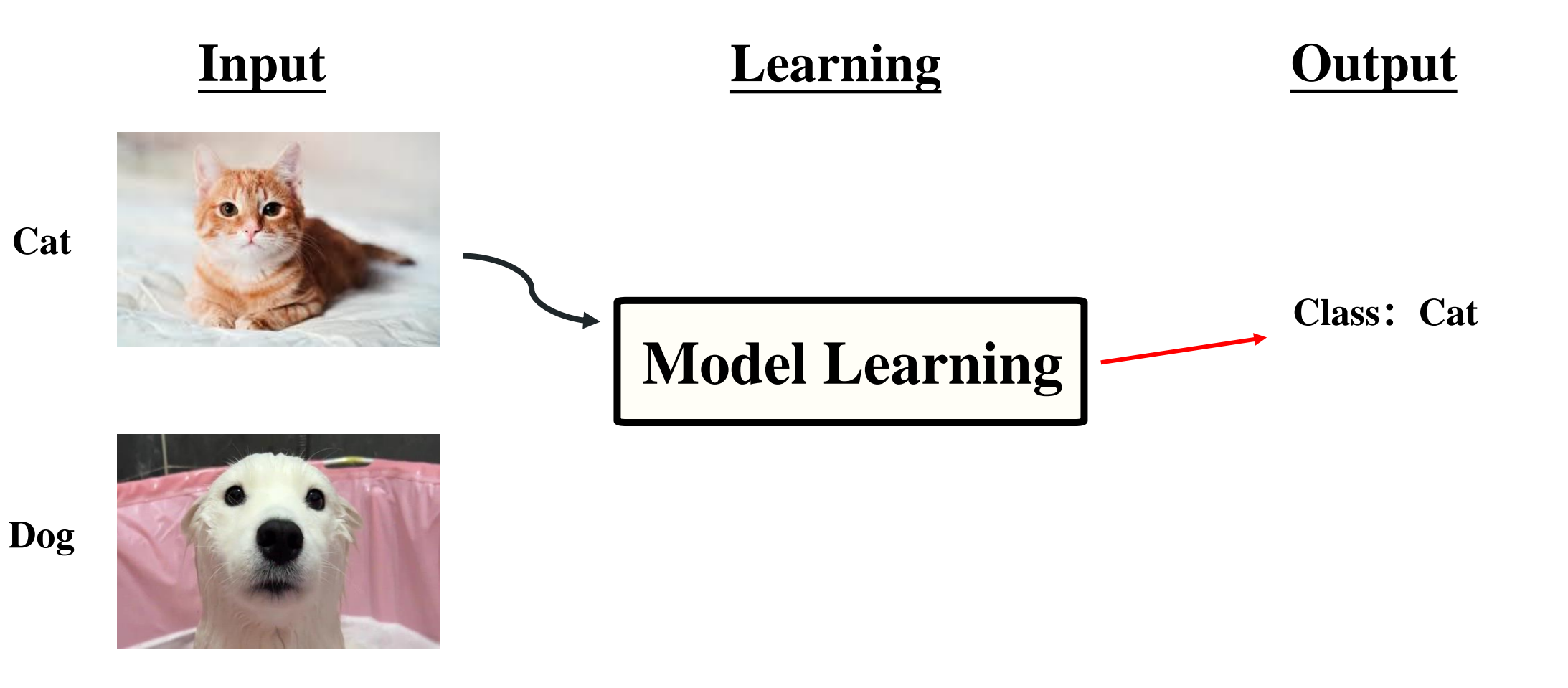

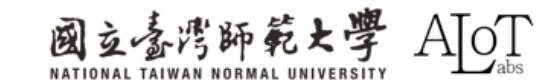

# **Data Preprocessing**

Definition: The process of cleaning, transforming, and organizing raw data before performing data analysis, modeling, or machine learning.
Purpose: To ensure the quality and consistency of data, reduce uncertainty, and make the data suitable for subsequent analysis and training.

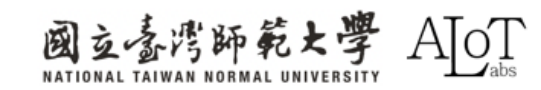

# **Data Preprocessing**

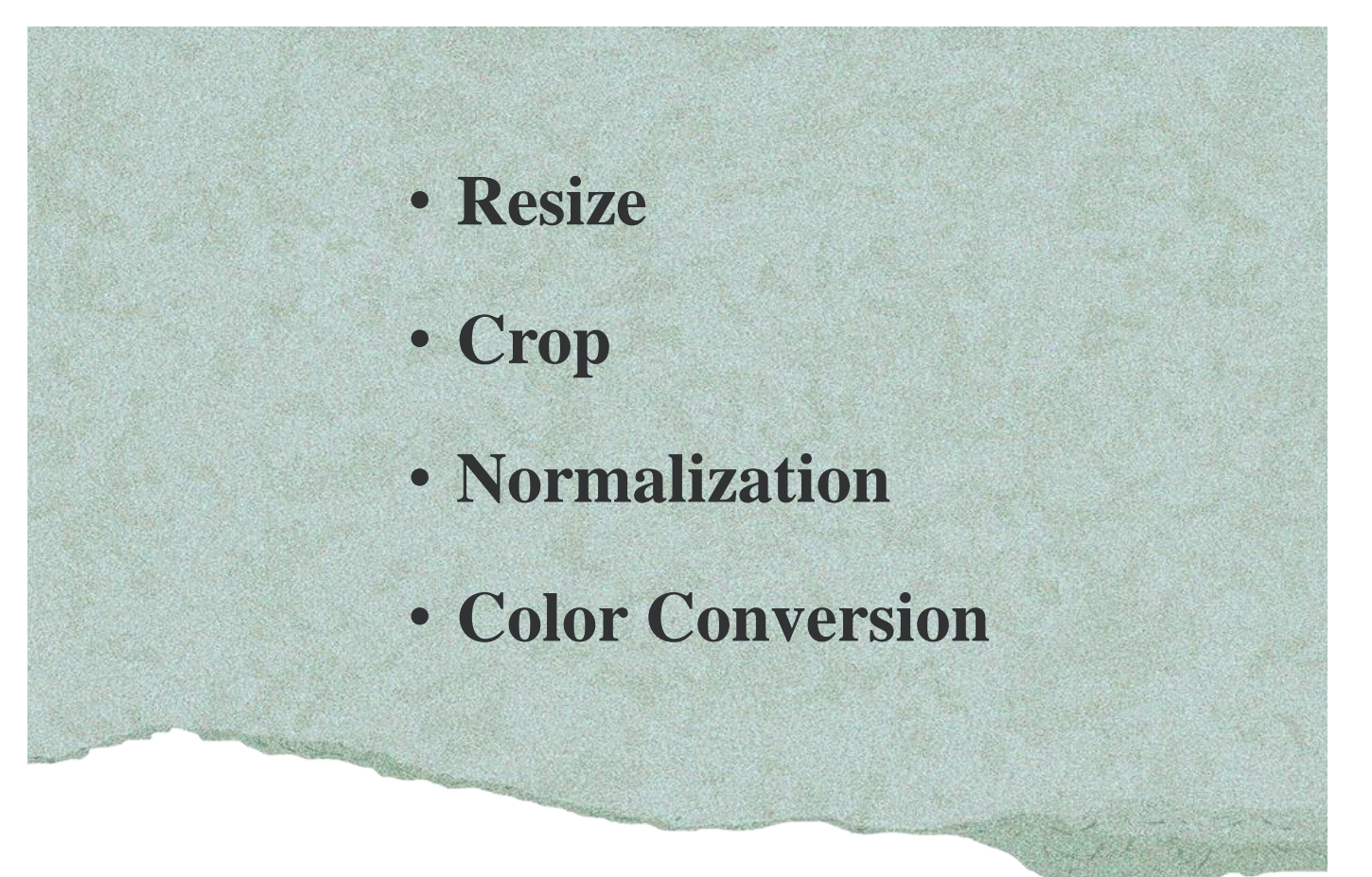

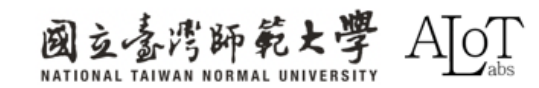

# **Data Preprocessing - Resize**

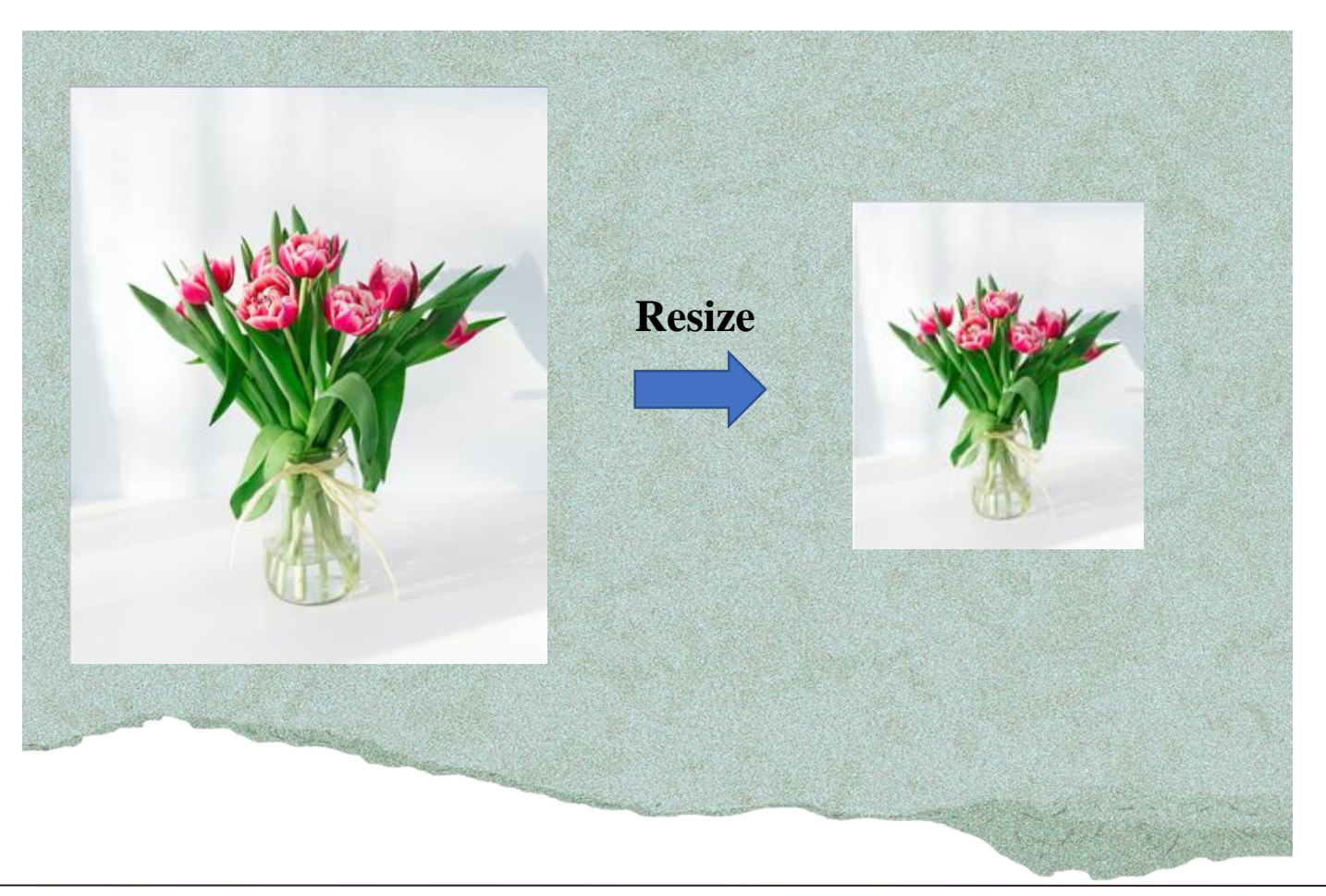

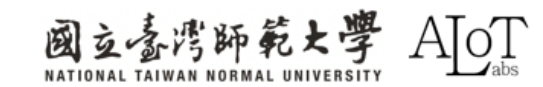

# **Data Preprocessing - Crop**

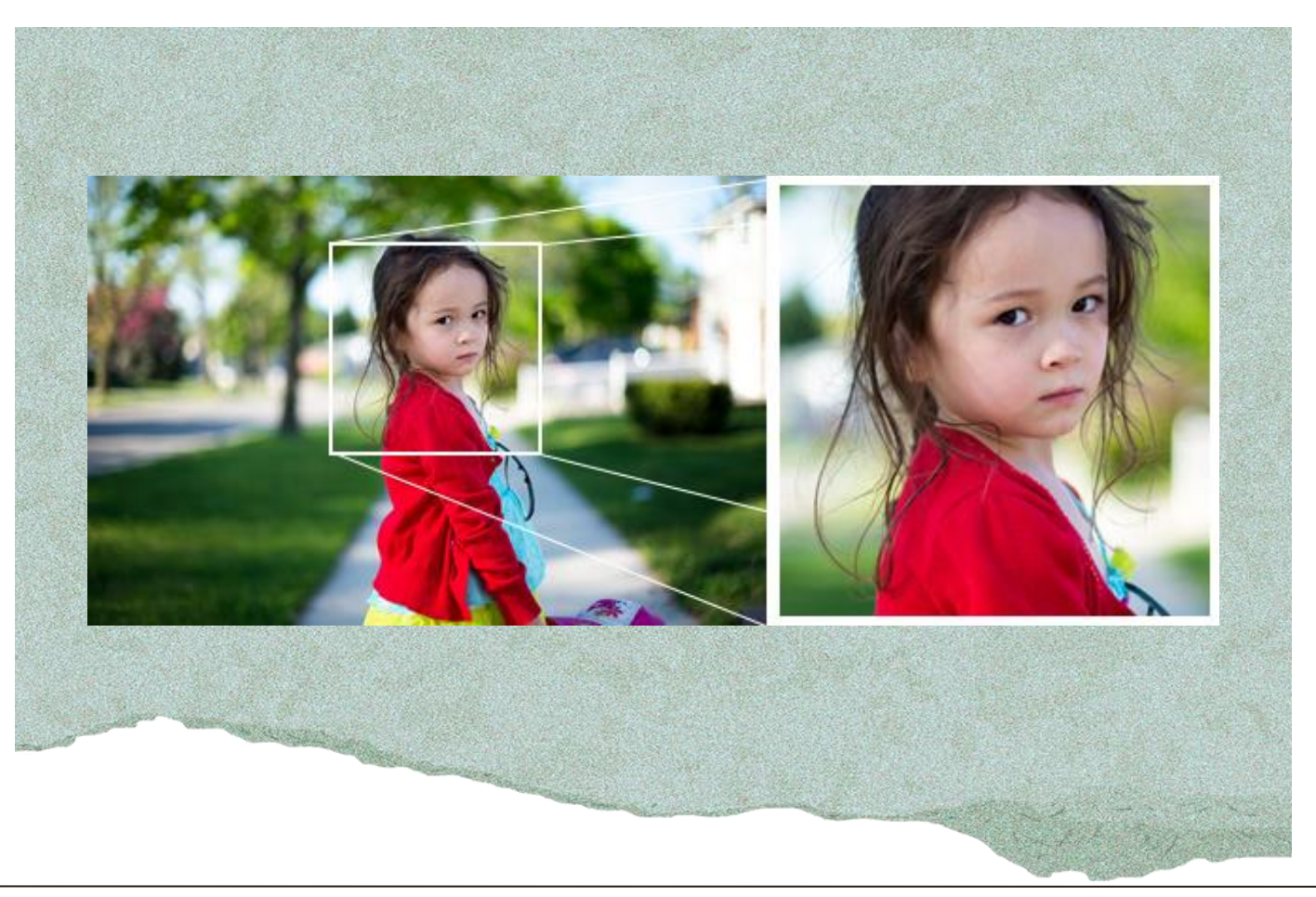

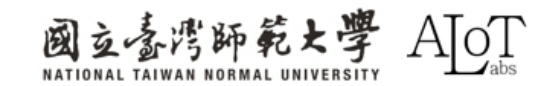

# **Data Preprocessing - Normalization**

 Definition: Normalization is to convert the pixel values of an image to a standard range, usually [0,1] or [-1, 1]

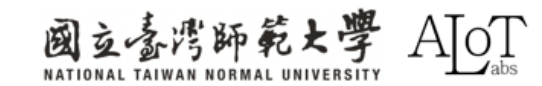

# **Data Preprocessing - Color Conversion**

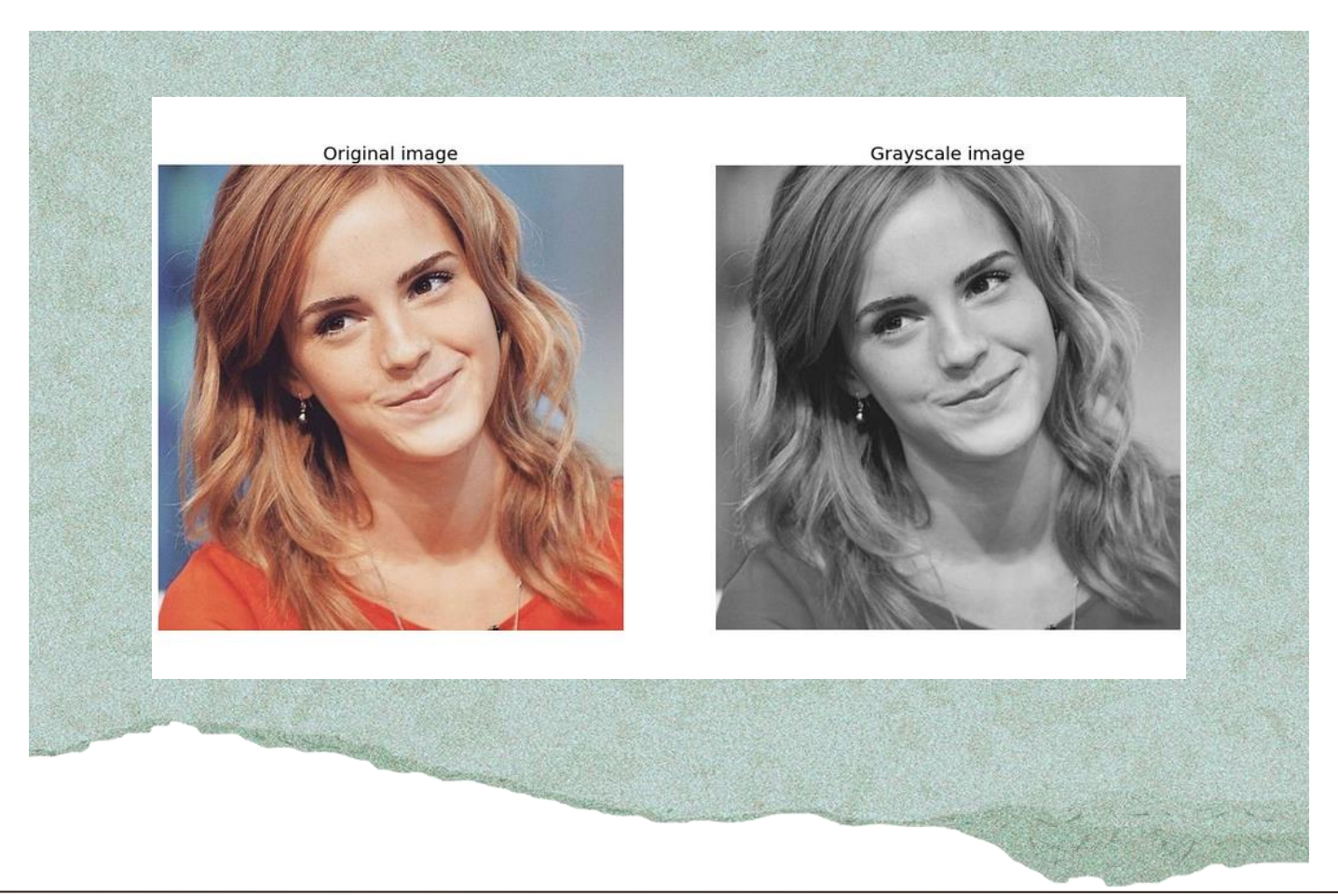

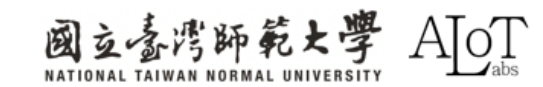

# **Data Augmentation**

- Definition: Various random transformations and processing of original data to create more training samples
- Purpose: To increase the diversity of data,
   thereby improving the generalization ability of
   the model and reducing overfitting.

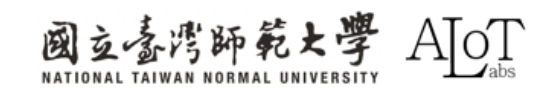

# **Data Augmentation**

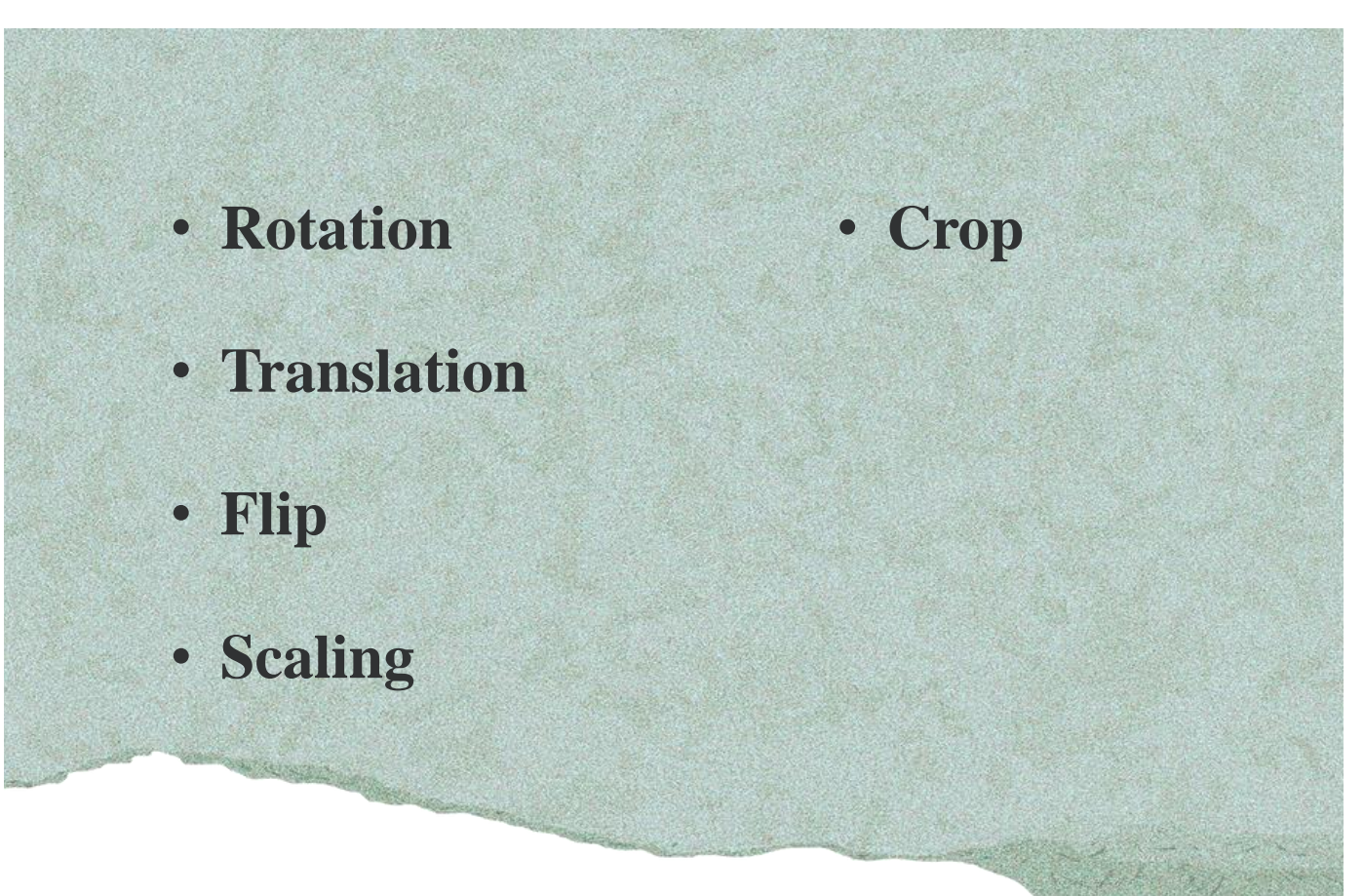

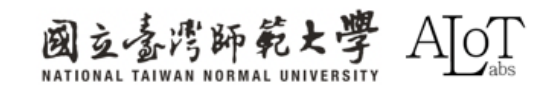

# Implementation

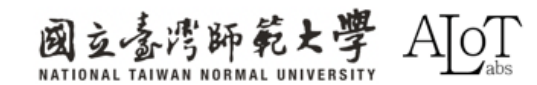

## Step 1.

Follow the path below in Arduino IDE

to open the example.

- 1. File
- 2. Examples
- 3. AmebaNN
- 4. **RTSPImageClassification**

| Sketchbook  |                  |                           |    |                               |
|-------------|------------------|---------------------------|----|-------------------------------|
| Examples    |                  | Built-in examples         |    |                               |
| Close       | Ctrl + W         | 01.Basics                 | ×  |                               |
| Save        | Ctrl + S         | 02.Digital                | ×  |                               |
| Save As     | Ctrl + Shift + S | 03.Analog                 | Þ  |                               |
| Preferences | Ctrl + 逗號        | 04.Communication          | ×  | ily:                          |
| Advanced    | •                | 05.Control                | Ľ  |                               |
| Ouit        |                  | 00.Sensors                | Į. |                               |
| Quit        | Ctri + Q         | 07.Display                | Į. |                               |
|             |                  | 08.strings                | Ľ  |                               |
|             |                  | 10 Charles Mite Daniel Ch | Ľ  |                               |
|             |                  | 10.StarterKit_BasicKit    |    |                               |
|             |                  |                           | _  |                               |
|             |                  | Examples for AMB82-MINI   |    |                               |
|             |                  | AmebaAnalog               | ×  |                               |
|             |                  | AmebaBLE                  | ×  |                               |
|             |                  | AmebaDebugExample         | ×  |                               |
|             |                  | AmebaFileSystem           | ×  |                               |
|             |                  | AmebaGPIO                 | ×  |                               |
|             |                  | AmebaGTimer               | Þ  |                               |
|             |                  | AmebaHttp                 | ۲  |                               |
|             |                  | AmebaMQTTClient           | ۲  |                               |
|             |                  | AmebaMultimedia           | ۱. |                               |
|             |                  | AmebaNN                   |    | AudioClassification           |
|             |                  | AmebaPowerMode            | ۲  | CaptureJPEGFaceRecognition    |
|             |                  | AmebaQR                   | ۲  | DoorUnlockWithFaceRecognition |
|             |                  | AmebaRTC                  | ►  | ObjectDetectionCallback       |
|             |                  | AmebaSPI                  | ►  | ObjectDetectionLoop           |
|             |                  | AmebaWatchdog             | ►  | RTSPFaceDetection             |
|             |                  | AmebaWire                 | ۲  | RTSPFaceRecognition           |
|             |                  | NTPClient                 | ►  | RTSPImageClassification       |
|             |                  | WiFi                      | •  |                               |
|             |                  |                           |    |                               |

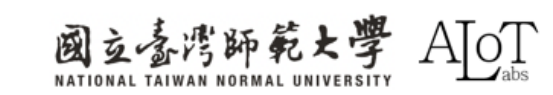

## Step 2.

Enter the WiFi name and password

to the corresponding place in the code.

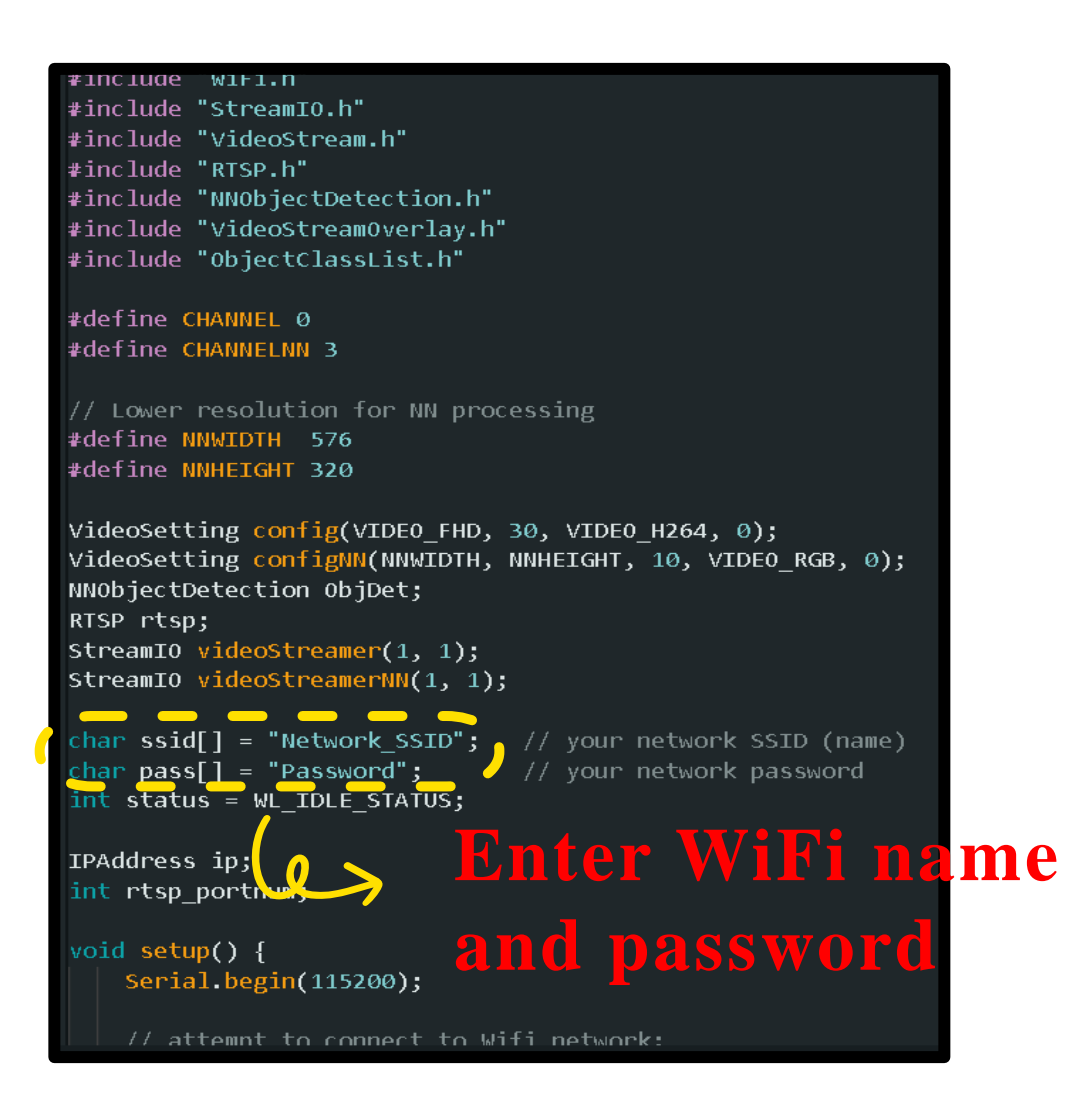

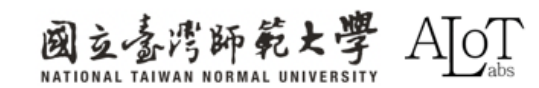

## Step 3. Model choosing(optional)

imgclass.configVideo(configNN); imgclass.configInputImageColor(IMAGERGB); imgclass.setResultCallback(ICPostProcess); imgclass.modelSelect(IMAGE\_CLASSIFICATION, NA\_MODEL, NA\_MODEL, NA\_MODEL, NA\_MODEL, DEFAULT\_IMGCLASS); imgclass.begin();

## List of models for different tasks

| Mod | els              |                       |                          |
|-----|------------------|-----------------------|--------------------------|
| === |                  |                       |                          |
| YOL | Ov3 model        | DEFAULT_YOLOV3TINY    | CUSTOMIZED_YOLOV3TINY    |
| YOL | Ov4 model        | DEFAULT_YOLOV4TINY    | CUSTOMIZED_YOLOV4TINY    |
| YOL | Ov7 model        | DEFAULT_YOLOV7TINY    | CUSTOMIZED_YOLOV7TINY    |
| SCR | FD model         | DEFAULT_SCRFD         | CUSTOMIZED_SCRFD         |
| Mob | ileFaceNet model | DEFAULT_MOBILEFACENET | CUSTOMIZED_MOBILEFACENET |
| YAM | NET model        | DEFAULT_YAMNET        | CUSTOMIZED_YAMNET        |
| CNN | model            | DEFAULT_IMGCLASS      | CUSTOMIZED_IMGCLASS      |

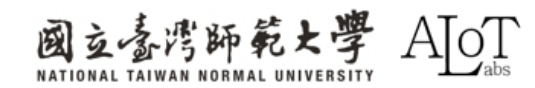

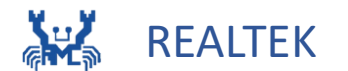

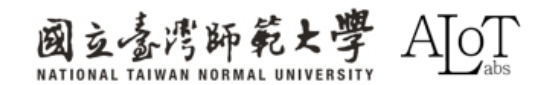

# MQTT

Definition: Message Queuing Telemetry
Transport, which is a lightweight messaging
protocol designed specifically for constrained
devices and low-bandwidth, high-latency
networks.

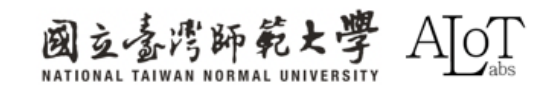

# **Key features of MQTT**

- Follow publish/subscribe pattern:
  - Publisher: Publish information to a

#### specified Topic

- Subscriber: Receive information from a specified topic.
- Broker: Handle communication between
  - publishers and subscribers.

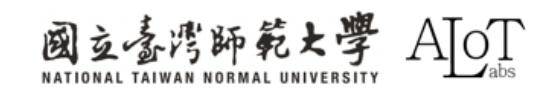

# **Key features of MQTT**

- Quality of Service:
  - 1. QoS 0: At most once delivery.
  - 2. QoS 1: At least once delivery.
  - 3. QoS 2: Exactly once delivery.

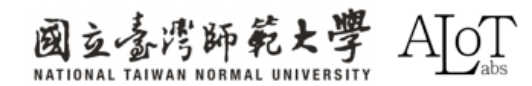

# **Key features of MQTT**

- Last Will and Testament(LWT): When client disconnects, Broker will automatically publish messages.
- Persistent Sessions: Ensure the client can retrieve important info from past sessions.
- Security: Support TSL/SSL encryption protocols and authentication.

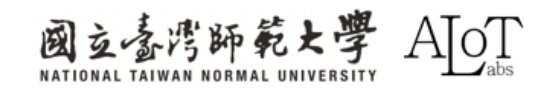

#### How to use MQTT Explorer

| + Connections                                                                                           | MQTT Connect                   | ion mqtt://mqtt.eclipse.org:1883/ |                     |
|----------------------------------------------------------------------------------------------------|--------------------------------|-----------------------------------|---------------------|
| mqtt.eclipse.org<br>mqtt://mqtt.eclipse.org:1883/<br>test.mosquitto.org<br>mqtt://test.mosquitto.org:18 | Name<br>mqtt.eclipse.org       | Validate certificate              | Encryption<br>(tis) |
|                                                                                                    | Protocol Host<br>mqt ←mqtt.ecl | lipse.org                         | Port<br>1883        |
|                                                                                                    | Username                       | Password                          | Ø                   |
|                                                                                                    | DELETE 📋 🔅                     |                                   | /е (Осоллест        |

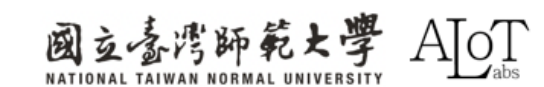

# Implementation

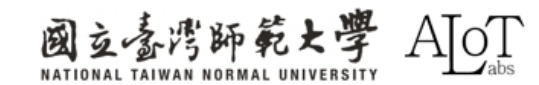

## Step 1.

Follow the path below in Arduino IDE

to open the example.

- 1. File
- 2. Examples
- 3. AmebaMQTTClient
- 4. MQTT\_Basic

| Now Skotch   | Ctrl + N                            | 00.5015  |
|--------------|-------------------------------------|----------|
| New Sketch   |                                     | 07.Disp  |
| New Cloud Sk | etch Alt + Ctrl + N                 | 08.Strin |
| Open         | Ctrl + O                            | 09.USB   |
| Open Recent  | •                                   | 10 Start |
| Sketchbook   | ►                                   | 10.5tart |
| Examples     | Þ                                   | 11.Ardu  |
| Close        | Ctrl + W                            | Example  |
| Save         | Ctrl + S                            | Ameba    |
| Save Ac      | Ctrl + Shift + S                    | Amebal   |
| Save As      | Cui + Siiii + S                     | Amebal   |
| Preferences  | Ctrl + 逗號                           | Amebal   |
| Advanced     | ►                                   | Ameha    |
| Quit         | Ctrl + Q                            | Ameba    |
| 10           | const shap clientID[]               | Ameda    |
| 18           | // 設定主題名稱                           | Amebal   |
| 20           | <pre>const char topic[] = "</pre>   | Amebal   |
| 21           | // 儲存計息的字串變數<br>String msgStr = ""・ | Amebal   |
| 23           | char json[25];                      | Amebal   |
| 24           |                                     |          |
| 25           | EthernetClient ethClie              | Amebal   |

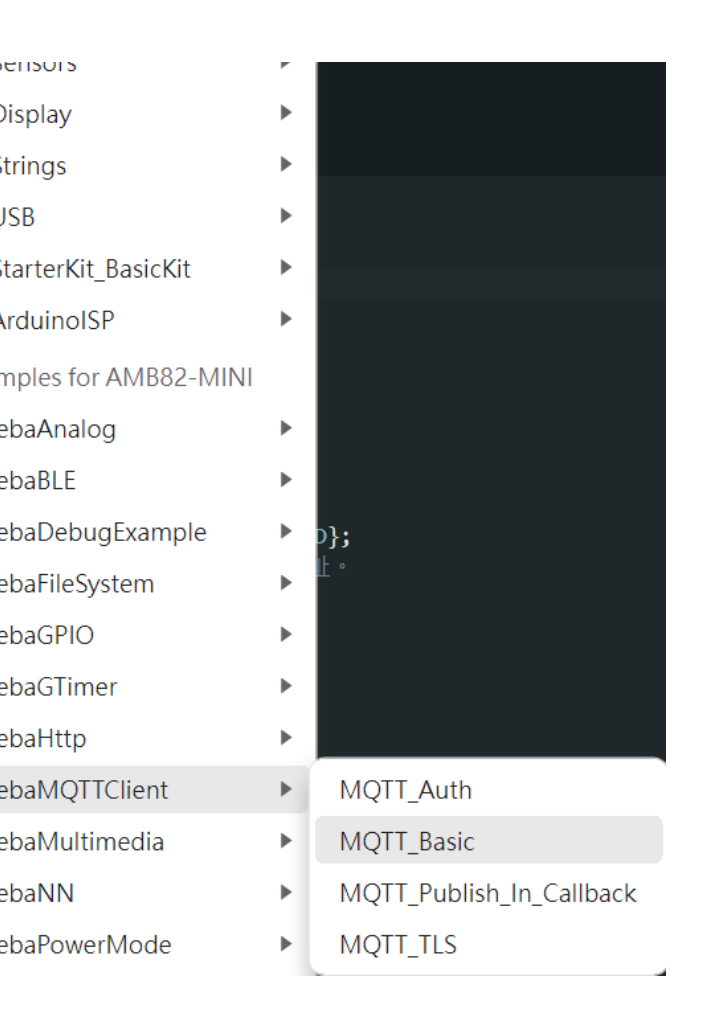

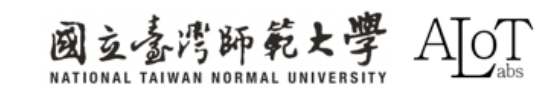
## Step 2.

Enter the WiFi name, password and

publishTopic to the corresponding

place in the code.

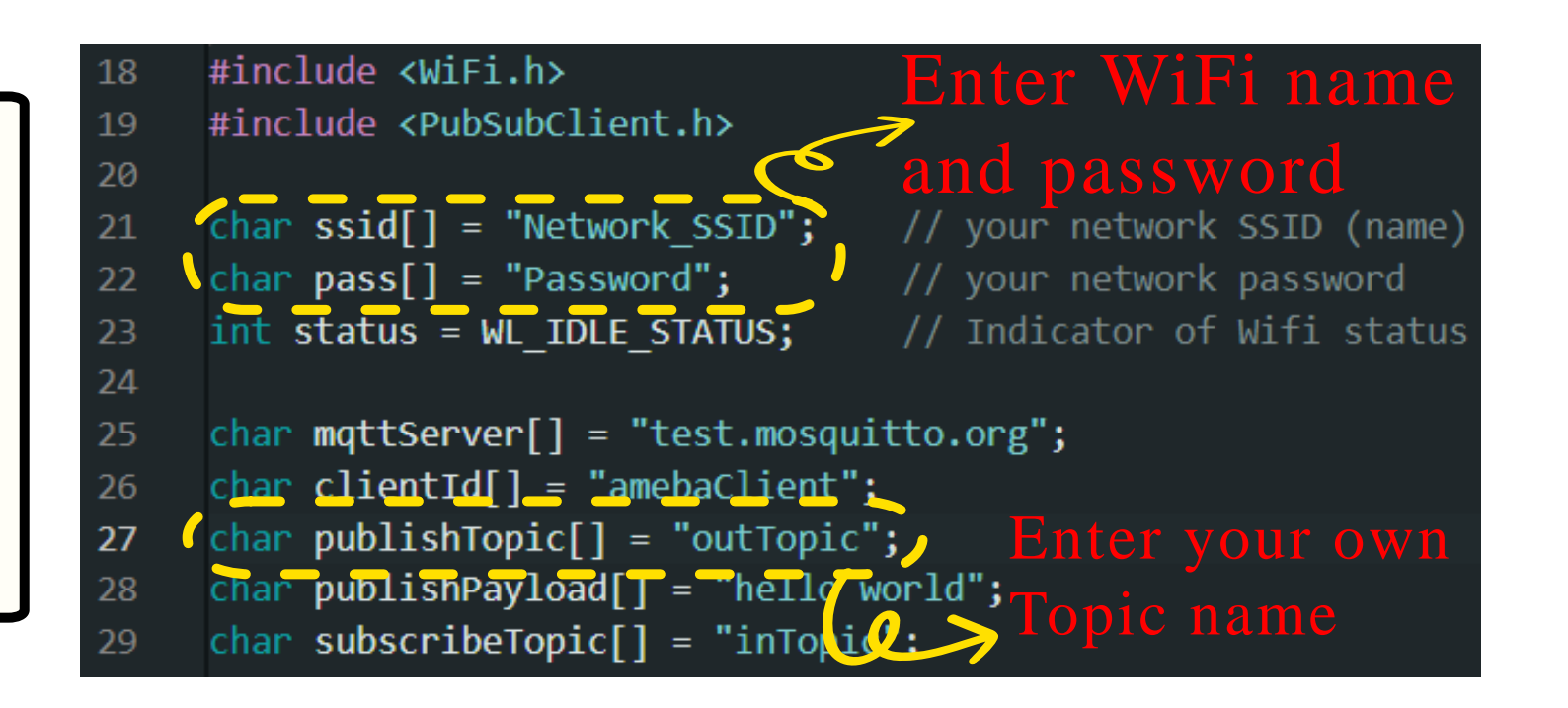

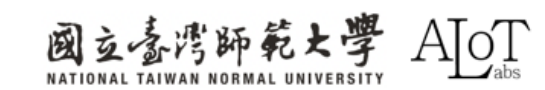

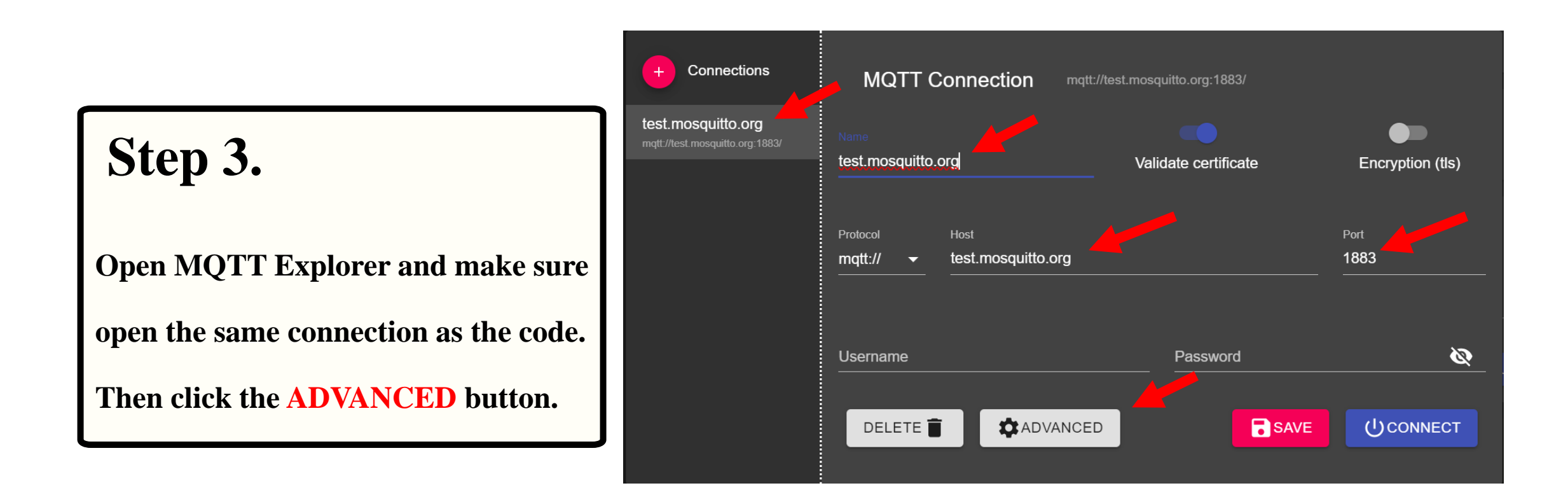

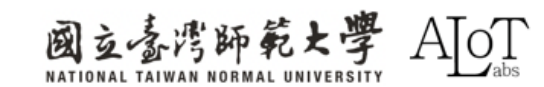

## Step 4.

Enter the publishTopic you named in

the code to the Topic, then press the

+ADD button. Then press BACK

button.

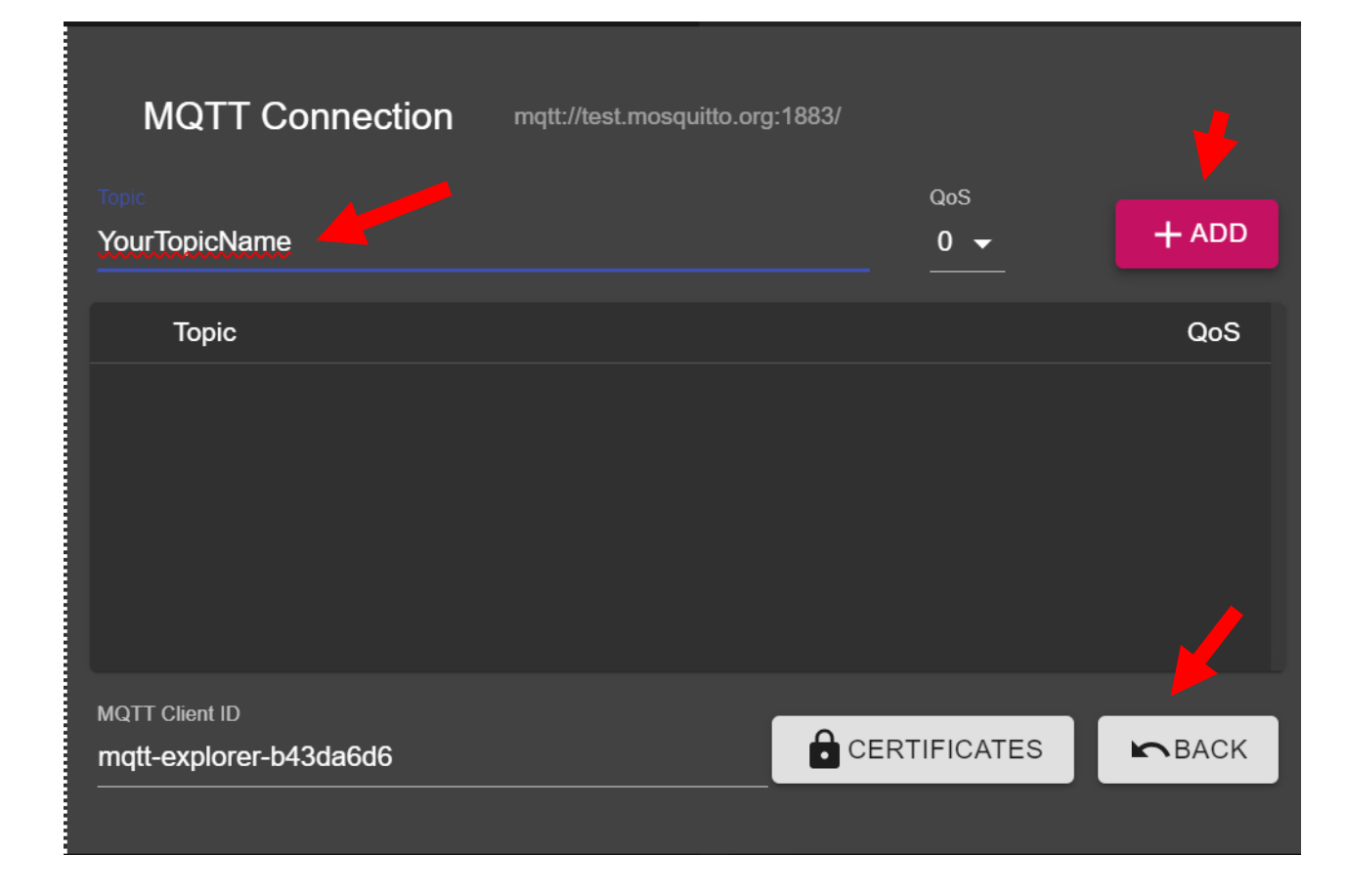

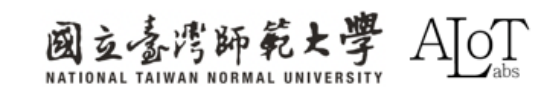

## Step 5.

After doing all the previous step, press

the **CONNECT** button to start

connecting.

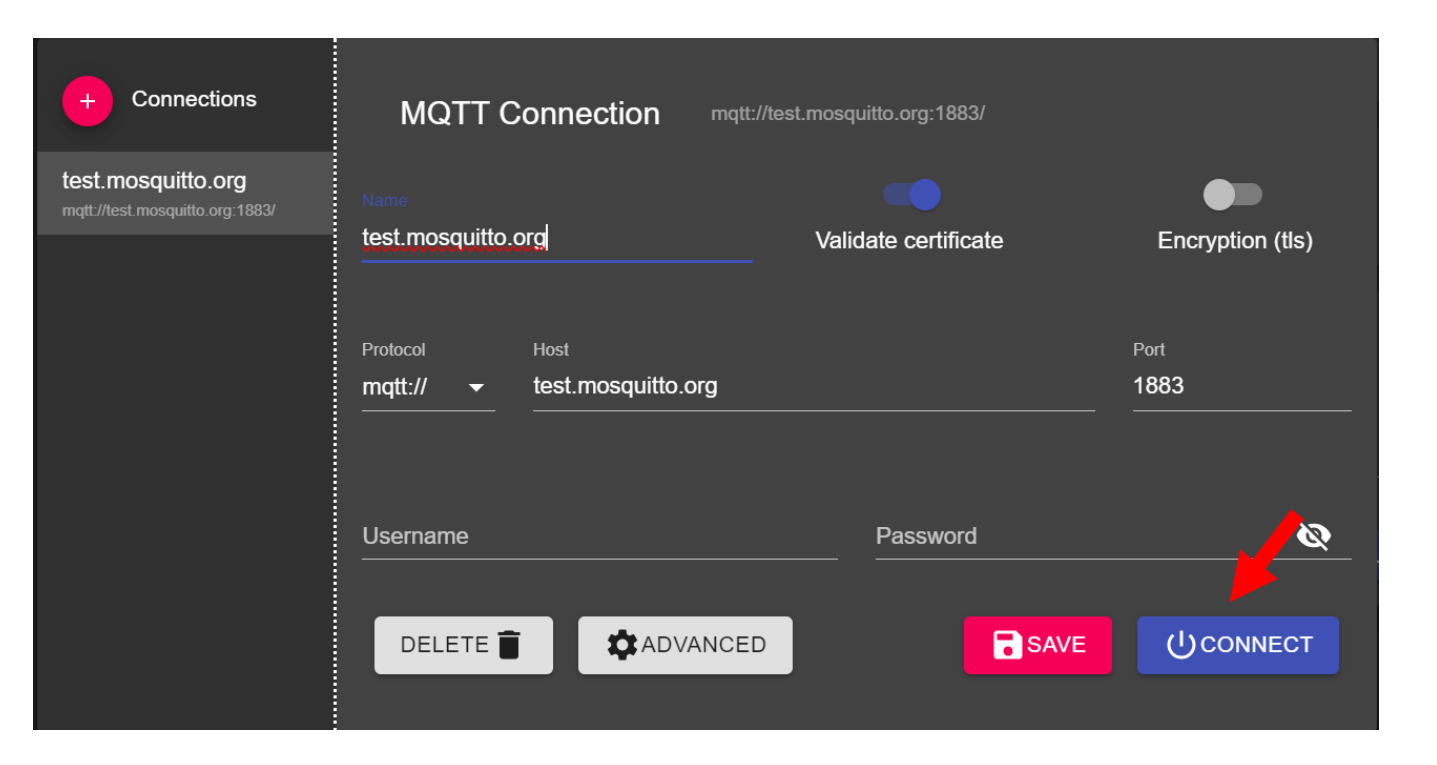

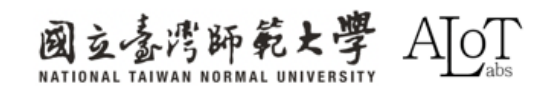

# **AIoT Implementation 1**

Combine object detection with MQTT to transmit results to the cloud

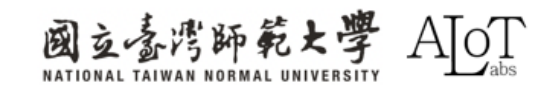

## Step 1.

Follow the path below in Arduino IDE

to open the example.

- 1. File
- 2. Examples
- 3. AmebaNN
- 4. ObjectDetectionLoop

| File Ed | it Sketch To | ols Help             |         |                      |     |                               |
|---------|--------------|----------------------|---------|----------------------|-----|-------------------------------|
| New     | Sketch       | Ctrl + N             | 01.Ba   | sics                 |     |                               |
| New     | Cloud Sketch | Alt + Ctrl + N       | 02.01   | gitai                |     |                               |
| Oper    | ۱            | Ctrl + O             | 03.Ar   | alog<br>             |     |                               |
| Sketo   | hbook        |                      | 04.Cc   | mmunication          |     |                               |
| Exam    | nples        |                      | ► 05.Cc | ntrol                |     |                               |
| Close   | ,<br>)       | Ctrl + W             | 06.Se   | nsors                |     |                               |
| Save    |              | Ctrl + S             | 07.08   | :ріау<br>•           |     |                               |
| Save    | As           | Ctrl + Shift + S     | 08.50   | ings                 |     |                               |
|         |              |                      | 09.05   | B                    |     | dly:                          |
| Prefe   | rences       | Ctrl + 逗號            | 10.Sta  | arterNit_BasicNit    |     |                               |
| Adva    | nced         |                      | ► II.An | JUINOISP             | P   |                               |
|         |              | <u></u>              | Exam    | ples for AM B82-MINI |     |                               |
| Quit    |              | Ctrl + Q             | Amet    | aAnalog              | - ► |                               |
|         |              |                      | Ameb    | aBLE                 | - ► |                               |
|         |              |                      | Ameb    | aDebugExample        | - ► |                               |
|         |              |                      | Amet    | aFileSystem          | •   |                               |
|         |              |                      | Ameb    | agpio                | - ► |                               |
|         |              |                      | Amet    | aGTimer              | •   |                               |
|         |              |                      | Amet    | aHttp                | - ► |                               |
|         |              |                      | Amet    | aMQTTClient          | - ► |                               |
| -       |              |                      | Amet    | aMultimedia          | - ► |                               |
|         | Output       |                      | Amet    | aNN                  | •   | AudioClassification           |
|         | Configur     | ng realtek:a         | Amet    | aPowerMode           | •   | Canture IPE GEace Recognition |
|         | realtek:     | ameba pro2 t         | c Amet  | aRTC                 | •   |                               |
|         | Installi     | ng realtek:a         | n Ameb  | aSPI                 | •   | ObjectDetectionCallback       |
|         | Configur     | ing tool.            | Ameb    | aWatchdog            | •   | ObjectDetectionLoop           |
|         | realtek:     | ameba_pro2_t         | C Ameb  | aWire                | •   | RTSPFaceDetection             |
|         | Configur     | ing tool.            | Ethen   | net                  | •   | RTSPFaceRecognition           |
|         | realtek:     | ameba_pro <u>2_t</u> | c Firma | ta                   | × . |                               |
|         | Installi     | ng platform          | n Keybo | ard                  | •   |                               |
|         | Configur     | ing platform         | Liquio  | lCrystal             | •   |                               |
| 8       | Platform     | realtek:Ame          | SD      |                      | •   |                               |
|         |              |                      | Servo   |                      | •   |                               |

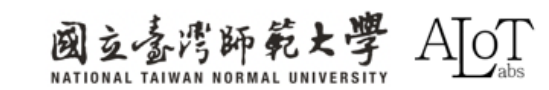

## Step 2.

After opening it, copy the code from

the following link, then paste the code

#### to Arduino IDE.

https://drive.google.com /file/d/1ABJJTcOY2TO DcuO88m8AEMS3zuik 4idT/view?usp=sharing

| File Edit Sketch Tools Help     | 01.0                      |                               |
|---------------------------------|---------------------------|-------------------------------|
| New Sketch Ctrl + N             | U1.Basics                 |                               |
| New Cloud Sketch Alt + Ctrl + N | 02.Digital                |                               |
| Open Ctrl + O                   | Us Analog                 |                               |
| Sketchbook 🕨                    |                           |                               |
| Examples                        | 05.Control                |                               |
| Close Ctrl + W                  | 06.Sensors                |                               |
| Save Ctrl + S                   | 07.Display                |                               |
| Save As Ctrl + Shift + S        | 08.Strings                |                               |
|                                 | 09.USB                    | dly:                          |
| Preferences Ctrl + 逗號           | 10.StarterKit_BasicKit    |                               |
| Advanced                        | 11.ArduinoISP             |                               |
|                                 | Examples for AM B82- MINI |                               |
| Quit Ctrl + Q                   | AmebaAnalog               | ►                             |
|                                 | AmebaBLE                  | ►                             |
|                                 | AmebaDebugExample         | ▶                             |
|                                 | AmebaFileSystem           | ▶                             |
|                                 | AmebaGPIO                 | ▶                             |
|                                 | AmebaGTimer               | ▶                             |
|                                 | AmebaHttp                 | ▶                             |
|                                 | AmebaMQTTClient           | ▶                             |
|                                 | AmebaMultimedia           | ►                             |
| Output                          | AmebaNN                   |                               |
| installing realtek.am           | AmebaPowerMode            |                               |
| Configuring tool.               | AmebaRTC                  |                               |
| Installing realtek:am           | AmebaSPI                  | DoorUnlockWithFaceKecognition |
| Configuring tool.               | AmebaWatchdog             |                               |
| realtek:ameba_pro2_to           | AmebaWire                 |                               |
| Installing realtek:am           | Ethemet                   | RISPFaceDetection             |
| configuring tool.               | Firmata                   | KI SPFaceRecognition          |
| Installing platform r           | Keyboard                  | •                             |
| Configuring platform.           | LiquidCrystal             | •                             |
| Platform realtek:Ameb           | SD                        | •                             |
|                                 | Servo                     | >                             |
|                                 | •                         |                               |

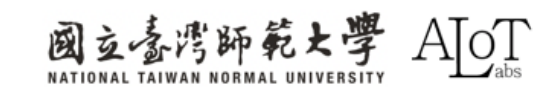

## Step 3.

Enter the WiFi name, password and

publishTopic to the corresponding

place in the code.

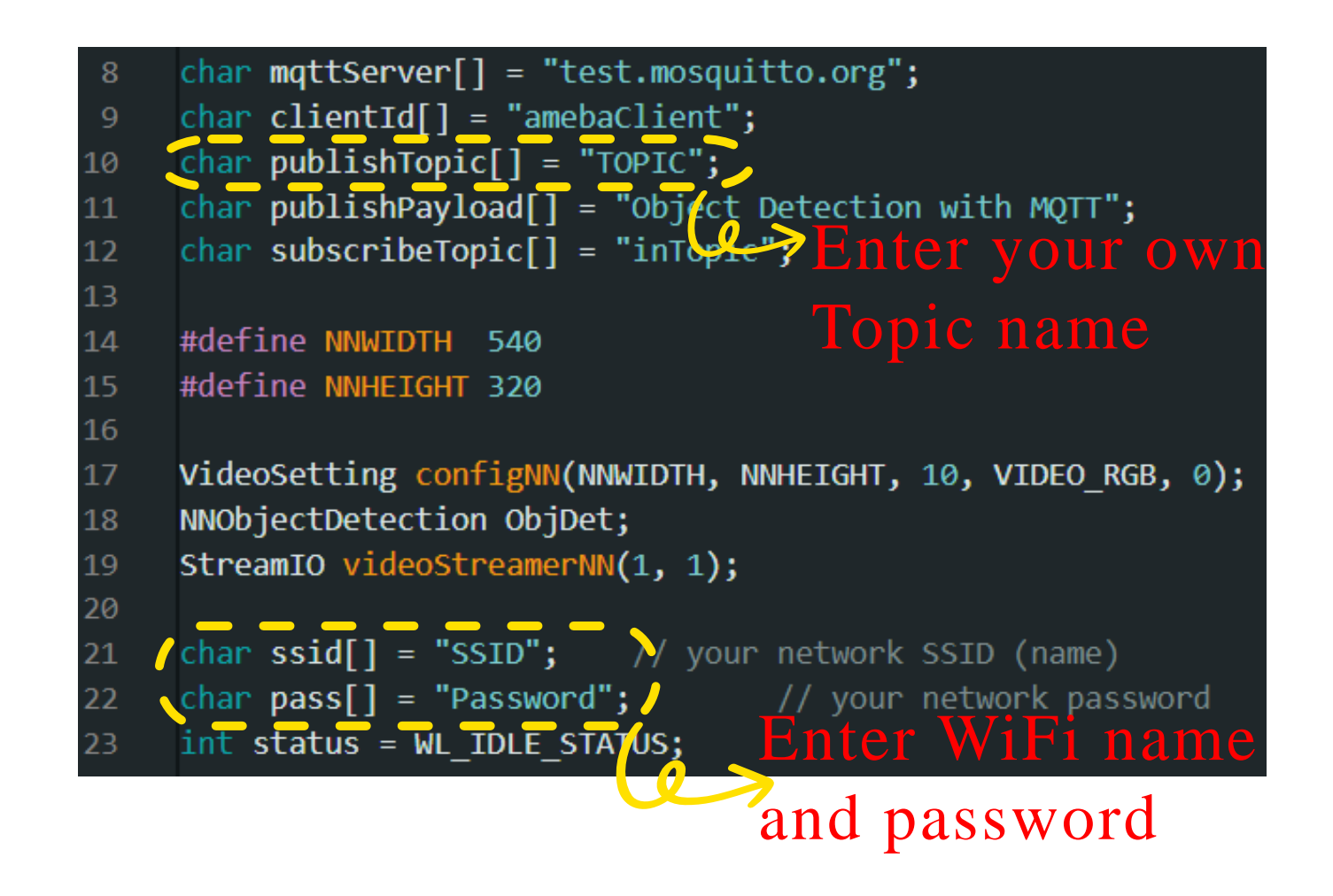

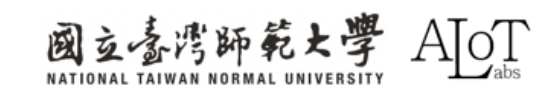

## Step 4.

The detection results will be displayed

in MQTT Explorer.

| Value                                       | ^                             |
|---------------------------------------------|-------------------------------|
| <> =                                        | QoS: 0<br>2024/10/25 14:29:18 |
| person                                      |                               |
| ▼ History<br>person                         | 1                             |
| 2024/10/25 14:29:10(-0.1 seconds)<br>person | 6                             |
| 2024/10/25 14:29:10(-0.1 seconds)<br>person | 6                             |
| 2024/10/25 14:29:10(-0.1 seconds)           |                               |

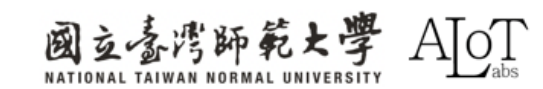

# **AIoT Implementation 2**

Simple facial recognition clock-in system

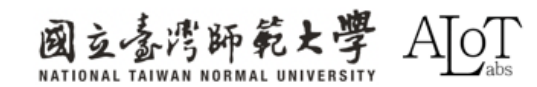

## Step 1.

Follow the path below in Arduino IDE

to open the example.

- 1. File
- 2. Examples
- 3. AmebaNN
- 4. RTSPFaceRecognition

| Sketchbook<br>Examples<br>Close<br>Save<br>Save As<br>Preferences<br>Advanced | ►<br>Ctrl + W<br>Ctrl + S<br>Ctrl + Shift + S<br>Ctrl + 逗號                          | 05.Control<br>06.Sensors<br>07.Display<br>08.Strings<br>09.USB<br>10.StarterKit_BasicKit | <ul> <li>re to set pin numbers:<br/>the pushbutton pin</li> <li>the LED pin</li> <li>ing the pushbutton status</li> </ul>                                       |
|-------------------------------------------------------------------------------|-------------------------------------------------------------------------------------|------------------------------------------------------------------------------------------|----------------------------------------------------------------------------------------------------|
| Quit                                                                          | Ctrl + Q                                                                            | Examples for AMB82-MINI                                                                  |                                                                                                    |
| 35<br>36<br>37<br>38<br>39                                                    | <pre>// initialize :     pinMode(button) } void loop() {</pre>                      | AmebaAnalog<br>AmebaBLE<br>AmebaDebugExample<br>AmebaEileSystem                          | <pre>&gt; nput:<br/>&gt;<br/>&gt; </pre>                                                                                                    |
| 40<br>Output                                                                  | // read the sta                                                                     | AmebaGPIO<br>AmebaGTimer                                                                 | e:                                                                                                    |
| Sketch<br>Ento<br>Star<br>Ur<br>End                                           | h uses 4284416 byt<br>er Flash Mode!<br>rt Upload Flash<br>ploading<br>Upload Flash | AmebaHttp<br>AmebaMQTTClient<br>AmebaMultimedia<br>AmebaNN<br>AmebaPowerMode<br>AmebaRTC | <pre>ge space. Maximum is 167772 AudioClassification CaptureJPEGFaceRecognition DoorUnlockWithFaceRecognition ObjectDetectionCallback ObjectDetectionLoop</pre> |
| 8                                                                             |                                                                                     | AmebaSPI                                                                                 | RTSPFaceRecognition                                                                                                    |

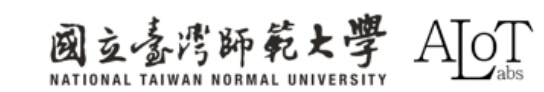

## Step 2.

After opening it, copy the code from

the following link, then paste the code

#### to Arduino IDE.

https://drive.googl e.com/file/d/15r02z5OYz23EaD29M Fa0rdimRyMYx8P /view?usp=sharing

| Sketchbook     |                            |                         |   |                              |
|----------------|----------------------------|-------------------------|---|------------------------------|
| Examples •     |                            | U5.Control              |   | re to set pin numbers:       |
| Close Ctrl + W |                            | 06.Sensors              |   | the pushbutton pin           |
| Save           | Ctrl + S                   | 07.Display              |   | the LED pin                  |
| Save As        | Ctrl + Shift + S           | 08.Strings              |   |                              |
| Proforanco     | c Ctrl 」 <b>万</b> 毙        | 09.USB                  | • | ing the pushbutton status    |
| Freierence     | S Ctif <sub>建加</sub>       | 10.StarterKit_BasicKit  | • |                              |
| Advanced       | •                          | 11.ArduinoISP           | • |                              |
| Quit           | Ctrl + Q                   | Examples for AMB82-MINI |   |                              |
|                | 35 // initialize           | AmebaAnalog             | • | nput:                        |
|                | 36 pinMode(button)<br>27 l | AmebaBLE                | • |                              |
|                | 37 <u>J</u><br>38          | AmebaDebugExample       | • |                              |
|                | 39 void loop() {           | AmebaFileSystem         | • |                              |
|                | 40 // read the sta         | AmebaGPIO               | • | 2:                           |
| Out            | tput                       | AmebaGTimer             | • |                              |
| S              | ketch uses 4284416 byt     | AmebaHttp               | • | ge space. Maximum is 1677721 |
|                | Start Upload Flash         | AmebaMQTTClient         | • | AudioClassification          |
|                | Uploading                  | AmebaMultimedia         | • |                              |
|                | End Upload Flash           | AmebaNN                 | • |                              |
|                |                            | AmebaPowerMode          | • |                              |
|                |                            | AmebaRTC                | • |                              |
|                |                            | AmebaSPI                | • |                              |
|                |                            |                         |   | RISPFaceDetection            |
|                |                            | •                       |   | RTSPFaceRecognition          |

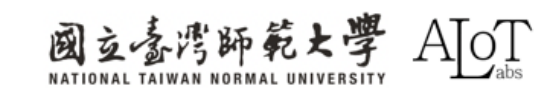

## Step 3.

Enter the WiFi name, password and

publishTopic to the corresponding

place in the code.

// Wi-Fi and MQTT settings /char ssid[] = "SSID"; 10 \char pass[] = "Password" 11 ame char mqttServer[] = "test.mosquitto.org"; 12 char clientId[] = "amebaClient"; 13 char publishTopic[] = "TOPIC' 14 WiFiClient wifiClient; 15 PubSubClient client(wifiClient); 16 17 18 #define CHANNEL 0 #define CHANNELNN 3 19 20 21 // Customised resolution for NN #define NNWIDTH 576 22 #define NNHEIGHT 320 23

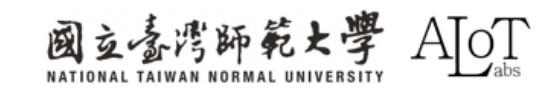

- 1. Open Python (VScode, anaconda)
- 2. Enter pip install paho-mqtt in the terminal
- 3. Create a python (.py) file and copy and paste the code from the following link into the newly created file.

https://drive.google.com/file/d/1\_GRLBpuqgWkN8e\_25UPkef-

dO\_pNCIDe/view?usp=sharing

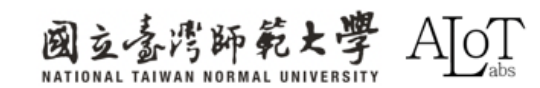

| Return Code | Response                                                            |
|-------------|---------------------------------------------------------------------|
| 0           | Connection accepted                                                 |
| 1           | Connection refused: level of MQTT protocol not supported by server. |
| 2           | Connection refused: client identifier not allowed by server.        |
| 3           | Network connection successful but MQTT service is unavailable.      |
| 4           | Data in username or password is malformed.                          |
| 5           | Client not authorized to connect.                                   |
| 6-255       | Reserved for future use.                                            |

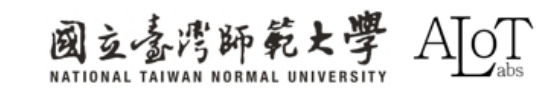

```
def on message(client, userdata, msg):
11
        message = msg.payload.decode()
12
13
14
         current_time = datetime.now().strftime("%Y-%m-%d %H:%M:%S")
15
16
        if message.lower() != "unknown":
17
             with open("mqtt_data.txt", "a") as f:
                 f.write(f"Time: {current_time}, Topic: {msg.topic}, Name: {message}\n")
18
19
20
             print(f"{message} was detected at {current_time}")
        else:
21
             print(f"Unknown person detected, ignoring.")
22
```

on\_message function explanation

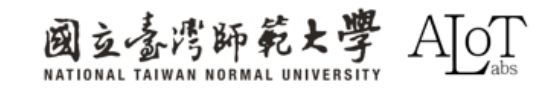

| 24 | <pre>ifname == 'main':</pre>                              |
|----|-----------------------------------------------------------|
| 25 | <pre>client = mqtt.Client()</pre>                         |
| 26 | <pre>client.on_connect = on_connect</pre>                 |
| 27 | <pre>client.on_message = on_message</pre>                 |
| 28 | <pre>client.connect("test.mosquitto.org", 1883, 60)</pre> |
| 29 | <pre>(client.loop_forever() </pre>                        |
| 30 |                                                           |

#### main function explanation

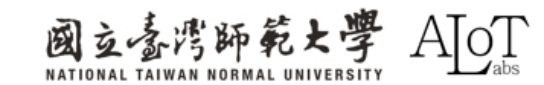

A rtsp://172.20.10.4:554 - VLC 爆體播放器 DEMO RTSPFaceRecognition | Arduino IDE 2.3.2 × 系體(M) 播放(P) 音訊(A) 視訊(V) 字篇(T) 工具(S) 检視(V) 説明(H) File Edit Sketch Tools Help ☑  $\ominus$ ↓ AMB82-MINI A .O. RTSPFaceRecognition ino 1 #include <WiFi.h> 2 #include <PubSubClient.h> 3 #include "StreamIO.h" 4 #include "VideoStream.h" 5 #include "RTSP.h" 6 #include "NNFaceDetectionRecognition.h" 7 #include "VideoStreamOverlay.h" 8 9 // Wi-Fi and MQTT settings 10 char ssid[] = "Pockyyyz"; // your network SSID (name) 11 char pass[] = "12345678"; // your network password 12 char mqttServer[] = "test.mosquitto.org"; 13 char clientId[] = "amebaClient"; 14 char publishTopic[] = "Face\_AMB\_P"; 15 WiFiClient wifiClient; 16 PubSubClient client(wifiClient); 17 18 #define CHANNEL 0 19 #define CHANNELNN 3 Serial Monitor × Output \* 0 ≣ 115200 baud Message (Enter to send message to 'AMB82-MINI' on 'COM5') New Line Face 0 name unknown: 770 1104 332 760 SCRFD tick[28] MBFACENET tick[16] Total number of faces detected = 1 Face 0 name unknown: 771 1104 334 760 SCRFD tick[28] MBFACENET tick[16] Total number of faces detected = 1 Face 0 name unknown: 768 1104 336 759 Ln 15, Col 23 AMB82-MINI on COM5 🗘 2 🗖 🔢 🛤 🖬 江 114 🚍 🖾 🛪 -2.27% へ ◎ ↓ 英 ◎ d× ■ <sup>下午 05:38</sup> ♥ **4** Q 搜尋 A. L 🖸 🛢 . . 5 5-A

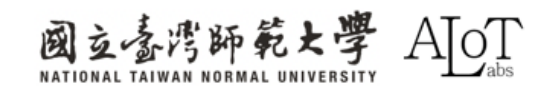

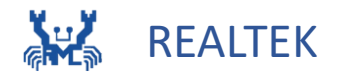

# Chapter 3 Object Detection

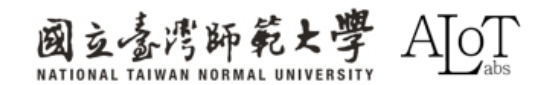

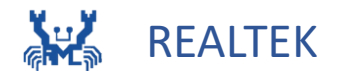

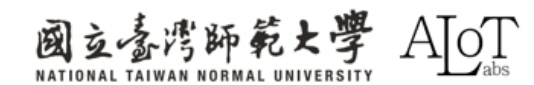

#### What is ObjectDetection?

• Object detection is to use an anchor to mark the range of the

object in image content such as photos or videos, and classify

it into what kind of object it is and the degree of confidence of

the attached model in this object

• The most popular and famous object detection model

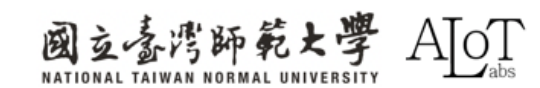

#### What is ObjectDetection?

- Object detection is to use an anchor to mark the range of the object in image content such as photos or videos, and classify it into what kind of object it is and the degree of confidence of the attached model in this object
- The most popular and famous object detection model

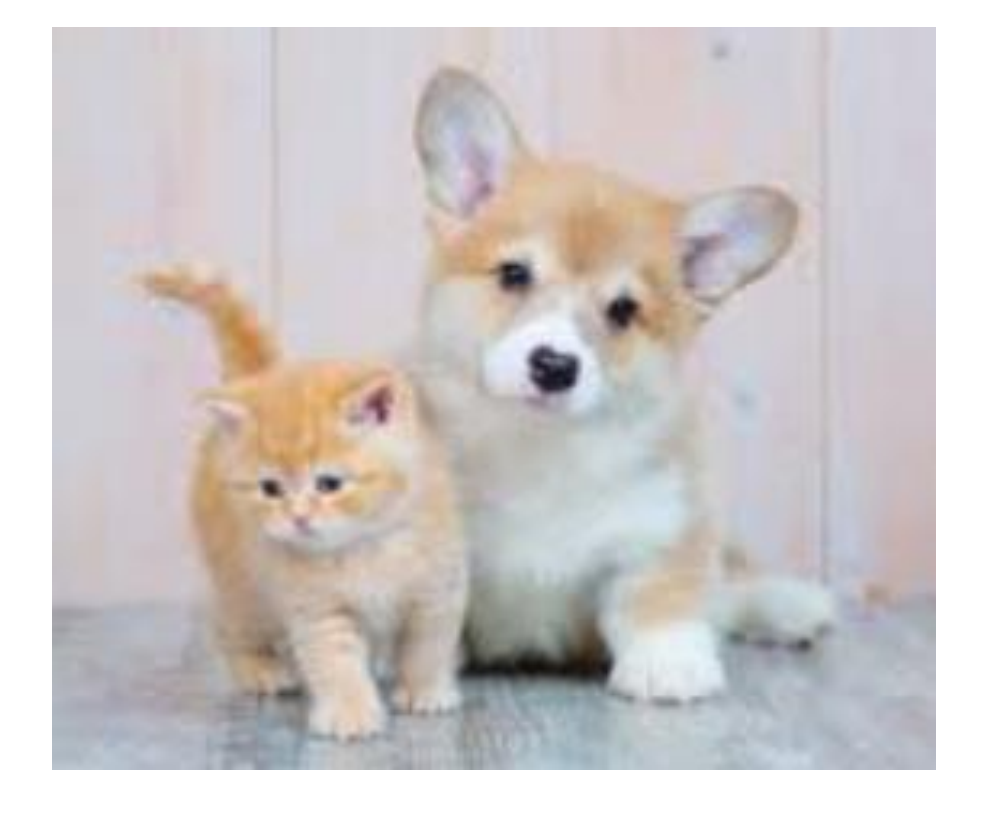

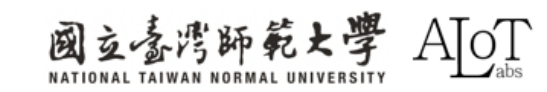

#### What is ObjectDetection?

- Object detection is to use an anchor to mark the range of the object in image content such as photos or videos, and classify
   it into what kind of object it is and the degree of confidence of the attached model in this object
- The most popular and famous object detection model

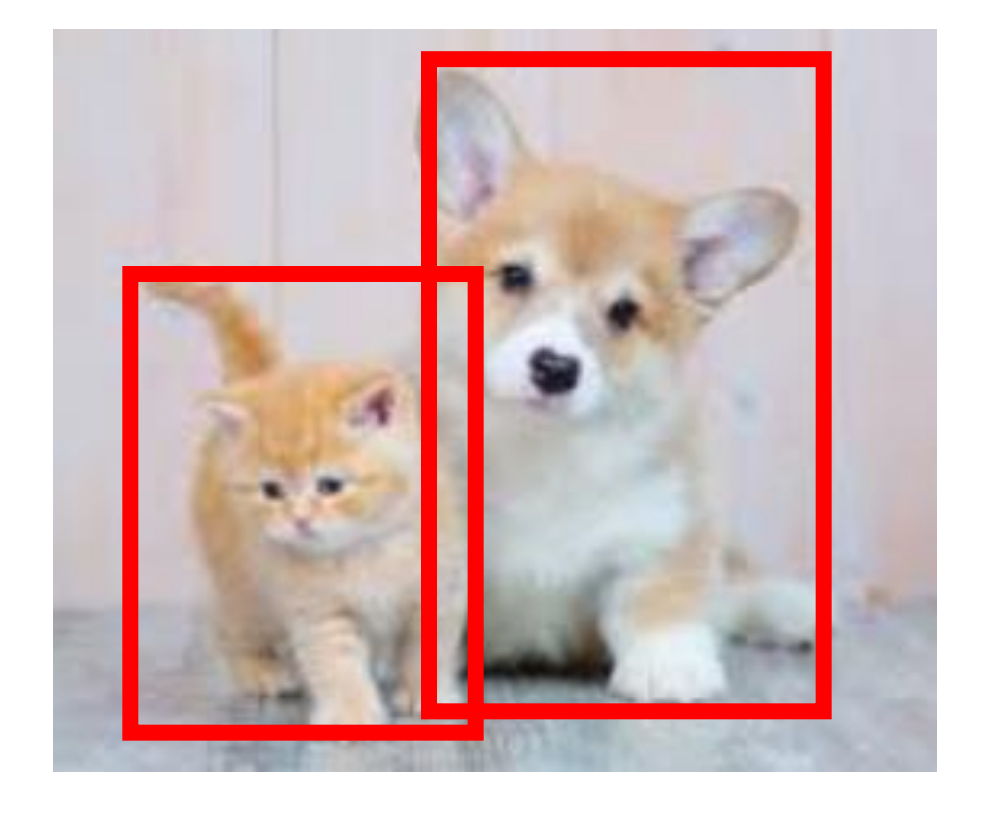

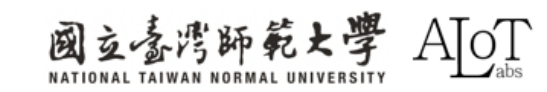

#### What is ObjectDetection?

Object detection is to use an anchor to mark the range of the object in image content such as photos or videos, and classify it into what kind of object it is and the degree of confidence of

the attached model in this object

• The most popular and famous object detection model

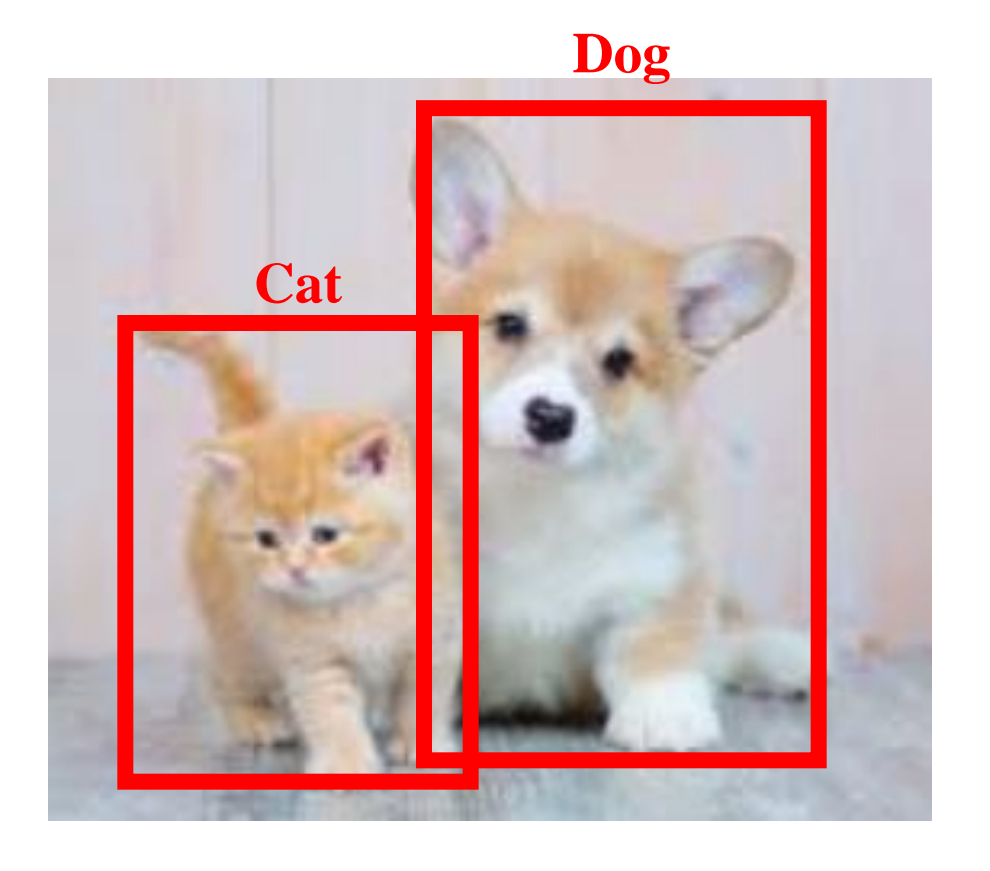

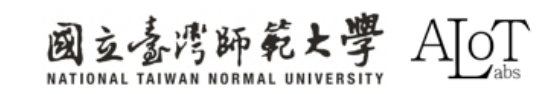

#### What is ObjectDetection?

• Object detection is to use an **anchor** to mark the range of the

object in image content such as photos or videos, and classify

it into what kind of object it is and the **degree of confidence** of the attached model in this object

• The most popular and famous object detection model

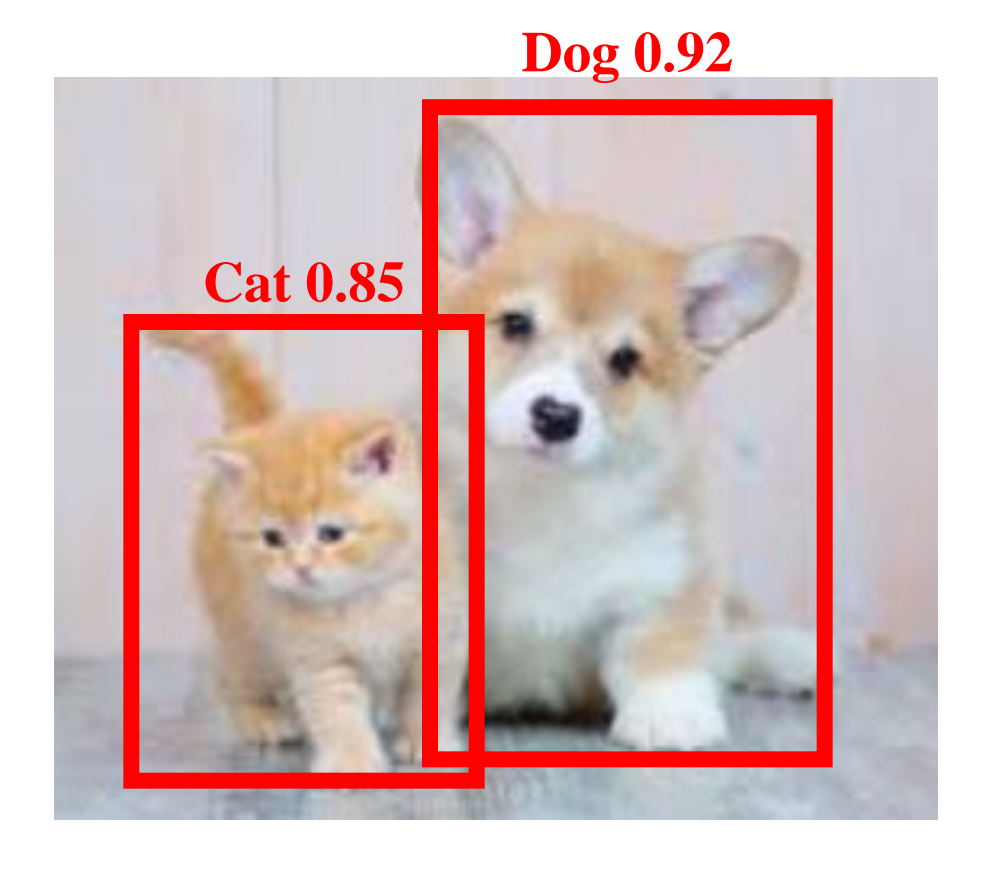

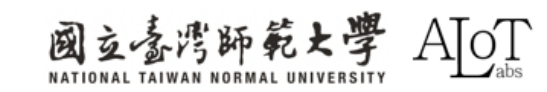

#### What is ObjectDetection?

- Object detection is to use an anchor to mark the range of the object in image content such as photos or videos, and classify
   it into what kind of object it is and the degree of confidence of the attached model in this object
- The most popular and famous object detection model

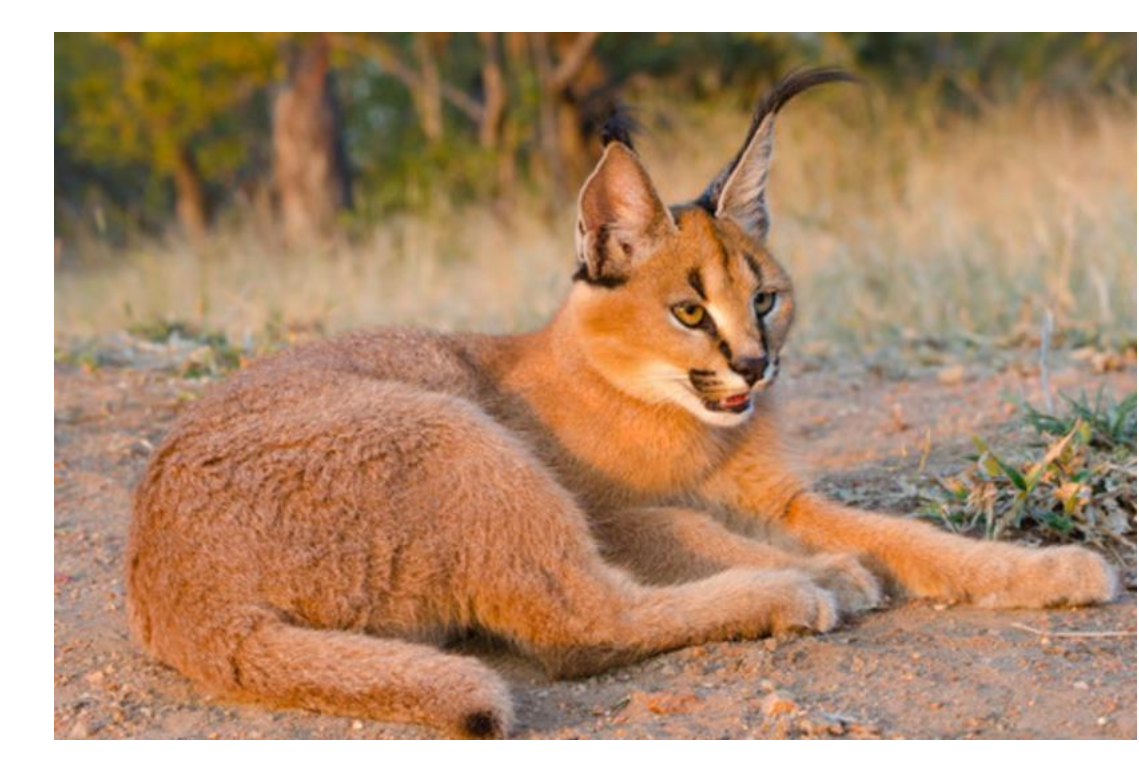

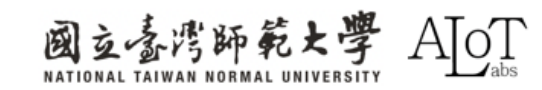

#### What is ObjectDetection?

- Object detection is to use an anchor to mark the range of the object in image content such as photos or videos, and classify it into what kind of object it is and the degree of confidence of the attached model in this object
- The most popular and famous object detection model

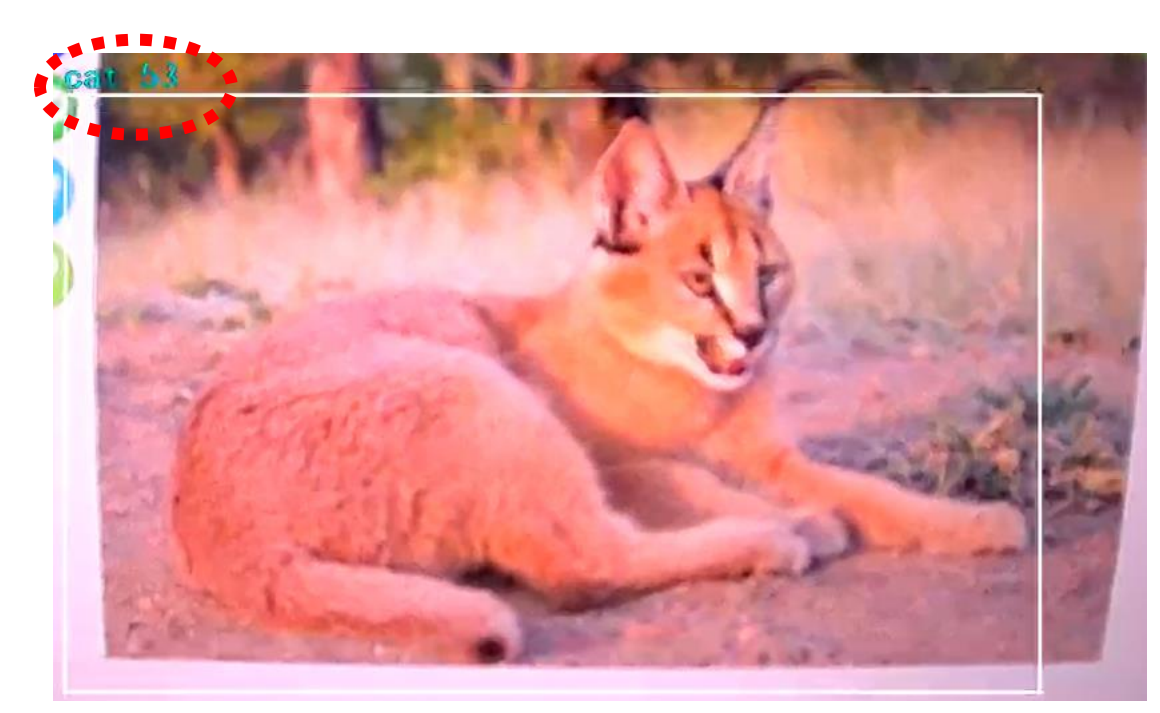

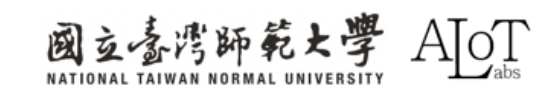

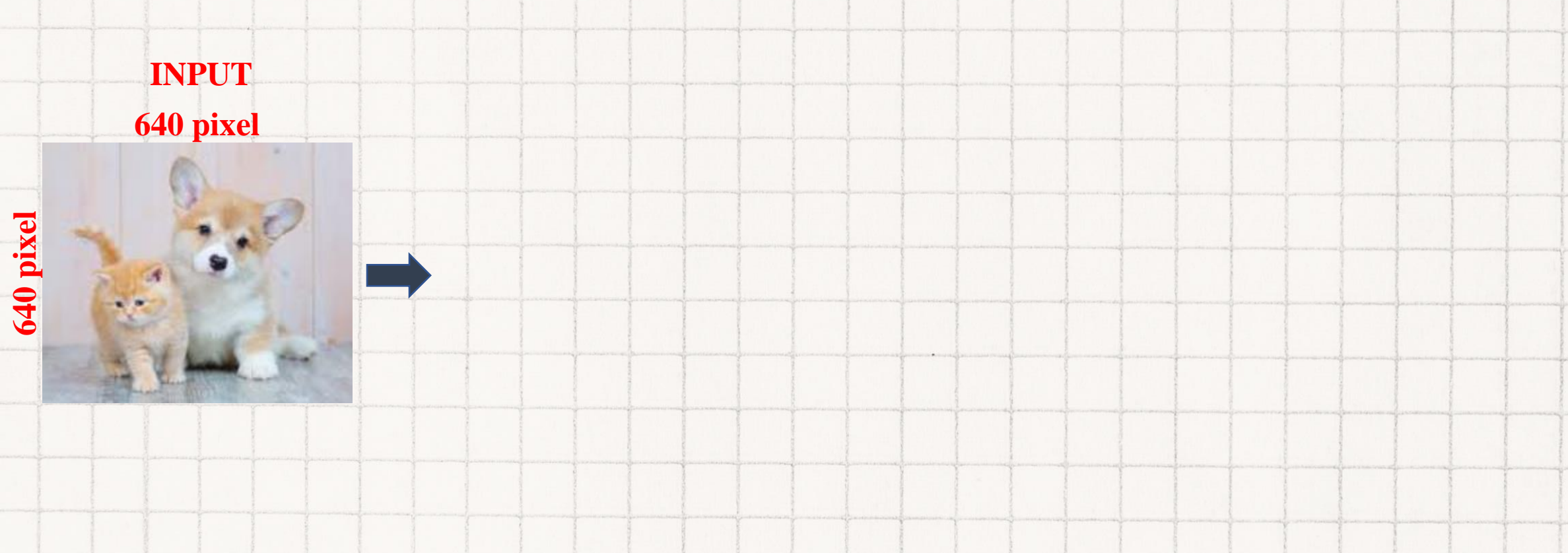

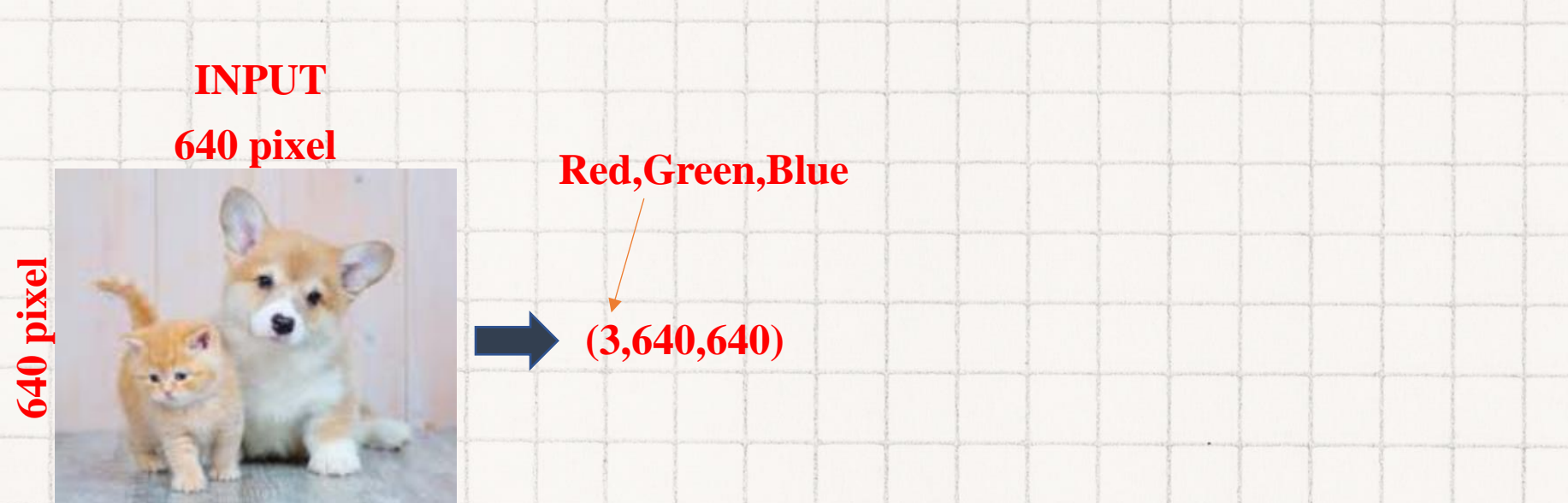

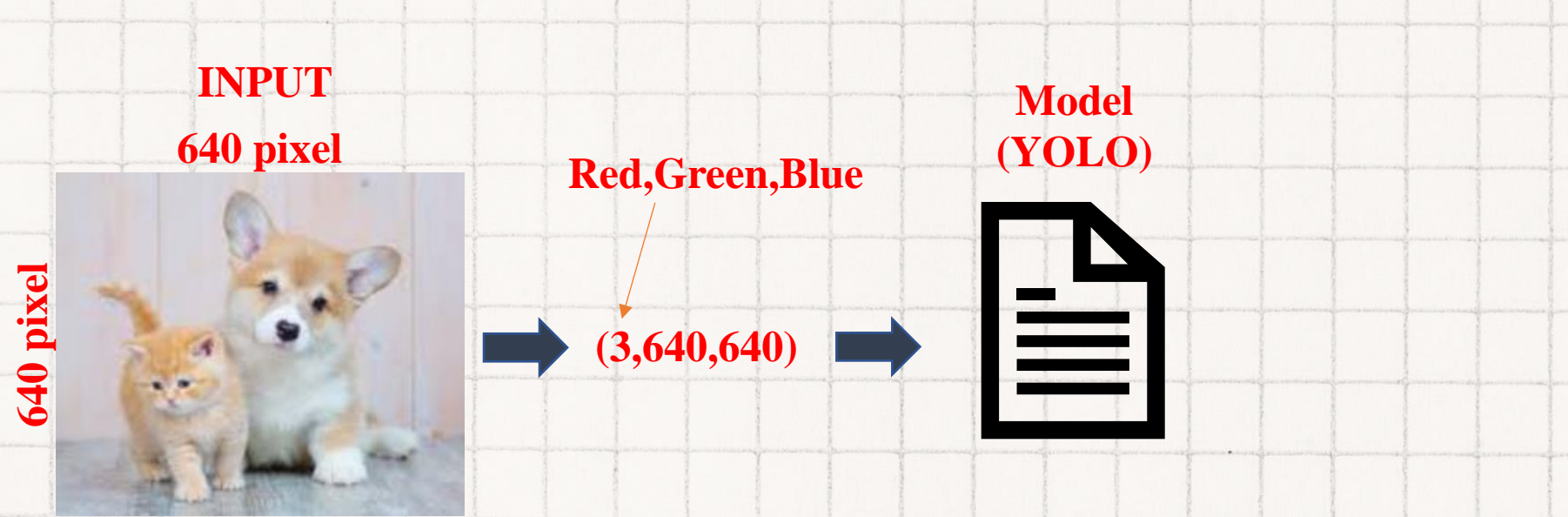

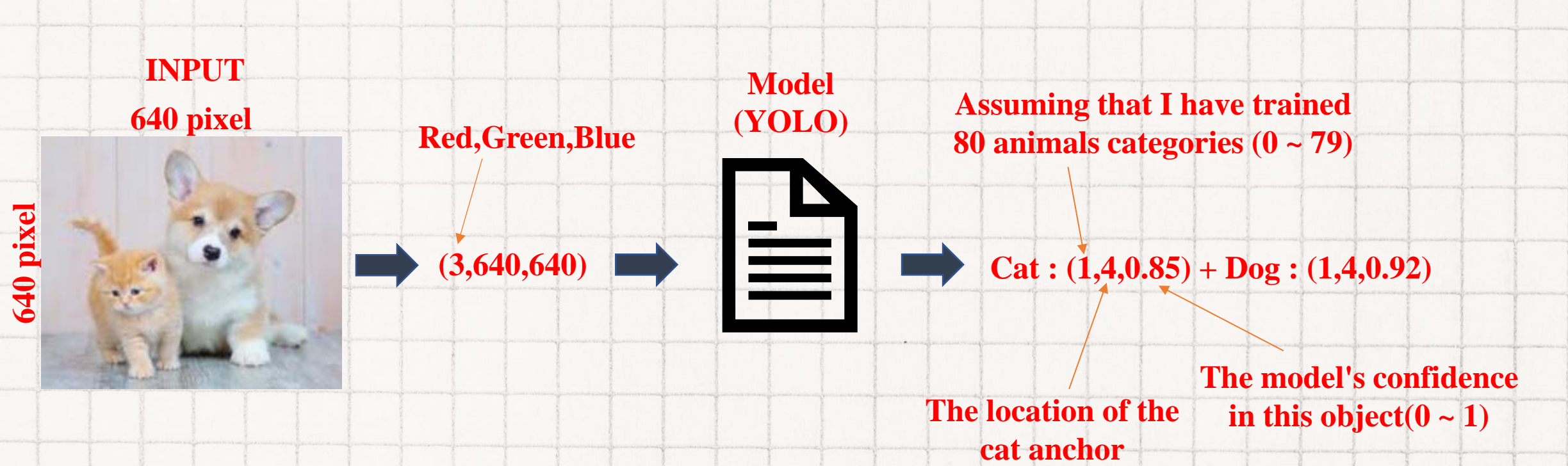

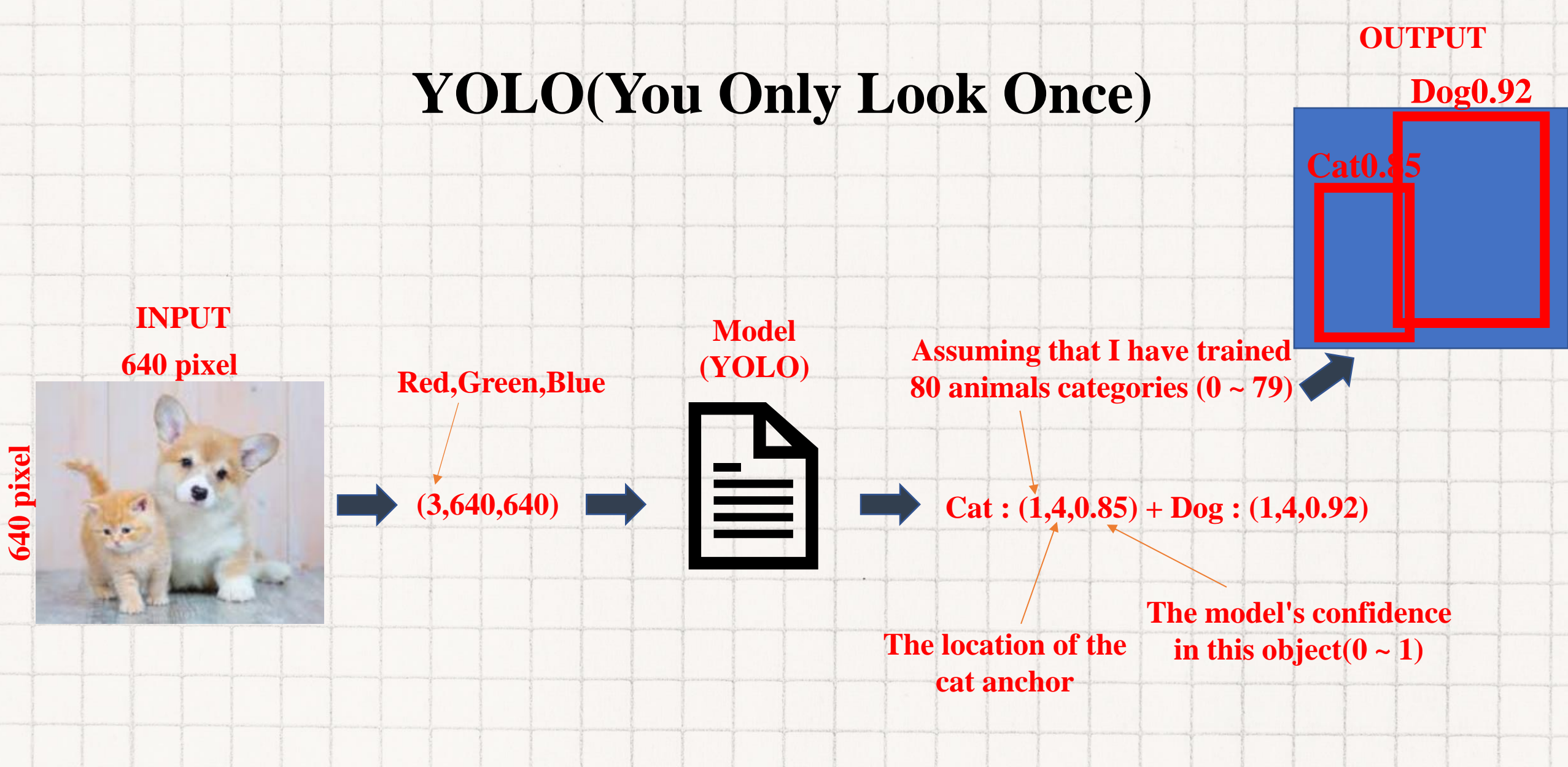

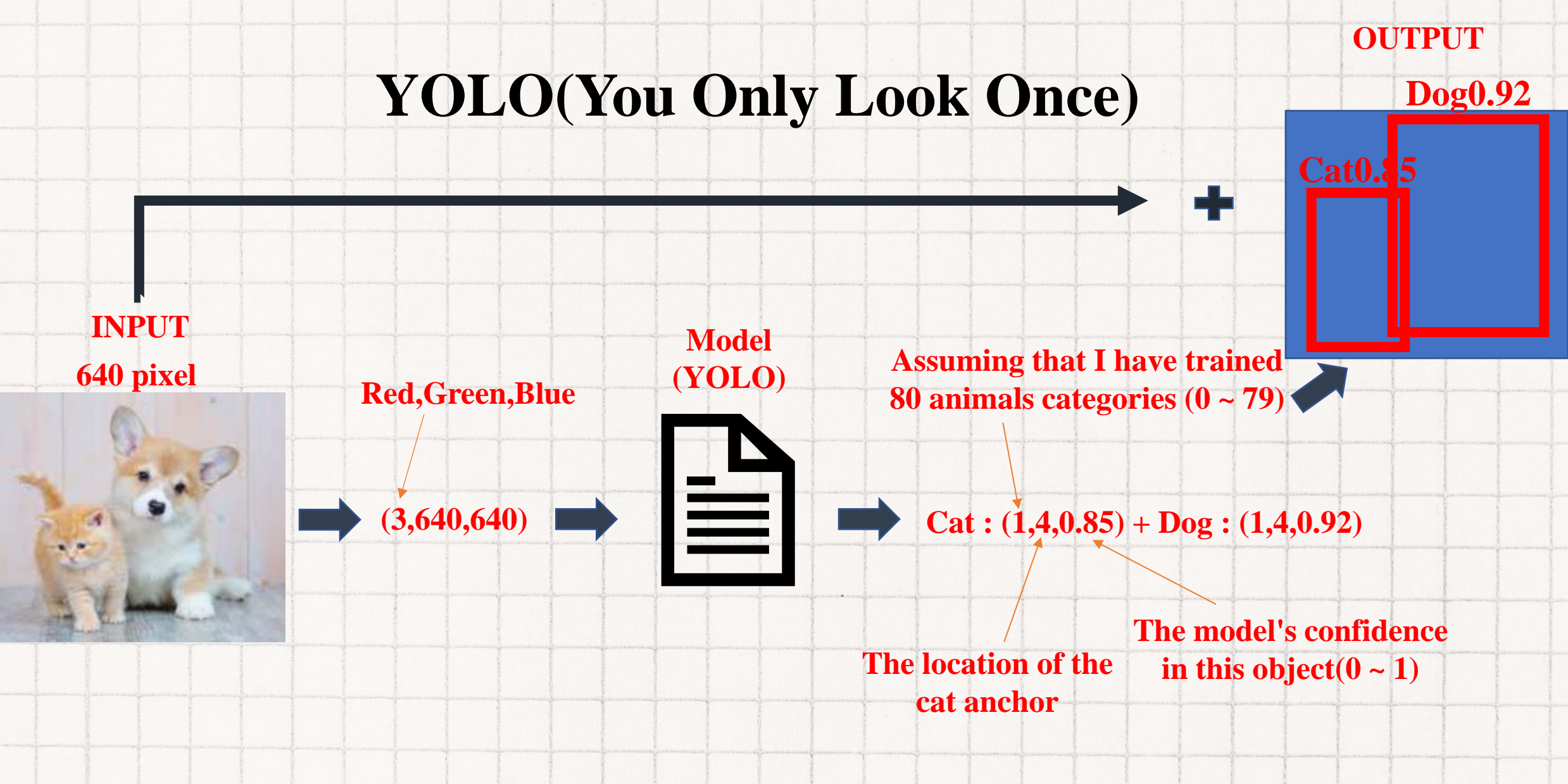

T

640 pixel

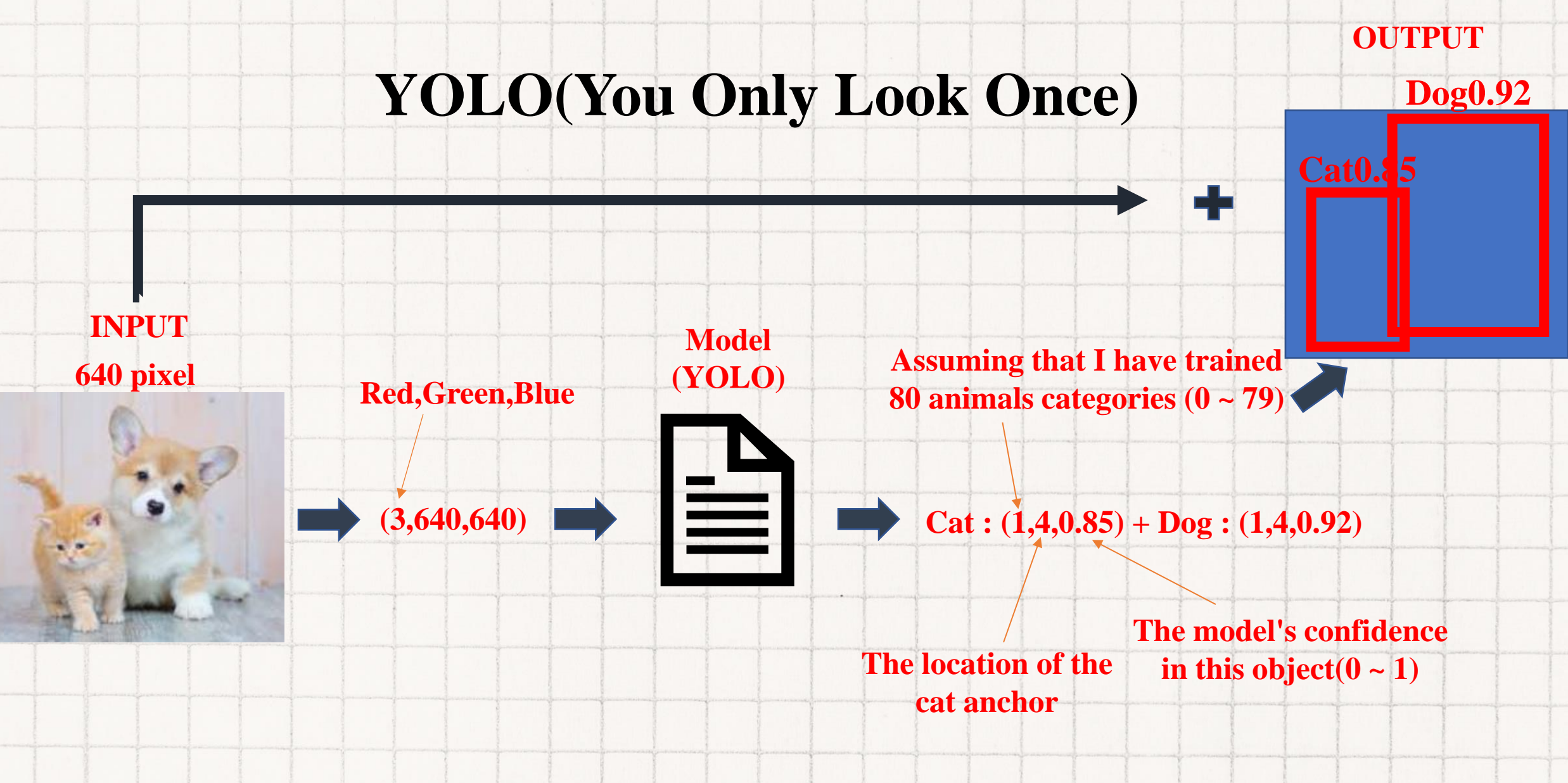

640 pixel

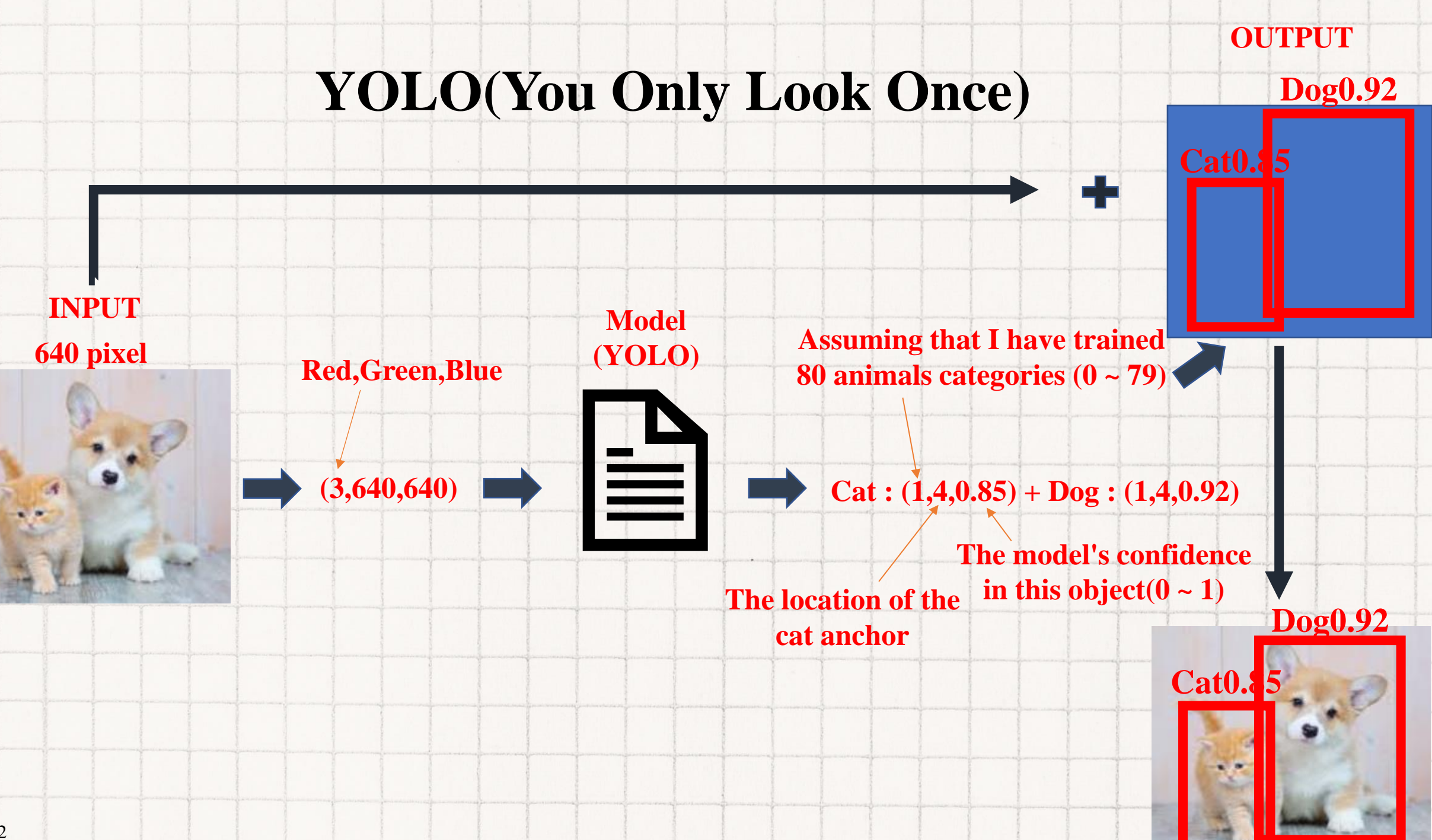

640 pixel

# **Video of YOLO**

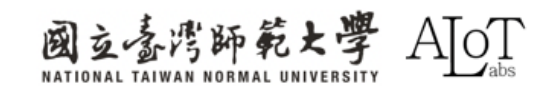
3.1 YOLO(You Only Look Once) -

# Implementation

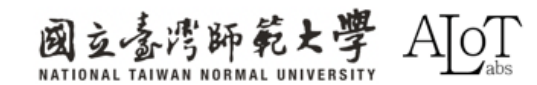

# Step 1.

Follow the path below in Arduino IDE

to open the example.

- 1. File
- 2. Examples
- 3. AmebaNN
- 4. ObjectDetectionLoop

| File Ed | lit Sketch Tools Help       |                          |                                  |
|---------|-----------------------------|--------------------------|----------------------------------|
| New     | Sketch Ctrl + N             | 01.Basics                |                                  |
| New     | Cloud Sketch Alt + Ctrl + N | 02.Digitai               |                                  |
| Ope     | n Ctrl + O                  | US Analog                |                                  |
| Sketi   | chbook 🔹                    |                          |                                  |
| Exan    | nples                       | US.Control               |                                  |
| Clos    | e Ctrl + W                  | 05.Sensors               |                                  |
| Save    | Ctrl + S                    | 07.Display               |                                  |
| Save    | As Ctrl + Shift + S         | 08.Strings               |                                  |
|         |                             | 09.05B                   | dly:                             |
| Prefe   | erences Ctrl + 逗號           | 10.StarterNt_BasicNt     |                                  |
| Adva    | anced 🕨                     | LI ArduinoisP            | ·                                |
| 0.1     |                             | Examples for AM B82-MINI |                                  |
| Quit    | Ctri + Q                    | AmebaAnalog              |                                  |
|         |                             | AmebaBLE                 | ►                                |
|         |                             | AmebaDebugExample        | ►                                |
|         |                             | AmebaFileSystem          | ►                                |
|         |                             | AmebaGPIO                | ►                                |
|         |                             | AmebaGTimer              | ►                                |
|         |                             | AmebaHttp                | ▶                                |
|         |                             | AmebaMQTTClient          | ▶                                |
|         |                             | AmebaMultimedia          | ►                                |
|         | Output                      | AmebaNN                  | AudioClassification              |
|         | Installing realter:am       | AmebaPowerMode           | Canture I PE GEace Recognition   |
|         | realtek:ameba pro2 to       | AmebaRTC                 | Doort InlockWithEace Recognition |
|         | Installing realtek:am       | AmebaSPI                 | ObjectDetectionCallback          |
|         | Configuring tool.           | AmebaWatchdog            |                                  |
|         | realtek:ameba_pro2_to       | AmebaWire                | RTSPFaceDetection                |
|         | Configuring tool.           | Ethemet                  | RTSPFaceRecognition              |
|         | realtek:ameba_pro2_to       | Firmata                  |                                  |
|         | Installing platform r       | Keyboard                 | •                                |
|         | Configuring platform.       | LiquidCrystal            | •                                |
| 8       | Platform realtek:Ameb       | SD                       | ▶                                |
|         |                             | Servo                    | ►                                |
|         |                             | •                        |                                  |

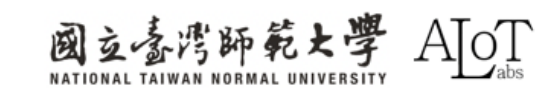

# Step 2.

Enter the WiFi name and password

to the corresponding place in the code.

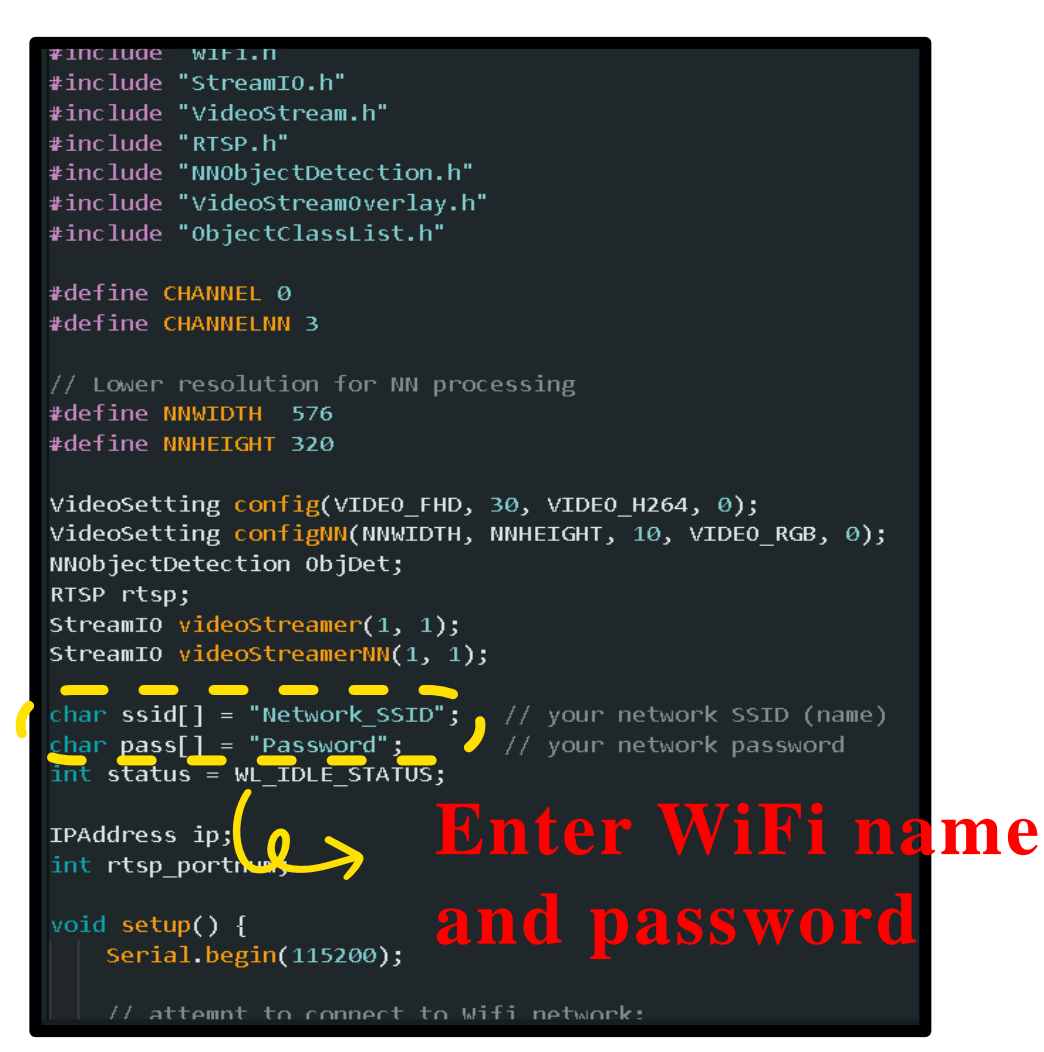

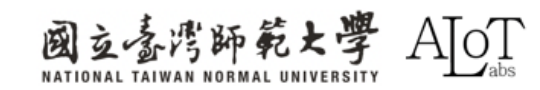

# Step 3. Model choosing(optional)

// Configure object detection with corresponding video format information
// Select Neural Network(NN) task and models
ObjDet.configVideo(configNN);
ObjDet.modelSelect(OBJECT\_DETECTION, DEFAULT\_YOLOV4TINY, NA\_MODEL, NA\_MODEL);
ObjDet.begin();

# List of models for different tasks

| Models              |                        |                          |
|---------------------|------------------------|--------------------------|
| ======              |                        |                          |
| YOLOv3 model        | DEFAULT_YOLOV3TINY /   | CUSTOMIZED_YOLOV3TINY    |
| Y0L0v4 model        | DEFAULT_YOLOV4TINY /   | CUSTOMIZED_YOLOV4TINY    |
| YOLOv7 model        | DEFAULT_YOLOV7TINY /   | CUSTOMIZED_YOLOV7TINY    |
| SCRFD model         | DEFAULT_SCRFD /        | CUSTOMIZED_SCRFD         |
| MobileFaceNet model | DEFAULT_MOBILEFACENET/ | CUSTOMIZED_MOBILEFACENET |
| No model            | NA_MODEL               |                          |

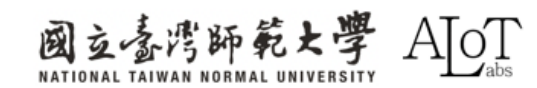

• The pre-trained model can recognize a total of 80 different types of objects.

• To disable the recognition of certain object, set the filter to 0.

```
ObjectClassList.h
ObjectDetectionLoop.ino
        STRUCT UDJECTDETECTIONITEM {
            uint8 t index;
            const char* objectName;
            uint8 t filter;
        };
        // List of objects the pre-trained model i
        // Index number is fixed and hard-coded fr
  11
        // Set the filter value to 0 to ignore any
  12
        ObjectDetectionItem itemList[80] = {
  13
        {0, "person",
  14
                                 1},
  15
        {1,
             "bicycle",
                                  1},
        {2,
             "car",
                                  1},
             "motorbike",
                                  1},
  17
        {3,
             "aeroplane",
        {4,
                                  1},
        {5,
             "bus",
                                  1},
  19
        {6,
             "train",
                                  1},
             "truck",
        {7,
                                  1},
  21
             "boat",
                                  1},
  22
        {8,
        {9,
             "traffic light",
                                  1},
  23
        {10, "fire hydrant",
                                  1},
  24
        {11, "stop sign",
                                 1},
```

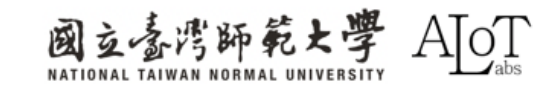

3.1 YOLO(You Only Look Once) -

# **Program Explanation**

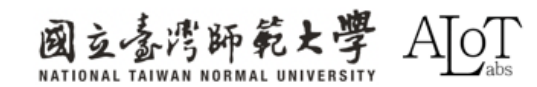

# include

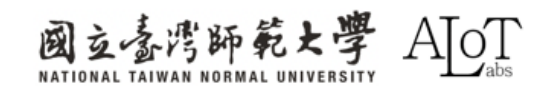

| #include "WiFi.h"                                 |
|---------------------------------------------------|
| <pre>#include "StreamIO.h"</pre>                  |
| <pre>#include "VideoStream.h"</pre>               |
| #include "RTSP.h"                                 |
| <pre>#include "NNObjectDetection.h"</pre>         |
| <pre>#include "VideoStreamOverlay.h"</pre>        |
| <pre>#include "ObjectClassList.h"</pre>           |
| // 匯入所需的庫檔案,包括WiFi連線、串流輸入輸出、影音串流、RTSP、神經網路物件偵測等功能 |
| #define CHANNEL 0                                 |
| #define CHANNELNN 3                               |
| // 定義使用的影音通道,CHANNEL 用於一般串流,CHANNELNN 用於神經網路處理    |
| #define NNWIDTH 576                               |
| #define NNHEIGHT 320                              |
| // 定義神經網路處理的解析度                                   |

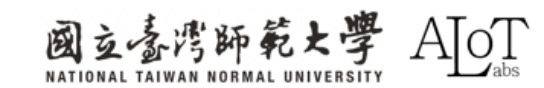

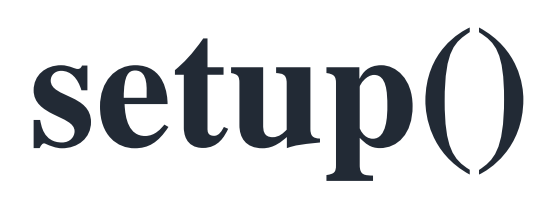

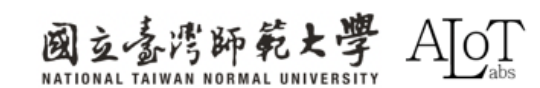

```
// 初始化設置函數
void setup() {
   Serial.begin(115200);
   // 初始化序列通訊,設定傳輸速率
   // 嘗試連接到WiFi網絡
   while (status != WL_CONNECTED) {
       Serial.print("Attempting to connect to WPA SSID: ");
       Serial.println(ssid);
       status = WiFi.begin(ssid, pass);
       // 等待2秒鐘以連接
       delay(2000);
   ip = WiFi.localIP();
      使用影音格式資訊配置相機影音通道
   // 根據您的WiFi網絡質量調整比特率
   config.setBitrate(2 * 1024 * 1024); // 使用2Mbps以防止網絡擁堵
   Camera.configVideoChannel(CHANNEL, config);
   Camera.configVideoChannel(CHANNELNN, configNN);
   Camera.videoInit();
```

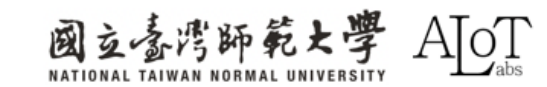

```
// 配置RTSP及相應影片格式資訊
rtsp.configVideo(config);
rtsp.begin();
rtsp portnum = rtsp.getPort();
// 配置物件偵測及相應影片格式資訊
// 選擇神經網絡(NN)任務和模型
ObjDet.configVideo(configNN);
ObjDet.modelSelect(OBJECT DETECTION, DEFAULT YOLOV4TINY, NA MODEL, NA MODEL);
ObjDet.begin();
// 配置StreamIO物件從影片通道流到RTSP
videoStreamer.registerInput(Camera.getStream(CHANNEL));
videoStreamer.registerOutput(rtsp);
if (videoStreamer.begin() != 0) {
   Serial.println("StreamIO link start failed");
  啟動影片通道
Camera.channelBegin(CHANNEL);
```

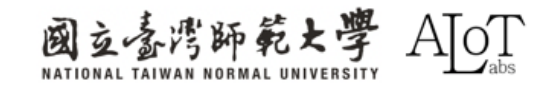

// 配置StreamIO物件,從RGB影音通道串流數據到物件偵測 videoStreamerNN.registerInput(Camera.getStream(CHANNELNN)); videoStreamerNN.setStackSize(); videoStreamerNN.setTaskPriority(); videoStreamerNN.registerOutput(ObjDet); if (videoStreamerNN.begin() != 0) { Serial.println("StreamIO link start failed"); }

// 開始神經網路的影音通道
Camera.channelBegin(CHANNELNN);

// 在RTSP影音通道上開始OSD繪圖
OSD.configVideo(CHANNEL, config);
OSD.begin();

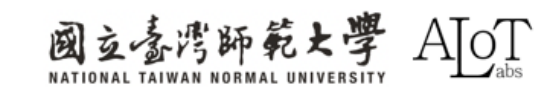

# loop()

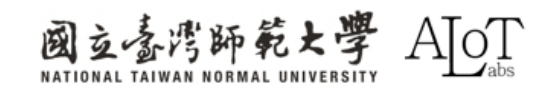

```
uint16_t im_h = config.height();
uint16_t im_w = config.width();
```

```
Serial.print("Network URL for RTSP Streaming: ");
Serial.print("rtsp://");
Serial.print(ip);
Serial.print(":");
Serial.println(rtsp_portnum);
Serial.println(" ");
```

```
printf("Total number of objects detected = %d\r\n", ObjDet.getResultCount());
OSD.createBitmap(CHANNEL);
```

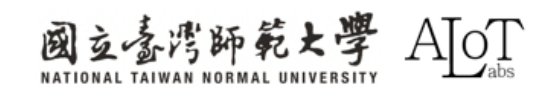

```
if (ObjDet.getResultCount() > 0) {
   for (int i = 0; i < ObjDet.getResultCount(); i++) {</pre>
       int obj_type = results[i].type();
       if (itemList[obj type].filter) { // 檢查是否應該忽略該項目
           ObjectDetectionResult item = results[i];
           // 結果坐標是從0.00到1.00的浮點數
           // 與RTSP解析度相乘以獲得像素中的坐標
           int xmin = (int)(item.xMin() * im_w);
           int xmax = (int)(item.xMax() * im_w);
           int ymin = (int)(item.yMin() * im_h);
           int ymax = (int)(item.yMax() * im_h);
           // 繪製邊界框
           printf("Item %d %s:\t%d %d %d %d\n\r", i, itemList[obj_type].objectName, xmin, xmax, ymin, ymax);
           OSD.drawRect(CHANNEL, xmin, ymin, xmax, ymax, 3, OSD_COLOR_WHITE);
           char text_str[20];
           snprintf(text str, sizeof(text str), "%s %d", itemList[obj type].objectName, item.score());
           OSD.drawText(CHANNEL, xmin, ymin - OSD.getTextHeight(CHANNEL), text_str, OSD_COLOR_CYAN);
OSD.update(CHANNEL);
// 延遲等待新的結果
delay(100);
```

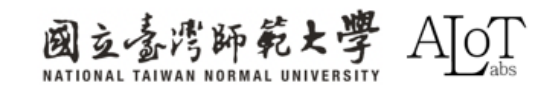

3.1 YOLO(You Only Look Once) -

# Advanced implementation

(Using customized model)

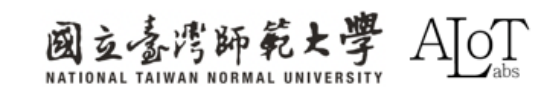

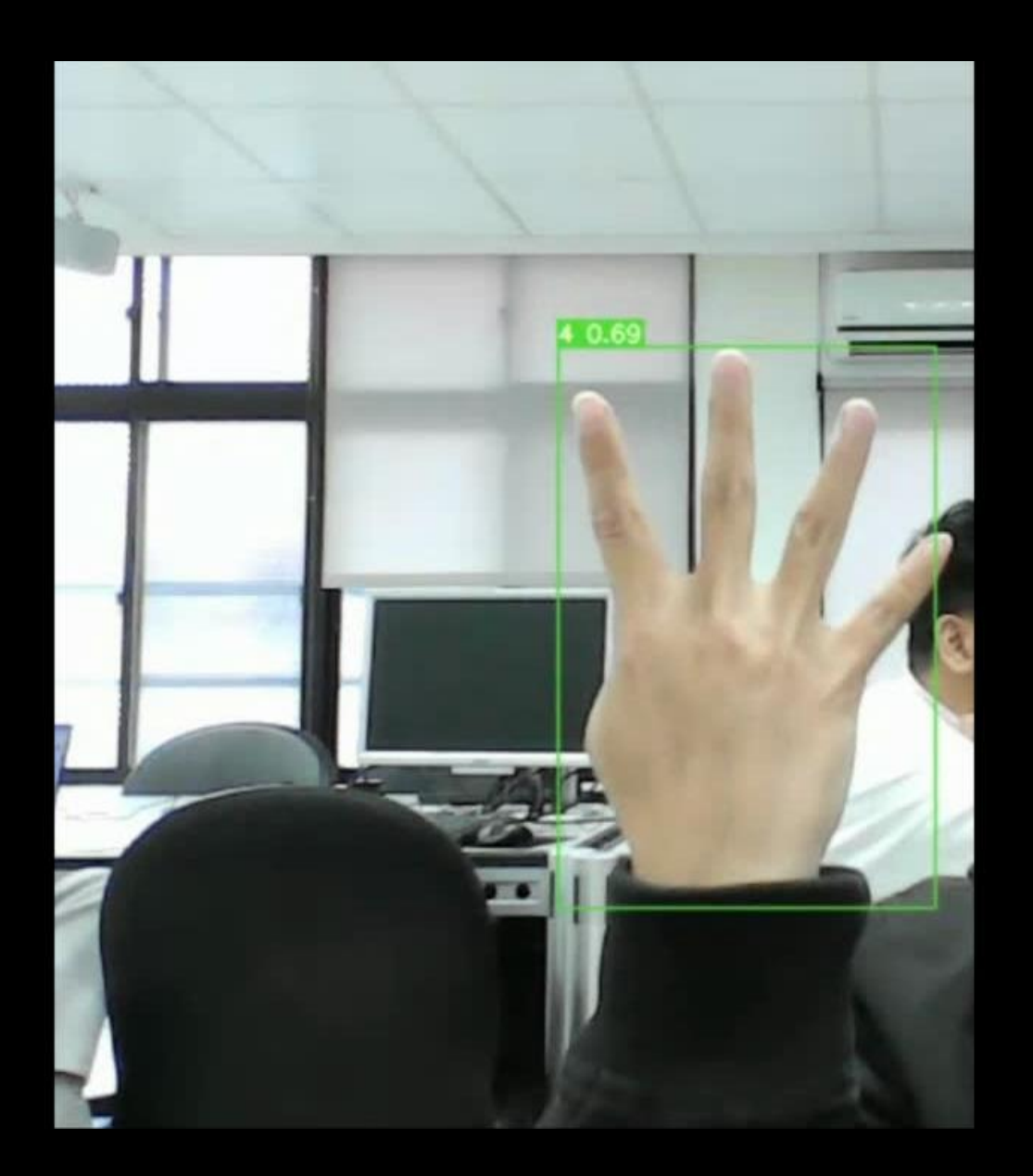

# Comparison

The following table compares the computing power of AMB82-MINI and RTX 3090.

#### **Table 1.Comparison of Computing Power**

|            | <b>TOPS</b> (Tera Operations Per Second) |
|------------|------------------------------------------|
| RTX 3090   | 285                                      |
| AMB82-MINI | 0.4                                      |

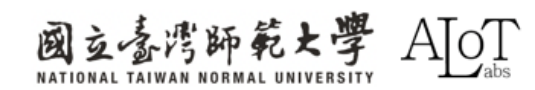

# Comparison

The following table compares the capacity of AMB82-MINI and YOLOv7\_TINY.

#### **Table 1.Comparison of Capacity**

|             | MB(Megabyte) |
|-------------|--------------|
| YOLOv7_tiny | 23           |
| AMB82-MINI  | 16           |

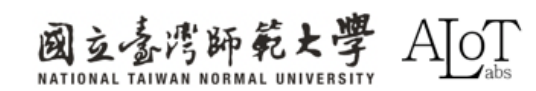

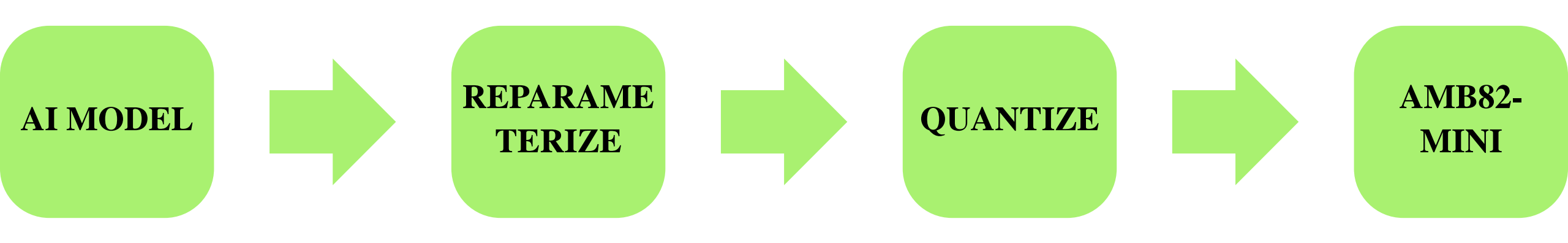

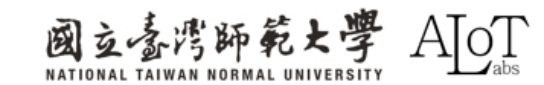

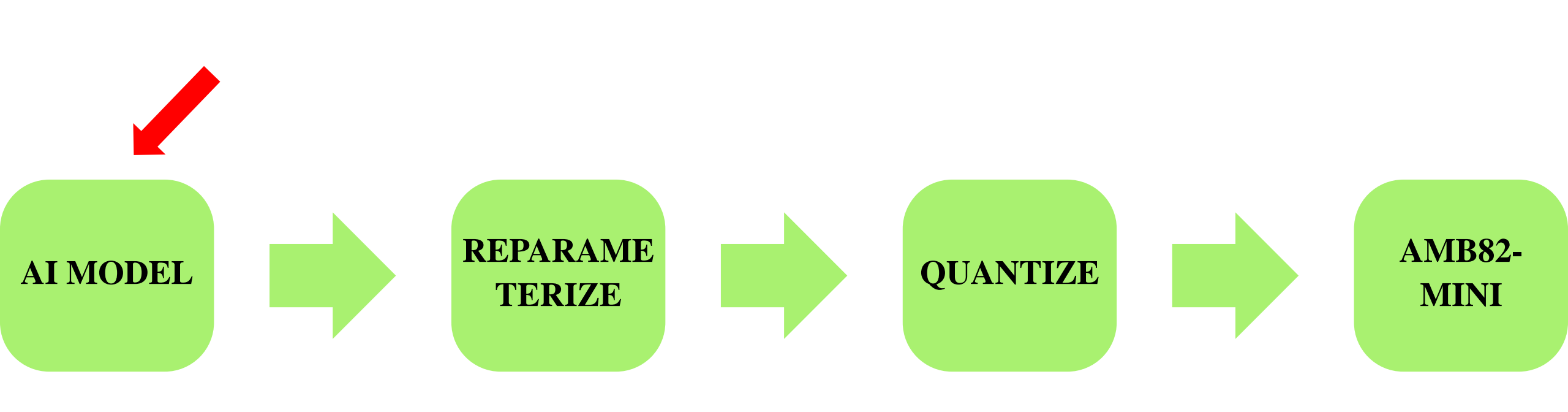

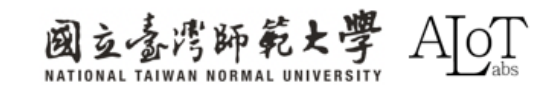

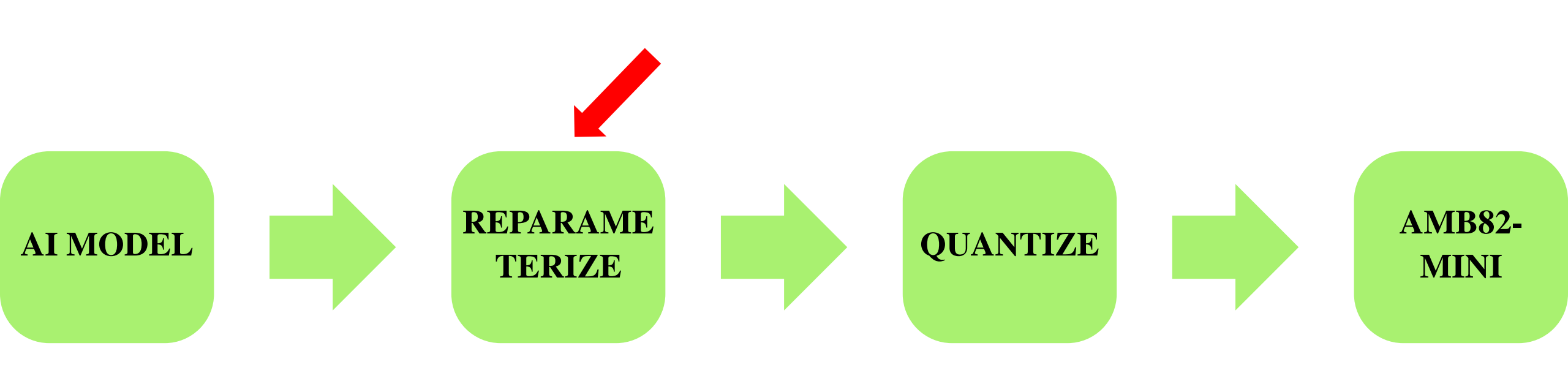

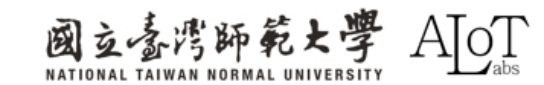

# Reparameterize

**Definition:** By merging multiple blocks and simplifying branches, the model reduces parameters to enhance computational performance. The original model is used solely for training, while only the reparameterized version is saved and deployed for inference.

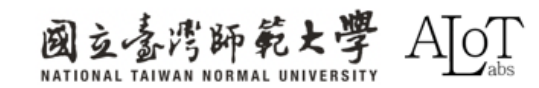

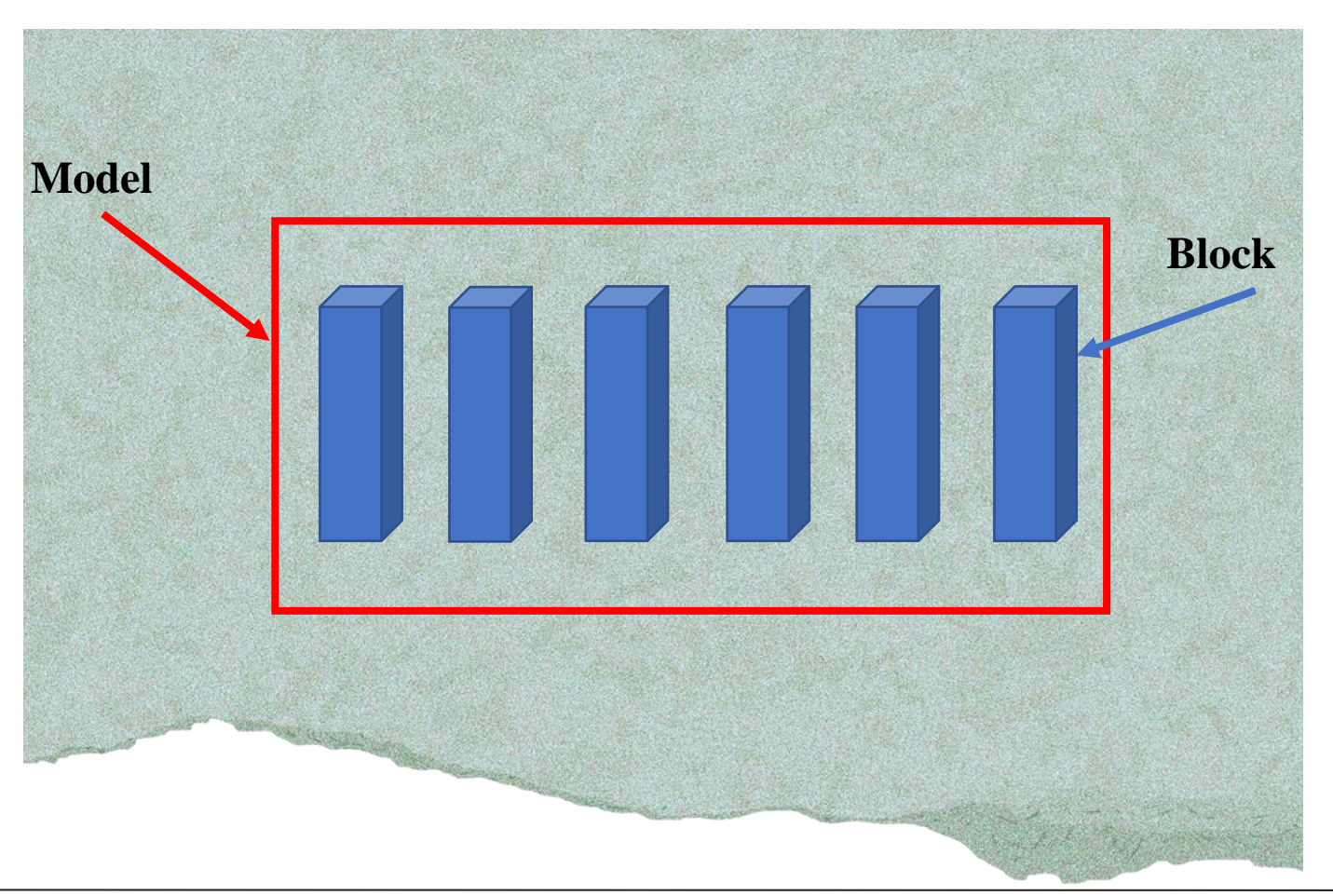

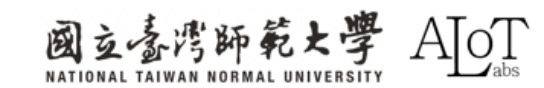

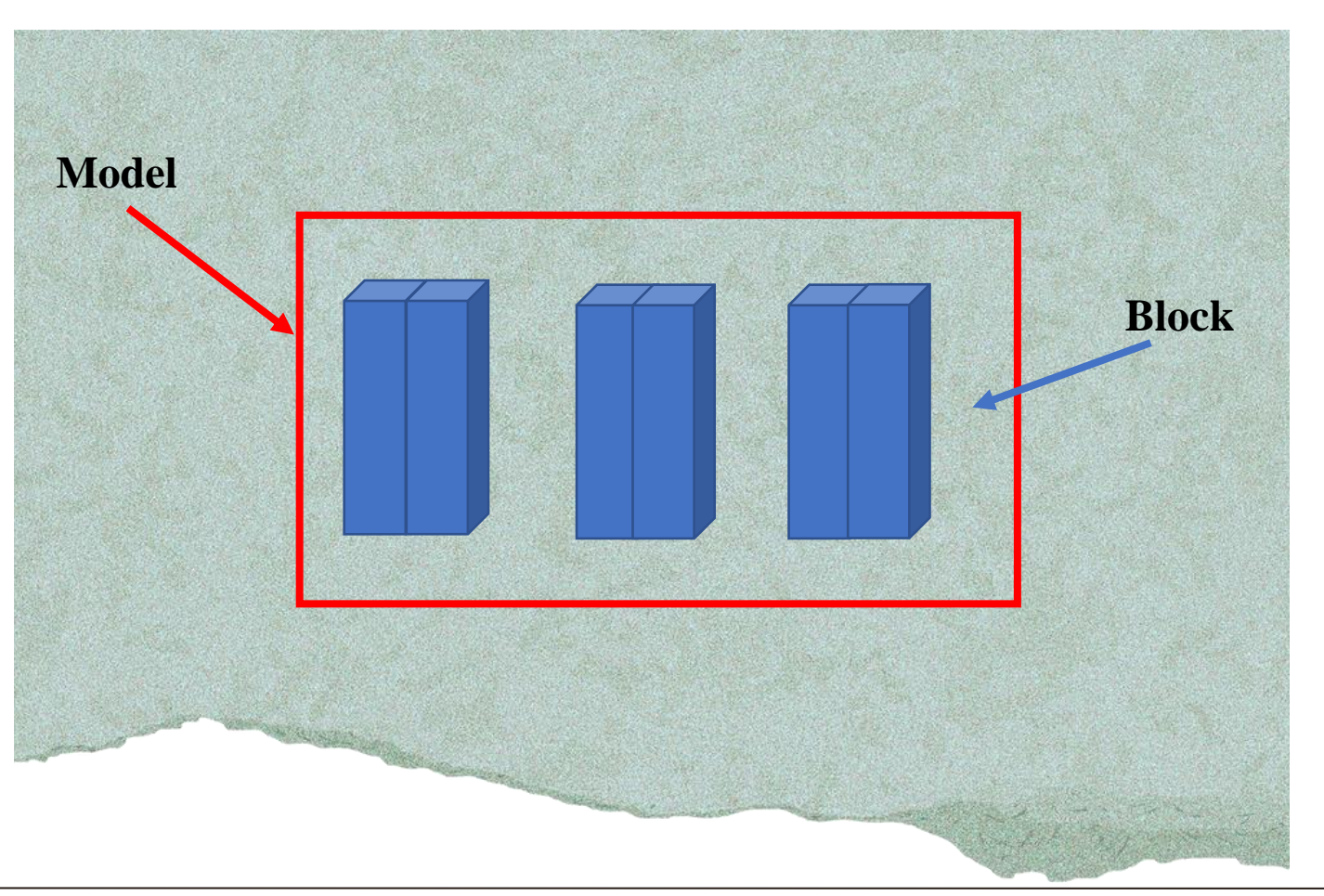

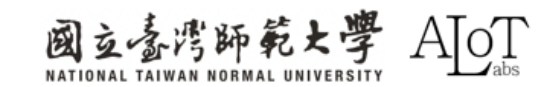

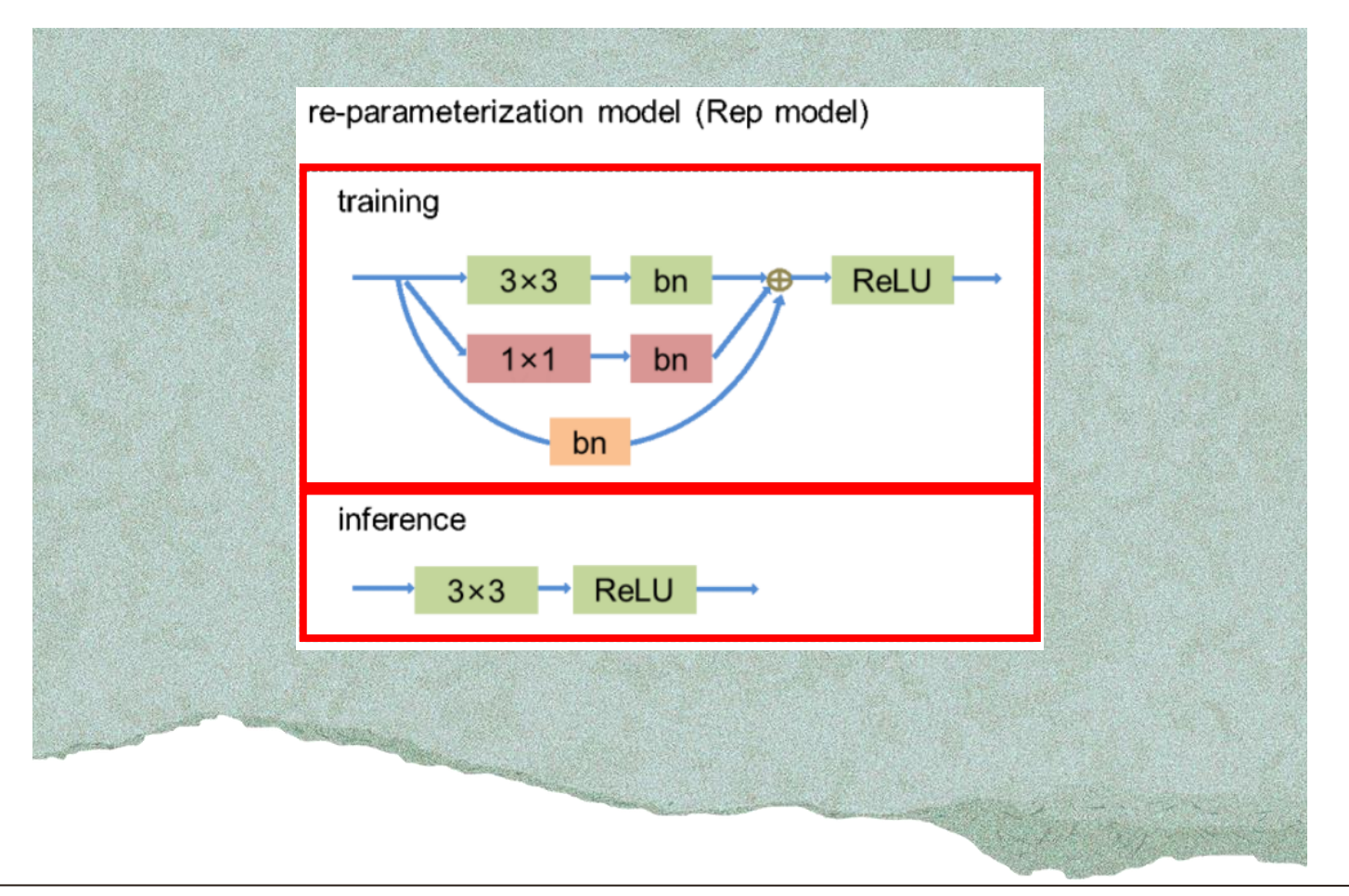

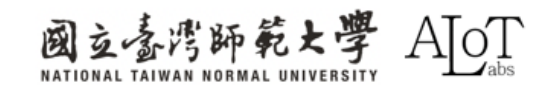

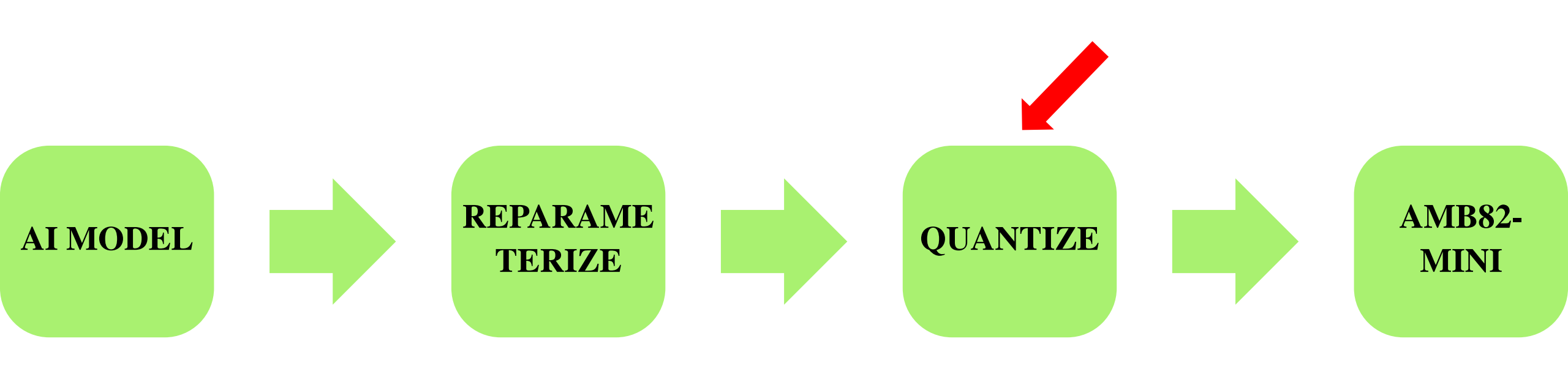

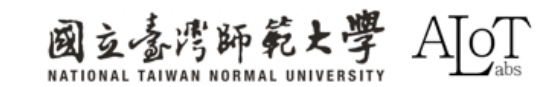

# Quantization

Definition: Convert high-precision parameters
 to low-precision to significantly reduce model
 size and computational complexity, improving
 inference speed and efficiency, making it suitable
 for resource-limited environments like mobile
 devices.

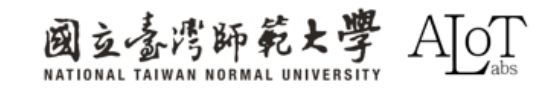

3.1 YOLO(You Only Look Once) —

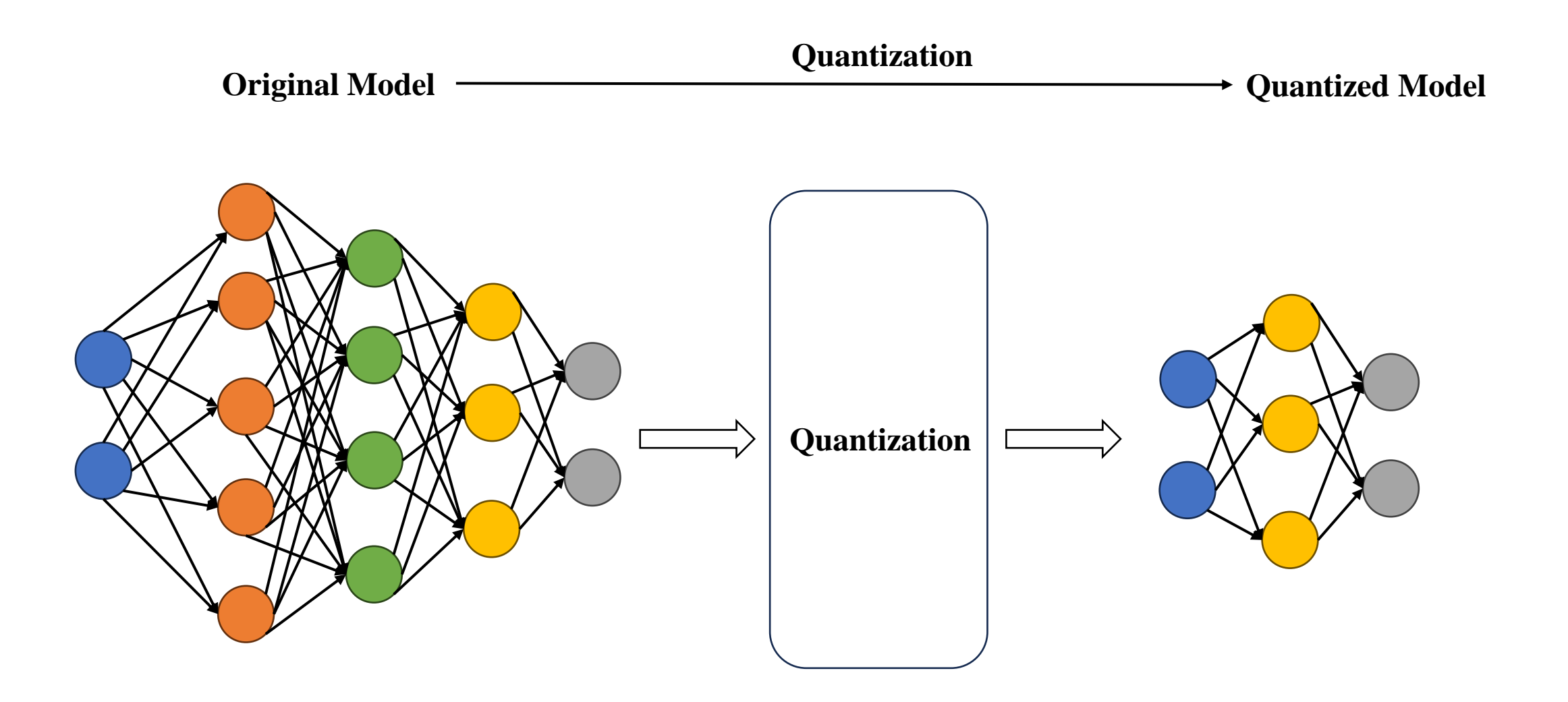

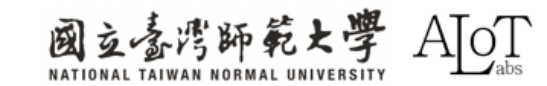

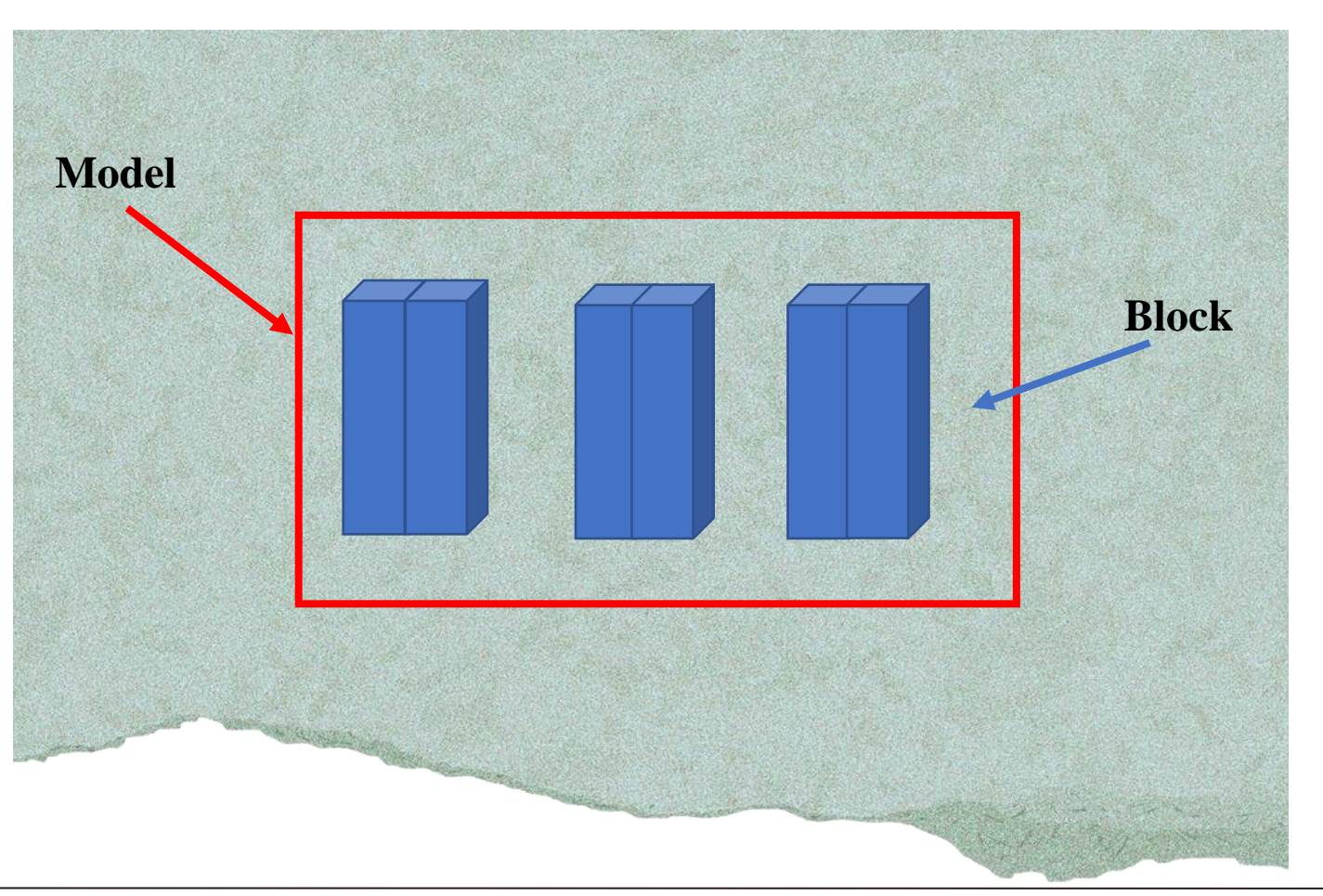

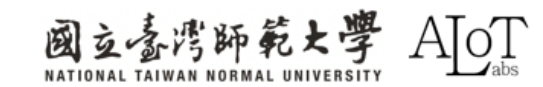

# Quantization

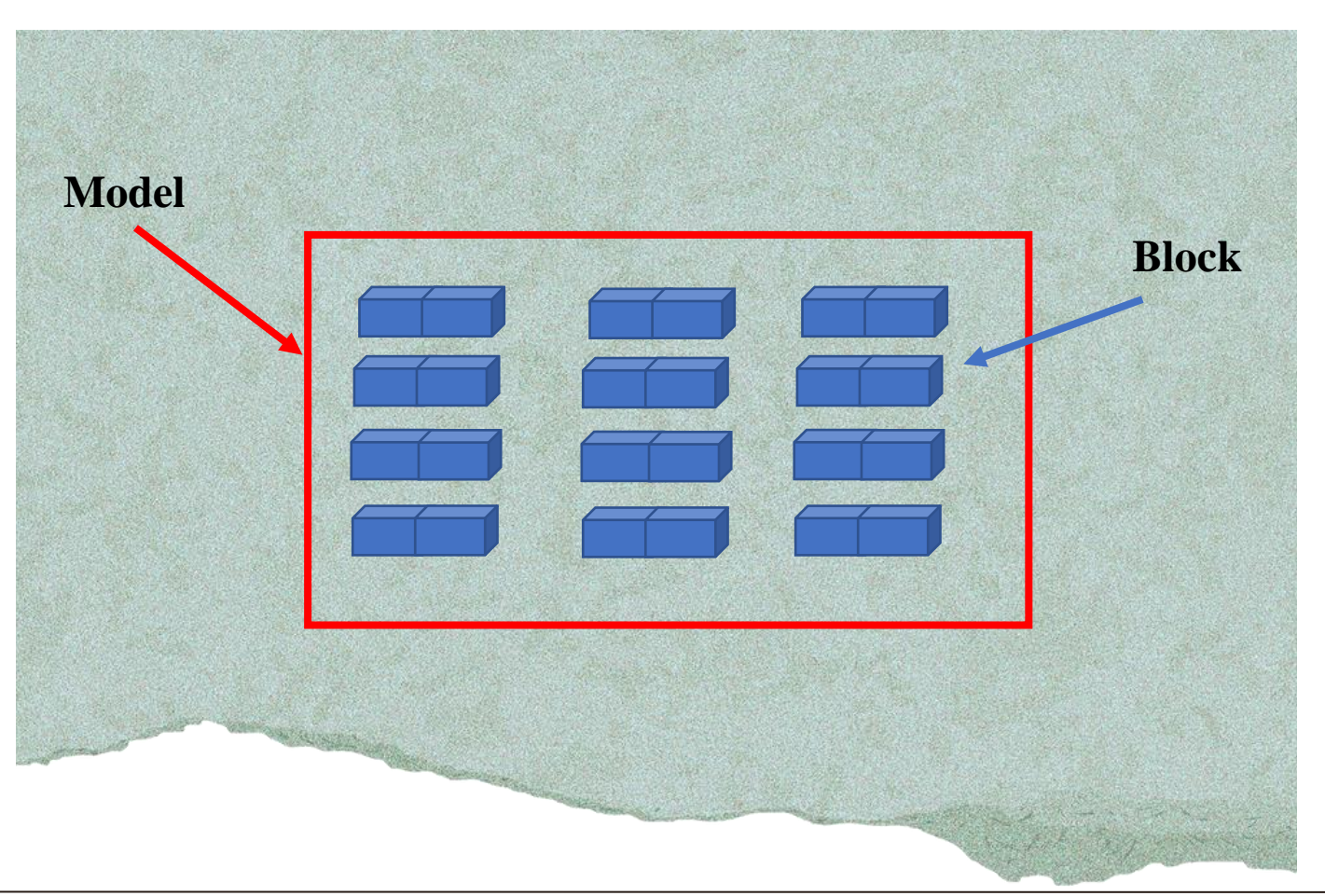

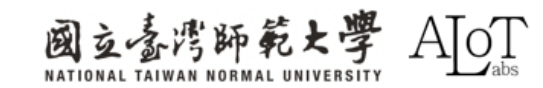

3.1 YOLO(You Only Look Once)

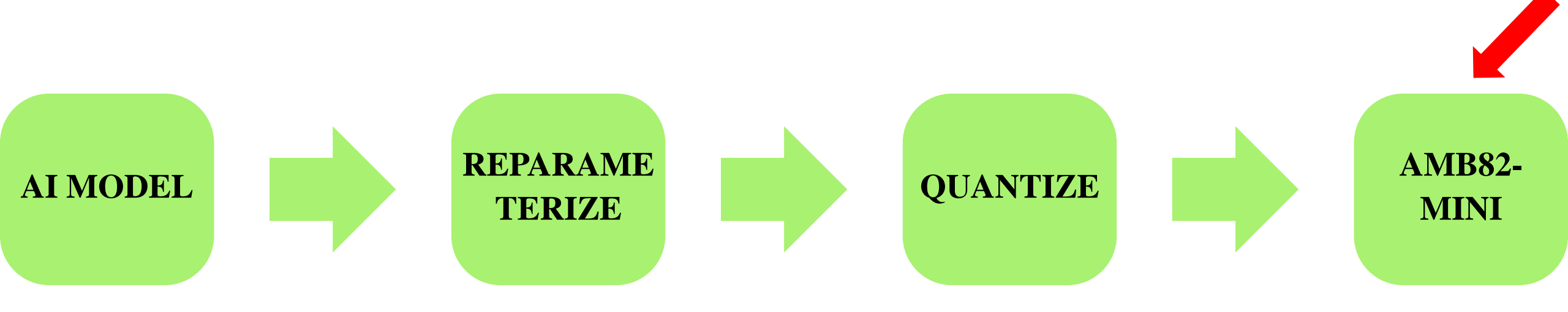

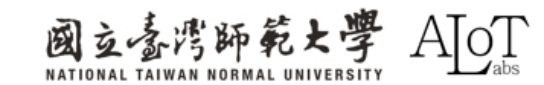

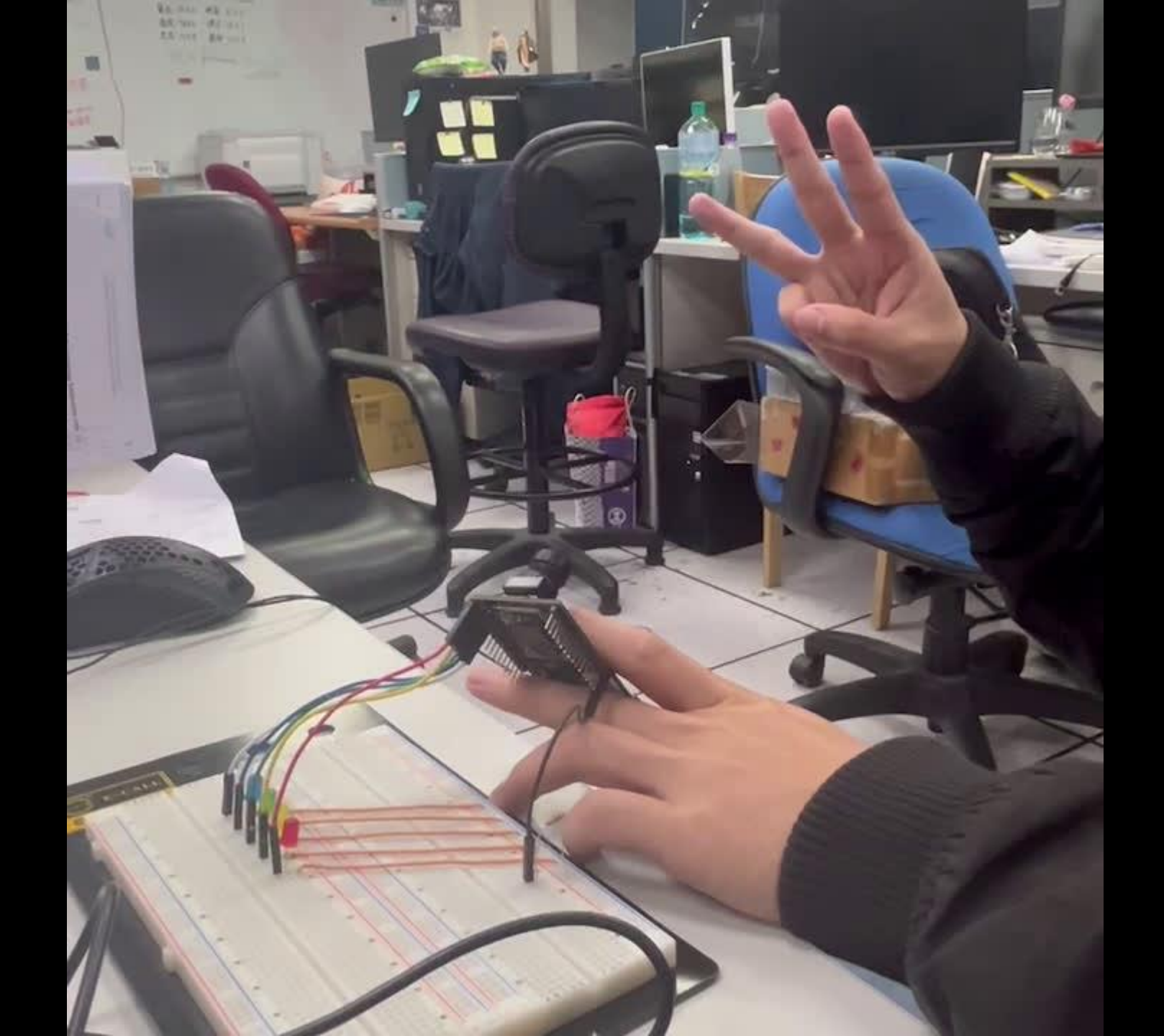

# Programming

Switch the model from **Default model** to **Customized model**.

**Results will look like** 

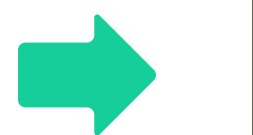

ObjDet.configVideo(configNN); ObjDet.modelSelect(OBJECT\_DETECTION, CUSTOMIZED\_YOLOV7TINY, NA\_MODEL, NA\_MODEL); ObjDet.begin();

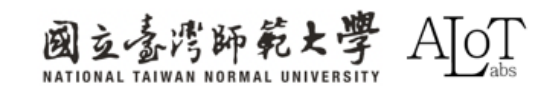

# Programming

The head file (.h) must map the categories to the model's output results

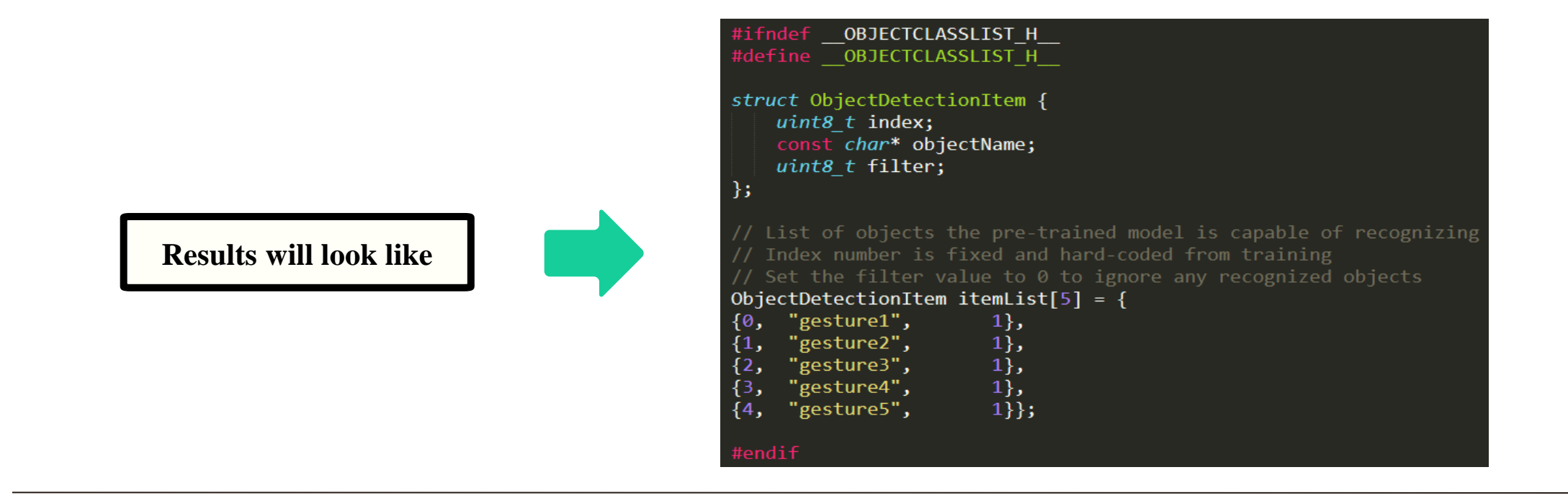

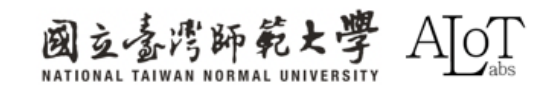

# **Model Uploading**

First, download the converted nb file from the link as below

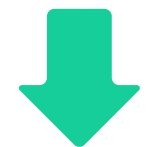

https://drive.google.com/file/d/1Wsa2oWUZ4Sd

yjZKzTnHtIUJd38ibtltP/view?usp=sharing

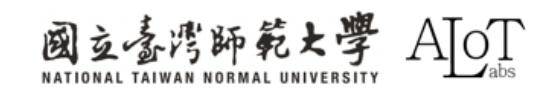
# **Model Uploading**

Second, modify the **converted nb file** to have the same name as the corresponding model. Corresponding model are shown at below. In our case, change the name to **yolov7\_tiny.nb**.

Model for different tasks

Object Detection: "yolov3\_tiny.nb" > "yolov4\_tiny.nb" or "yolov7\_tiny.nb"

Face Detection: "scrfd\_500m\_bnkps\_640x640\_u8.nb"

Face Recognition: "mobilefacenet\_int16.nb"

Audio related: "yamnet\_fp16.nb" or "yamnet\_s\_hybrid.nb"

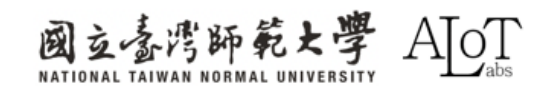

# **Model Uploading**

Finally, find the following path to put the nb file into the folder of the corresponding task C:\Users\username\AppData\Local\Arduino15\packages\realtek\hardware\ AmebaPro2\version\libraries\NeuralNetwork\examples\Corresponding task

|                        | оор                   | × +                             |          |       |           |                                                |                |                     |
|------------------------|-----------------------|---------------------------------|----------|-------|-----------|------------------------------------------------|----------------|---------------------|
|                        | С                     | <b>□</b> → …                    | 4.0.6    | > lib | oraries > | NeuralNetwork >                                | examples >     | ObjectDetectionLoop |
| Results will look like | し<br>名<br>で<br>の<br>の | 「う ④」<br>海<br>DbjectClassList.h |          | Û     | ↑↓ 排序     | · ✓ ■ 檢視 ✓ · · · · · · · · · · · · · · · · · · | <br>類型<br>H 檔案 | 大小<br>3 KB          |
|                        | i y                   | olov7_tiny.nb                   | .oop.ino |       |           | 2024/2/3 工十 12.32                              | NB 檔案          | 4,556 KB            |

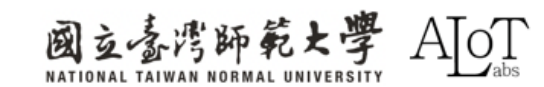

Implementation must include the following three points in the code.

# **1.Add it at the beginning of the code :**

(define the PIN)

int gesture1 = 0; int gesture2 = 1; int gesture3 = 2; int gesture4 = 3; int gesture5 = 4;

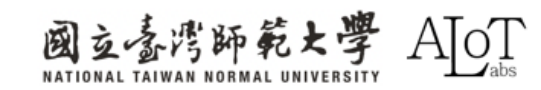

Implementation must include the following three points in the code.

# **2.** Add into the function void setup() :

(Give the output to the defined pin)

pinMode(gesture1, OUTPUT); pinMode(gesture2, OUTPUT); pinMode(gesture3, OUTPUT); pinMode(gesture4, OUTPUT); pinMode(gesture5, OUTPUT);

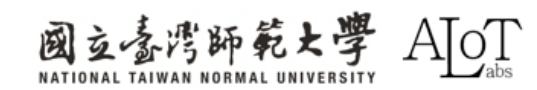

```
3. Add the following to
if(itemList[obj_type].filter)
under the function void loop():
(Determine which finger the detected
result is)
                if(obj_type==0) //finger1
                         digitalWrite(gesture1, HIGH);
                        delay(1000);
                         digitalWrite(gesture1, LOW);
                         delay(1000);
                        else if(obj type==1) //finger2
                         digitalWrite(gesture2, HIGH);
                         delay(1000);
                         digitalWrite(gesture2, LOW);
                         delay(1000);
```

else if(obj\_type==2)//finger3 digitalWrite(gesture3, HIGH); delay(1000); digitalWrite(gesture3, LOW); delay(1000); else if(obj\_type==3) //finger4 digitalWrite(gesture4, HIGH); delay(1000); digitalWrite(gesture4, LOW); delay(1000); else if(obj\_type==4) //finger5 digitalWrite(gesture5, HIGH); delay(1000); digitalWrite(gesture5, LOW); delay(1000);

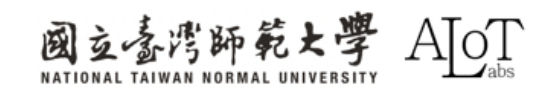

# Circuit Diagram

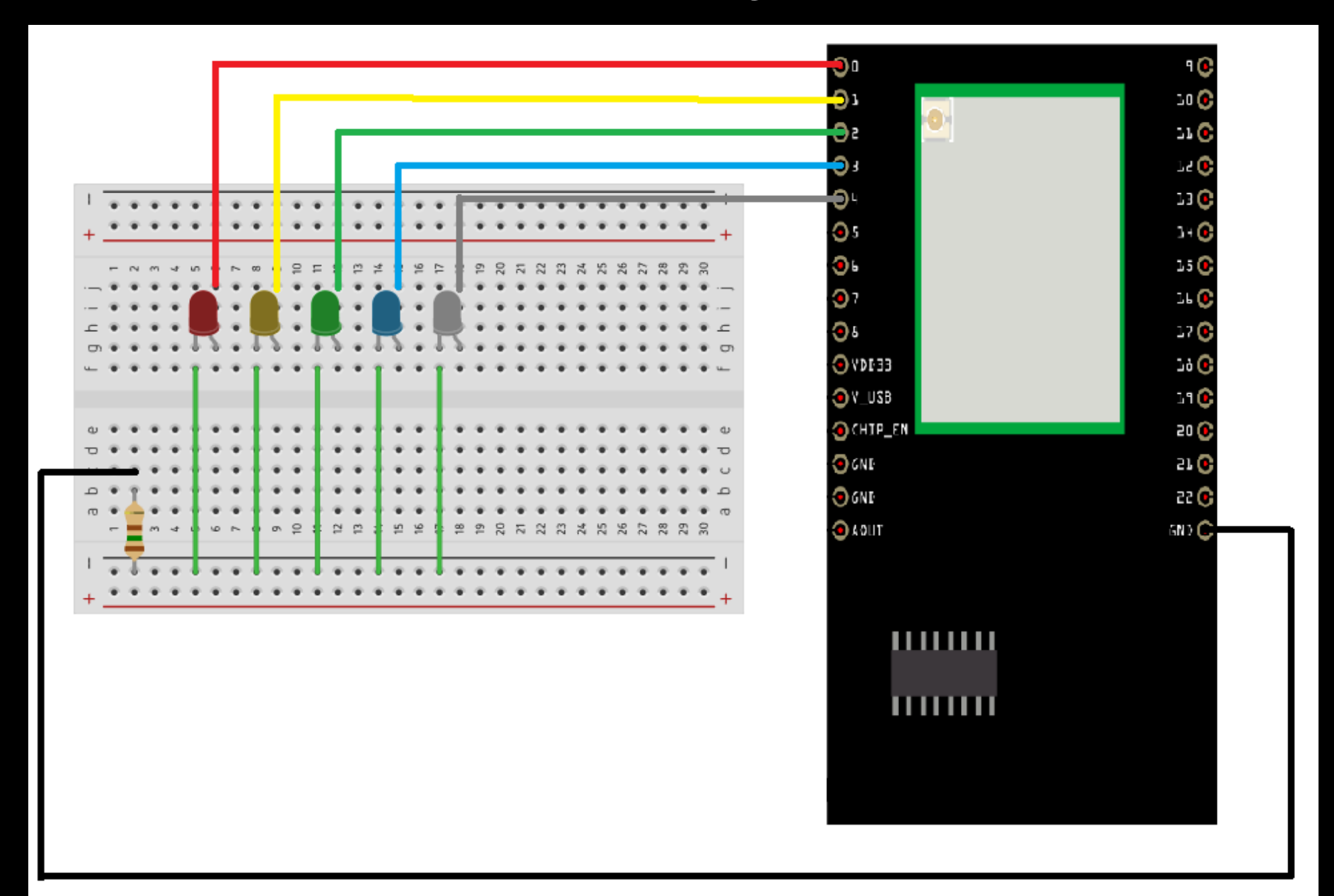

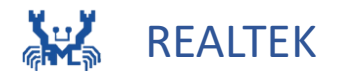

#### (Gesture recognition Kart)

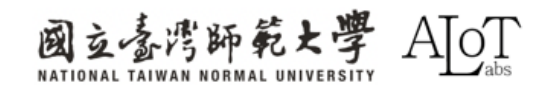

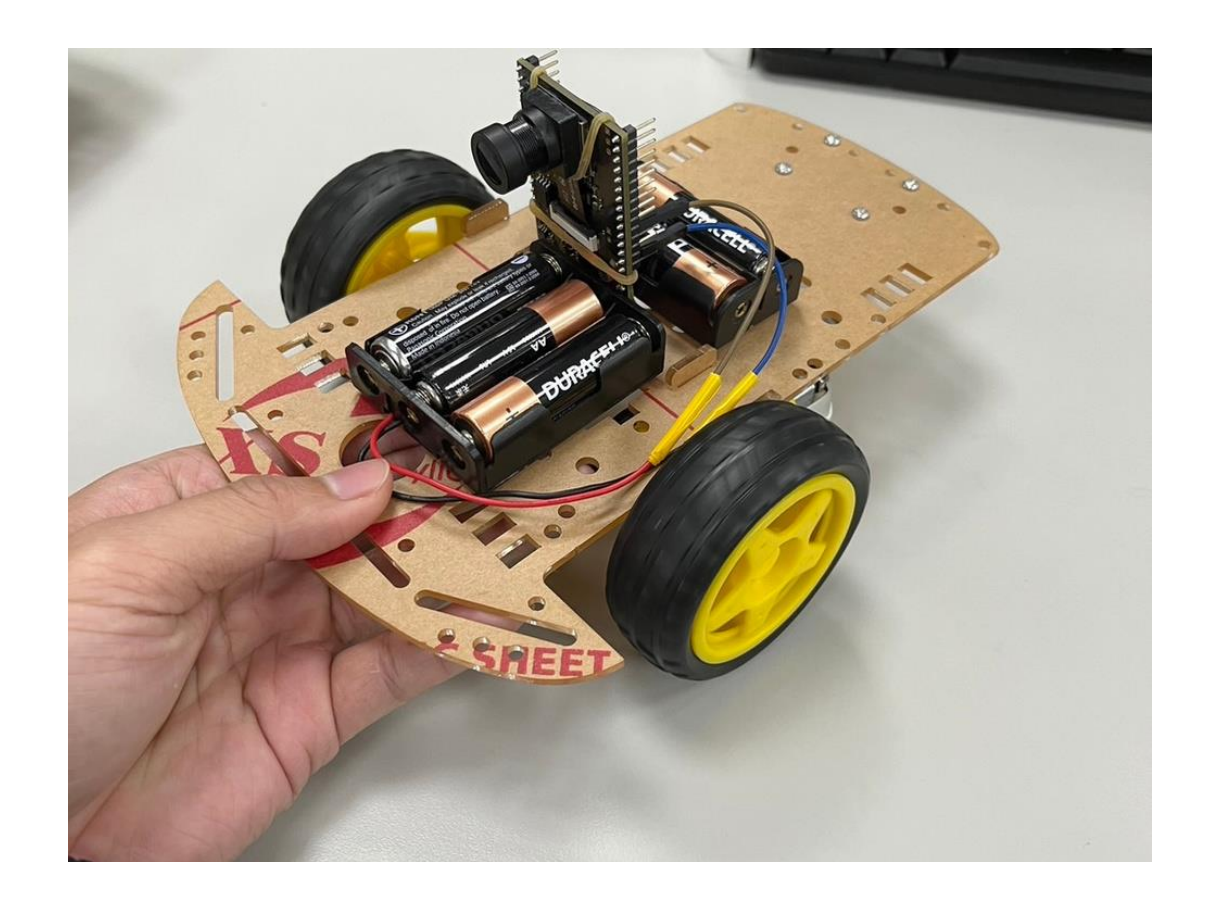

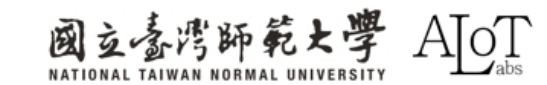

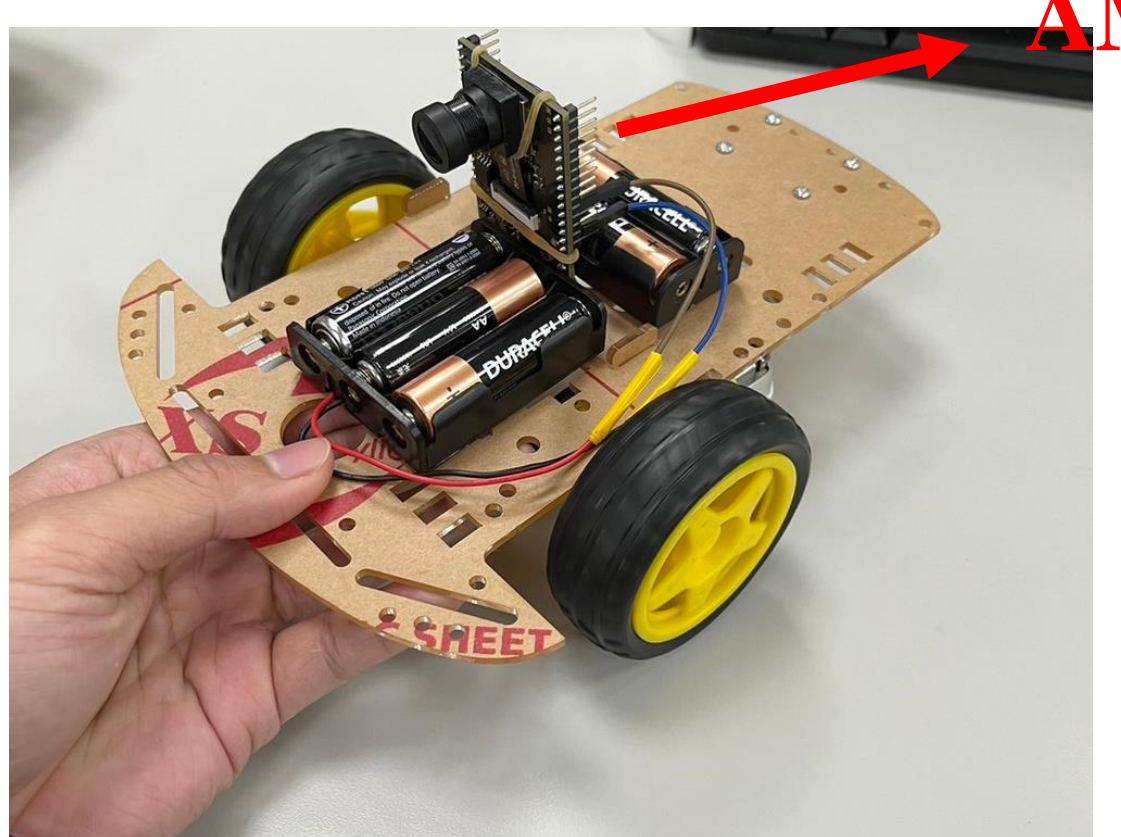

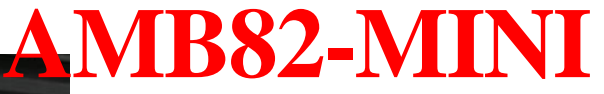

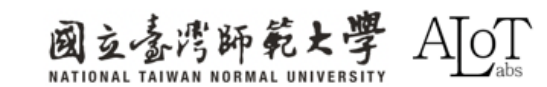

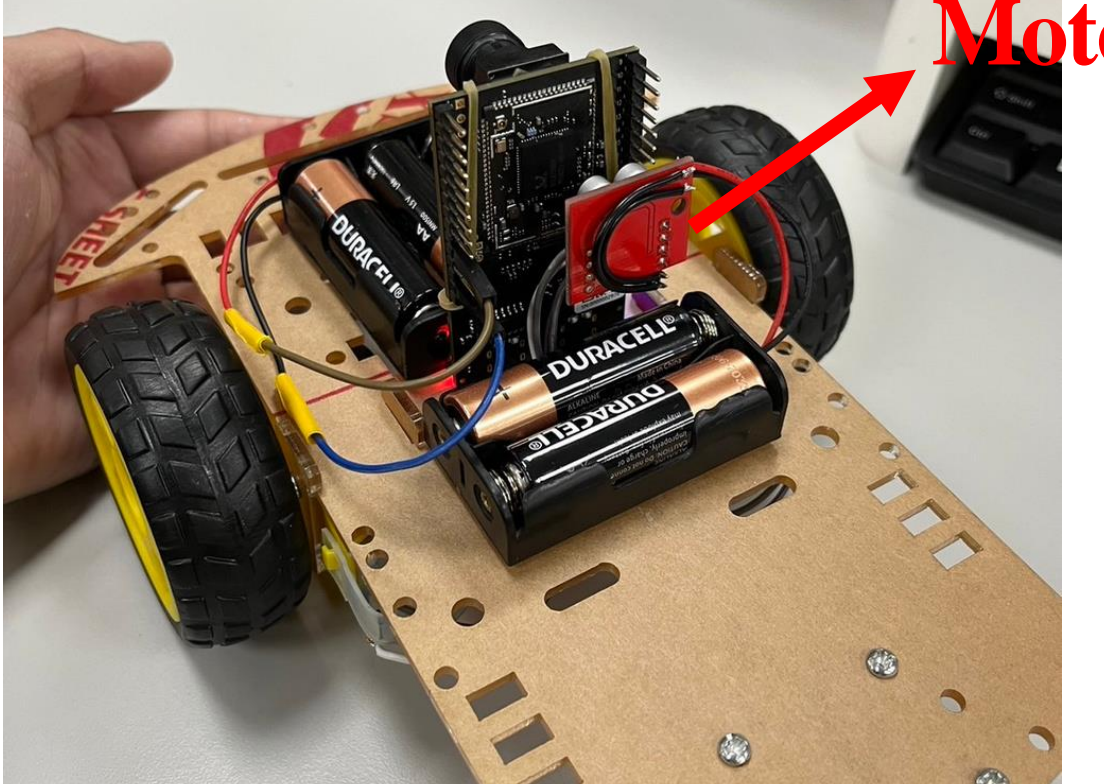

# **Mo**tor control board

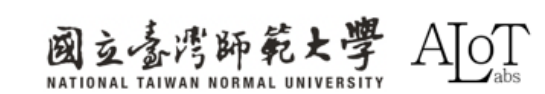

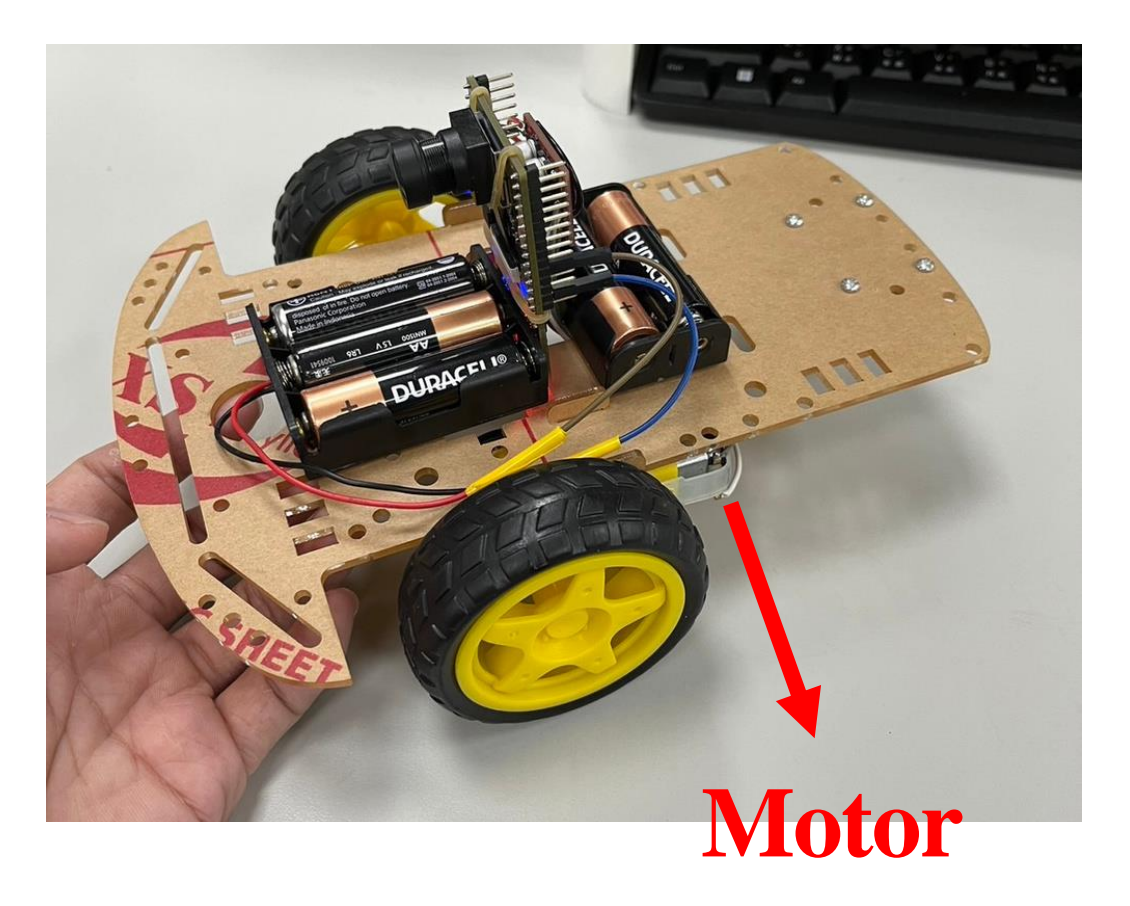

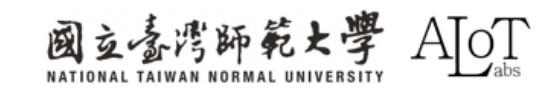

# Introduction to AI model training

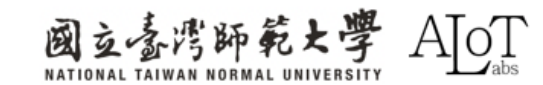

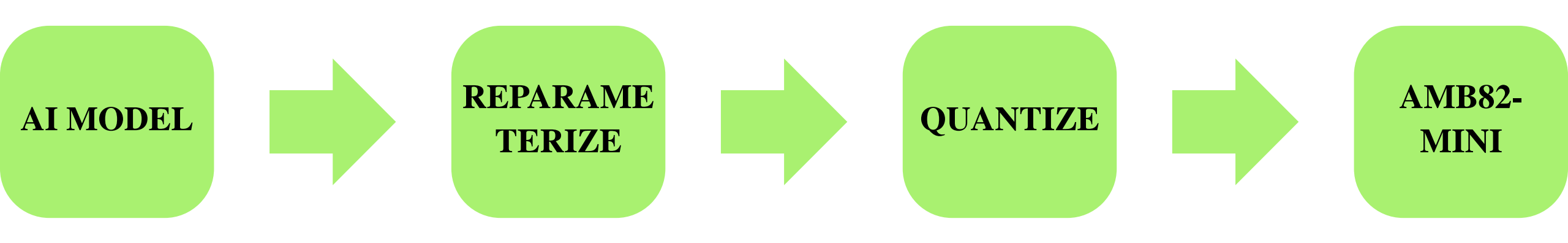

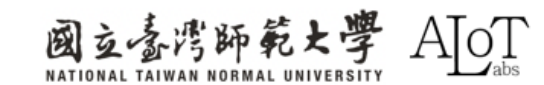

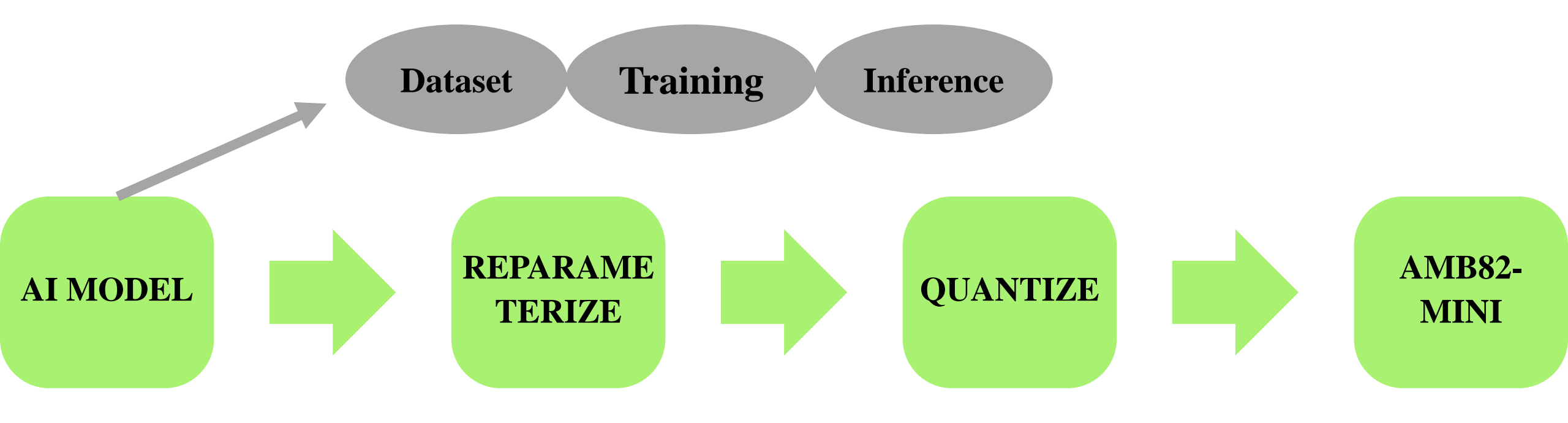

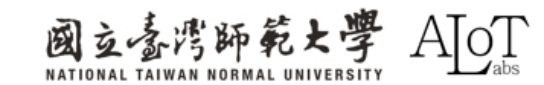

# Programming

01

Setting GPIO pin and

the value of GPIO.

02

Assign the output value to the GPIO pin

| 20 | int a=19;                      |
|----|--------------------------------|
| 21 | int b=20;                      |
| 22 | int c=21;                      |
| 23 | int d=22;                      |
| 24 |                                |
| 25 |                                |
| 26 | <pre>void setup() {</pre>      |
| 27 | Serial.begin(115200);          |
| 28 | <pre>pinMode(a, OUTPUT);</pre> |
| 29 | <pre>pinMode(b, OUTPUT);</pre> |
| 30 | <pre>pinMode(c, OUTPUT);</pre> |
| 31 | <pre>pinMode(d, OUTPUT);</pre> |

# Programming

01

Setting currentMillis to alleviate latency issues.

67

70 71

73

74 75

77

83

84 85

02

03

Classify gestures with a detection result confidence value greater than 50.

The result is determined by the category with the highest confidence score.

```
unsigned Long previousMillis = 0;
    const long interval = 200;
69 void loop() {
        unsigned Long currentMillis = millis();
72 🔻
        if (currentMillis - previousMillis >= interval) {
            previousMillis = currentMillis;
76
        std::vector<ObjectDetectionResult> results = ObjDet.getResult();
        int highestScoreIndex = -1;
        float highestScore = 50;
78
        for (int i = 0; i < ObjDet.getResultCount(); i++) {</pre>
79 🔻
          if (results[i].score() > highestScore) {
80
            highestScore = results[i].score();
81
82
            highestScoreIndex = i;
86 🔻
        if (highestScoreIndex != -1) {
            int obj type = results[highestScoreIndex].type();
87 🔻
```

88

89 90

91

92

93

94

95

97

98

99 100

101

102

103

104 105

106

107 108 109

# Programming

Match predicted categories to car

actions.

```
86 🔻
        if (highestScoreIndex != -1) {
87 •
            int obj type = results[highestScoreIndex].type();
                  if(obj_type==0) //前進
                    digitalWrite(a, 1); //右前
```

digitalWrite(b, 0); digitalWrite(c, 1); //左前 digitalWrite(d, 0); **else if(obj\_type==1)** //左轉後前進 digitalWrite(a, 0); digitalWrite(b, 0);

- digitalWrite(c, 1); digitalWrite(d, 0); delay(200);
- digitalWrite(a, 1); digitalWrite(b, 0);
- digitalWrite(c, 1);
- digitalWrite(d, 0);

```
// 維持此狀態0.2秒
```

# Programming

Match predicted categories to car

actions.

```
else if(obj type==2)//右轉後前進
            digitalWrite(a, 1);
            digitalWrite(b, 0);
           digitalWrite(c, 0);
           digitalWrite(d, 0);
                                  // 維持此狀態0.2秒
           delay(200);
           digitalWrite(a, 1);
           digitalWrite(b, 0);
           digitalWrite(c, 1);
            digitalWrite(d, 0);
         else if(obj type==3)//後退
            digitalWrite(a, 0);
           digitalWrite(b, 1);
           digitalWrite(c, 0);
           digitalWrite(d, 1);
         else if(obj type==4)//停車
            digitalWrite(a, 0);
           digitalWrite(b, 0);
           digitalWrite(c, 0);
            digitalWrite(d, 0);
OSD.update(CHANNEL);
delay(100);
```

111 112

113

114 115

116

117

118

119

120

121

122 123

124 125

126

127 128

129

130

131

132

133 134

135

136

137

143

144 145

# Code

https://drive.google.com/file/d/1AmEI6jfby3BS6mAt2LfuXeCrq86qEFV5/view?usp=drive\_link

# Programming

The head file (.h) must map the categories to the model's output results

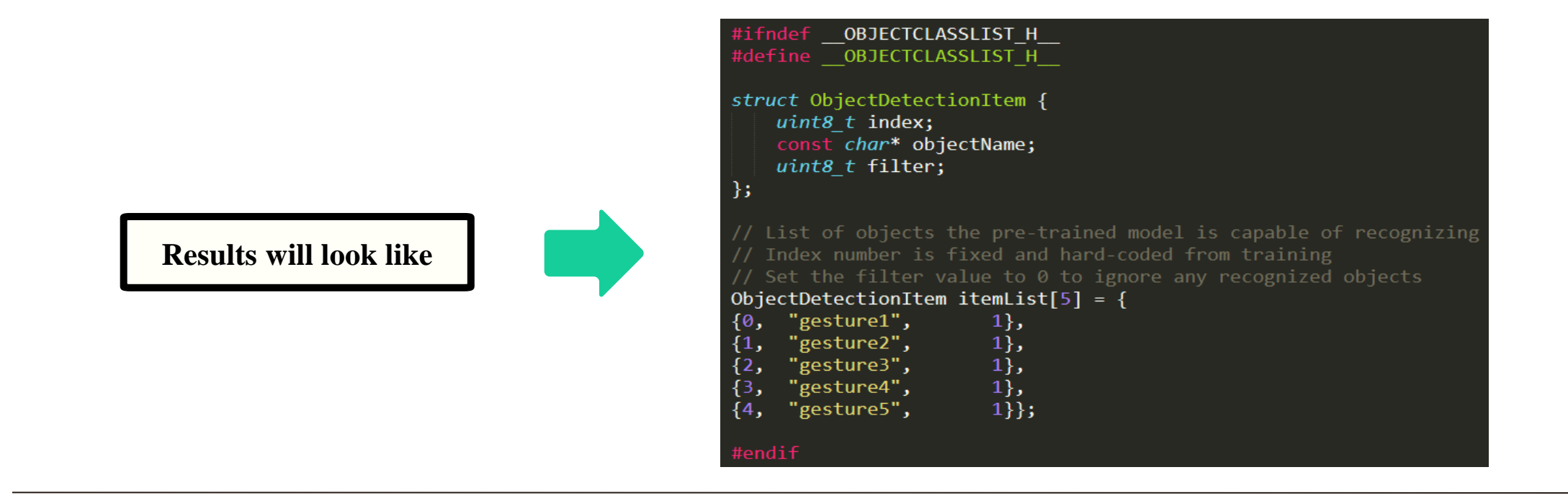

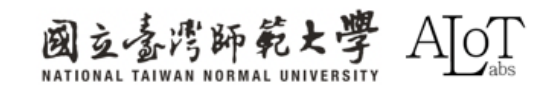

# **Model Uploading**

First, modify the converted nb file to have the same name as the corresponding model.

Corresponding model are shown at below. In our case, change the name to yolov7\_tiny.nb.

#### Model for different tasks

Object Detection: "yolov3\_tiny.nb" > "yolov4\_tiny.nb" or "yolov7\_tiny.nb"

Face Detection: "scrfd\_500m\_bnkps\_640x640\_u8.nb"

Face Recognition: "mobilefacenet\_int16.nb"

Audio related: "yamnet\_fp16.nb" or "yamnet\_s\_hybrid.nb"

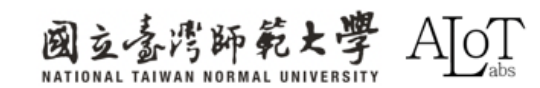

# **Model Uploading**

Next, find the following path to put the nb file into the folder of the corresponding task C:\Users\username\AppData\Local\Arduino15\packages\realtek\hardware\ AmebaPro2\version\libraries\NeuralNetwork\examples\Corresponding task

|                        | pop × +                                                                                                    |                    |
|------------------------|----------------------------------------------------------------------------------------------------|--------------------|
|                        | $C \qquad \bigcirc \qquad \qquad \qquad \qquad \qquad \qquad \qquad \qquad \qquad \qquad \qquad \qquad \qquad \qquad \qquad \qquad \qquad $                                                                                                  | bjectDetectionLoop |
| Results will look like | □       □       □       ↓       排序 ∨       三       檢視 ∨       ····         名稱       ^       修改日期       類型         ObjectClassList.h       2024/2/5 上午 12:32       H 檔案         ObjectDetectionI oon ino       2024/2/5 上午 12:32       INO 檔案 | 大小<br>3 KB<br>6 KB |
|                        | yolov7_tiny.nb     2024/4/2 下午 04:41     NB 檔案                                                                                                    | 4,556 KB           |

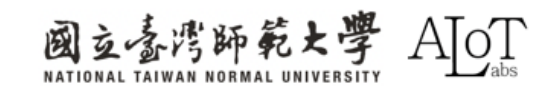

3.2 YOLOv7 Gesture Detection

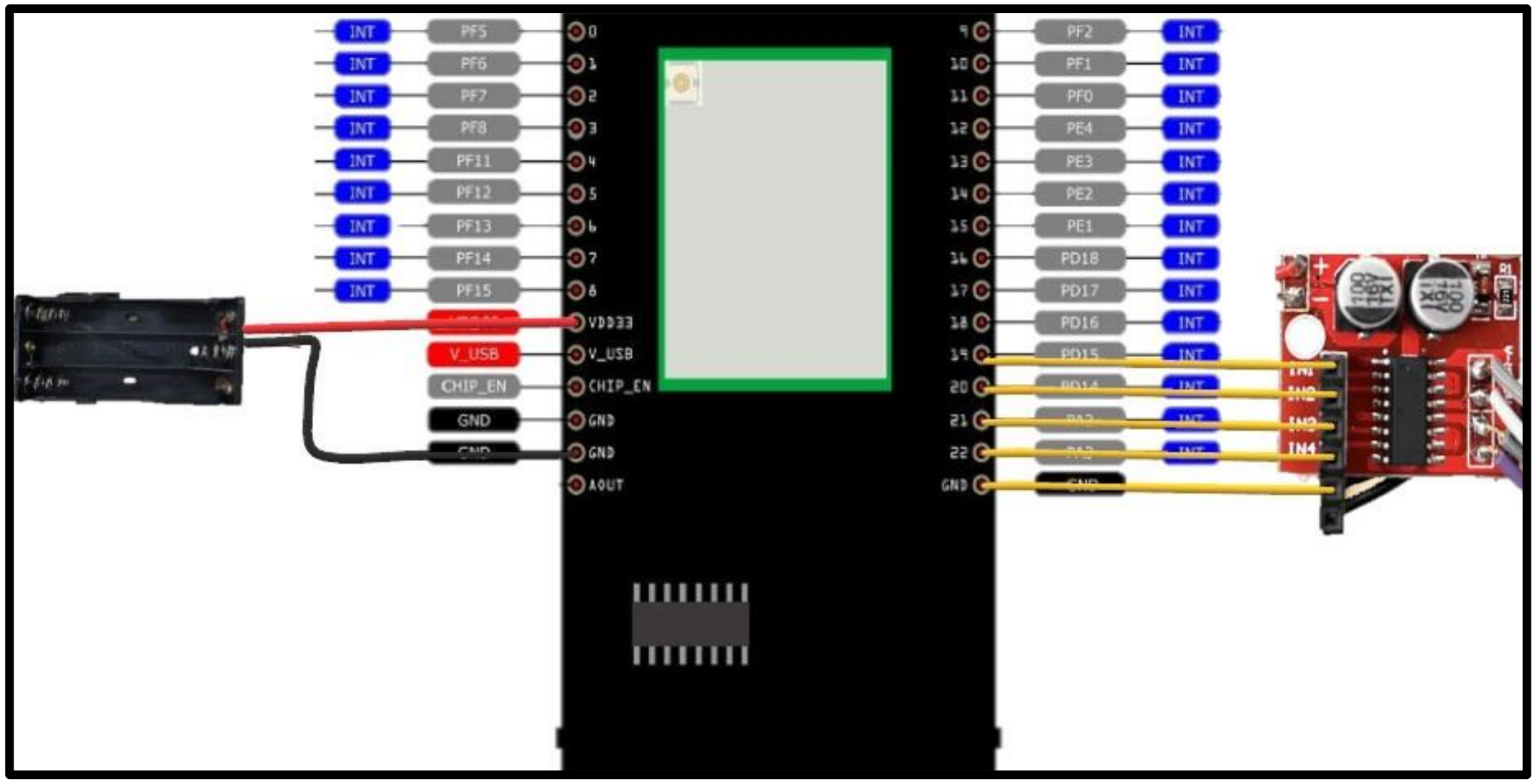

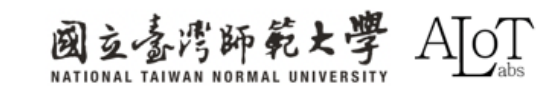

DEMO Video :

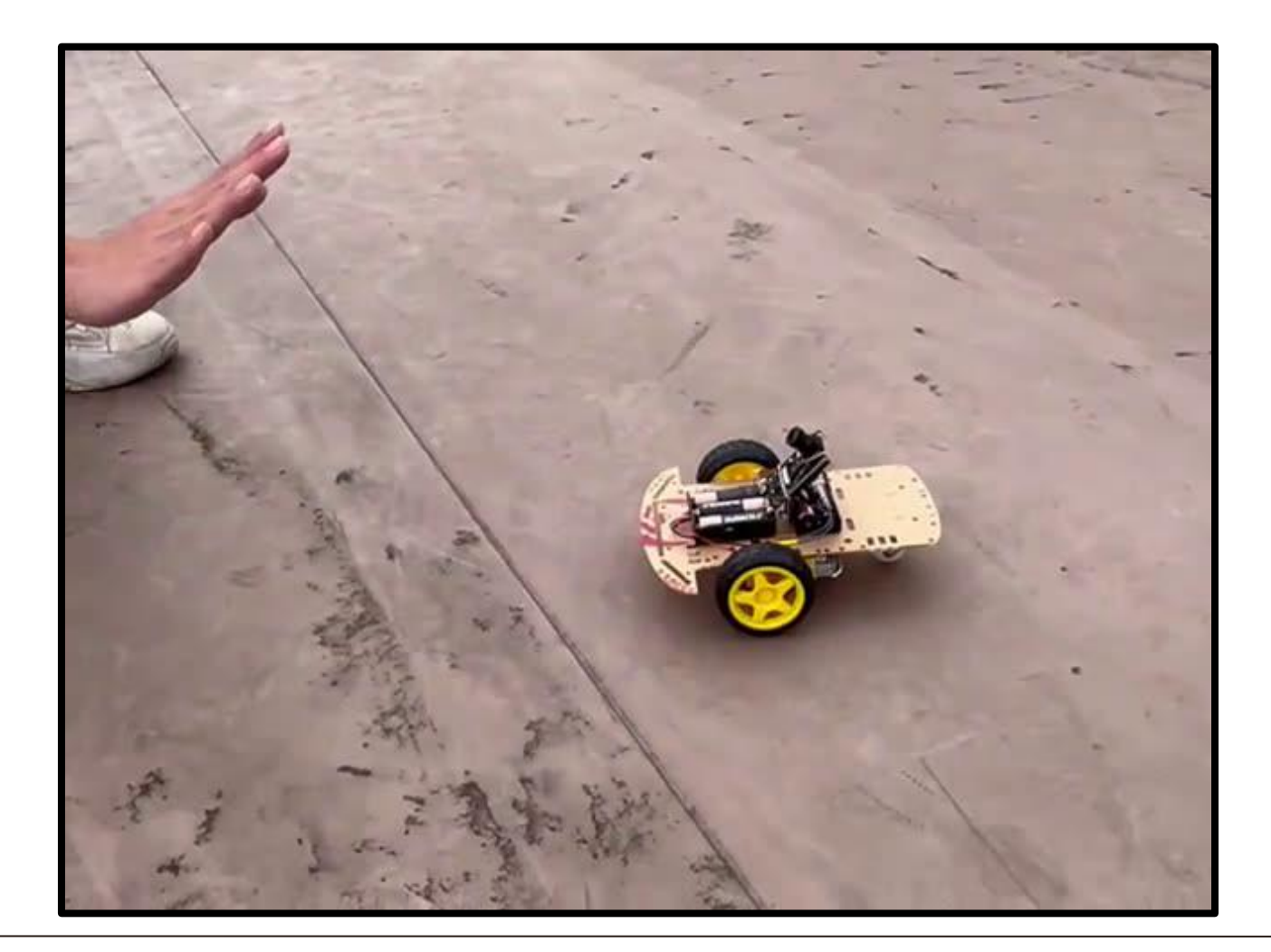

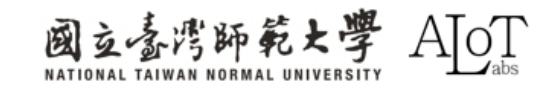

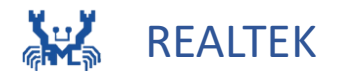

# **Chapter 4 Application of Object Detection**

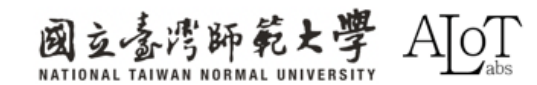

# **4.1 Parking cars**

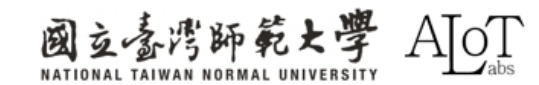

#### **DEMO Video**

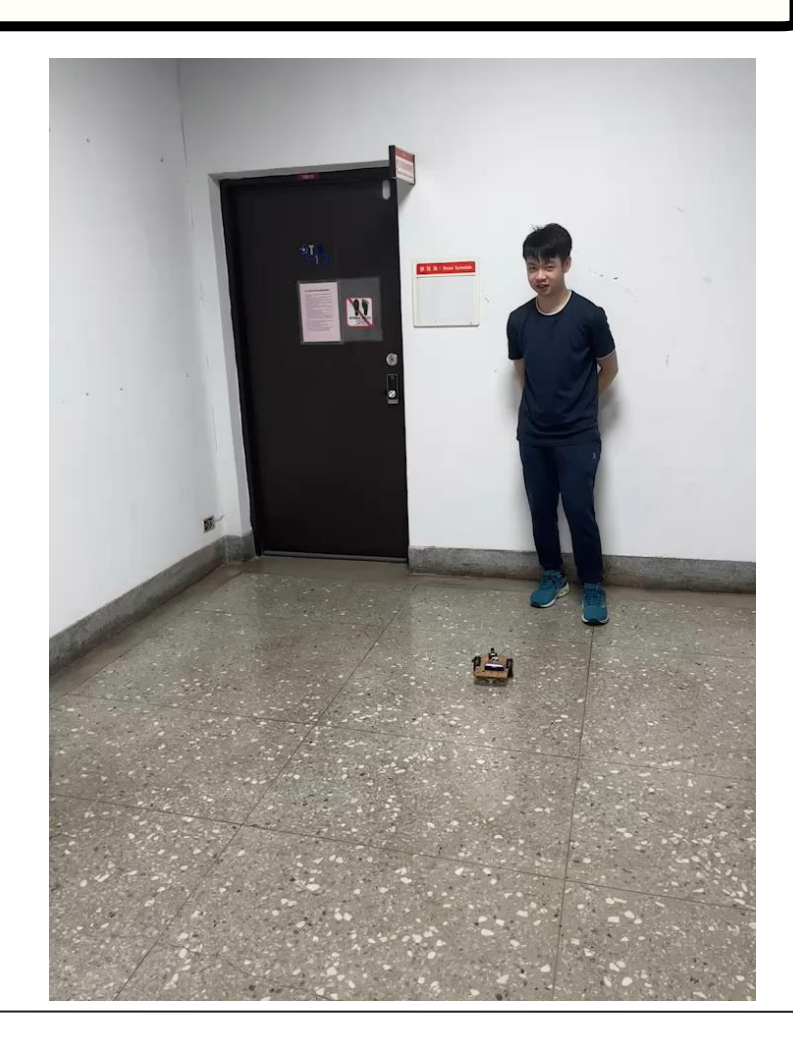

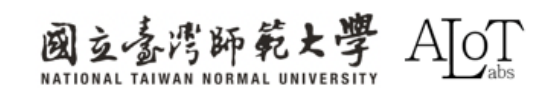

# Code

https://drive.google.com/file/d/1J86lzhAgARXSREn6yvYFWbFO3nOyFQX\_/view?usp=sharing

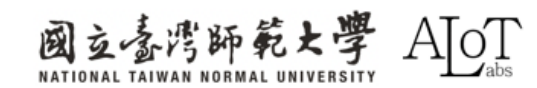

Pin mode & threshold setting

| 20 | int b=19;                              |
|----|----------------------------------------|
| 21 | int a=20;                              |
| 22 | int d=21;                              |
| 23 | int c=22;                              |
| 24 | <pre>int area_threshold = 50000;</pre> |

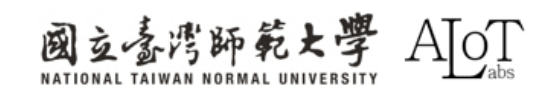

Find the highest confidence score object

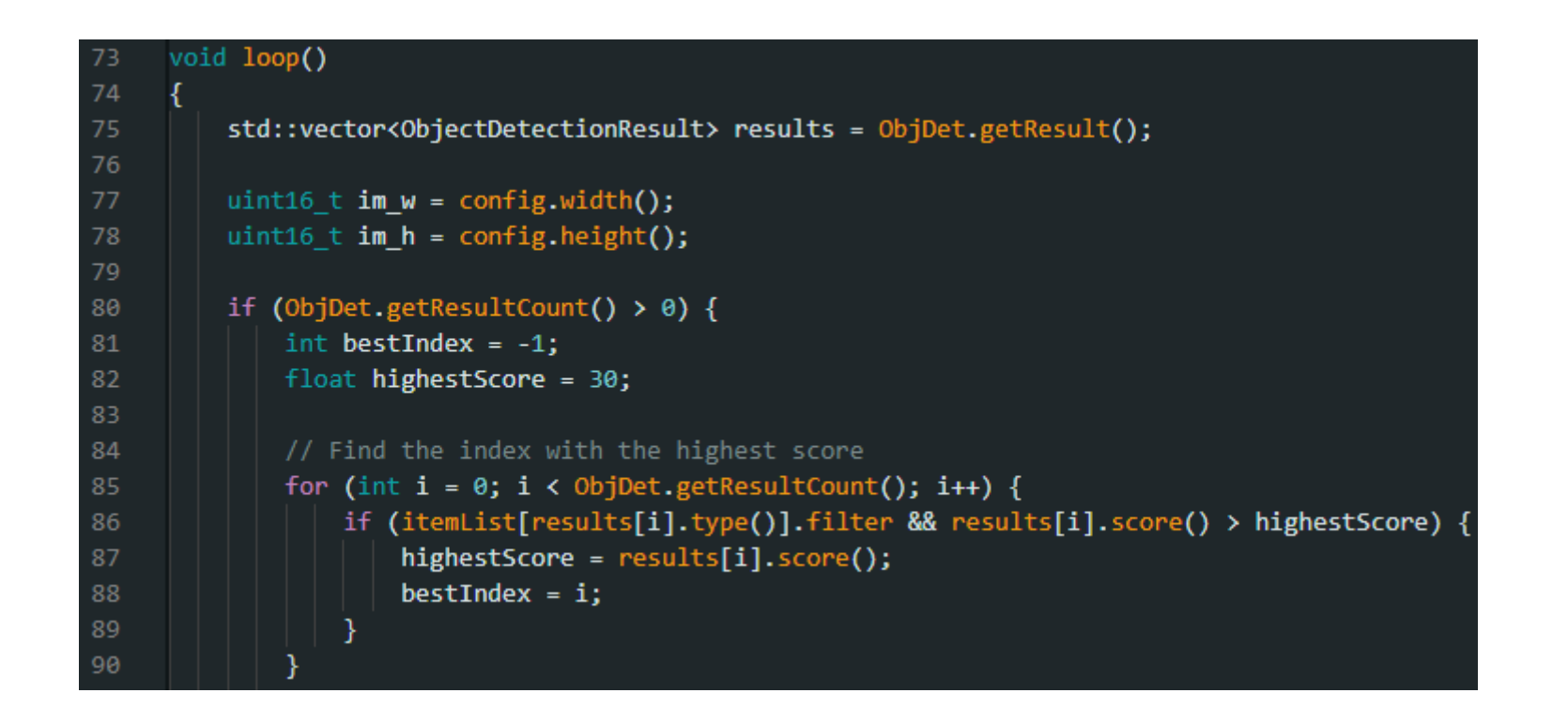

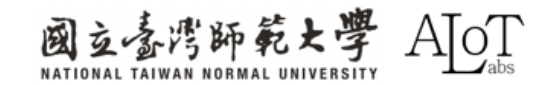

**Processing the found object** 

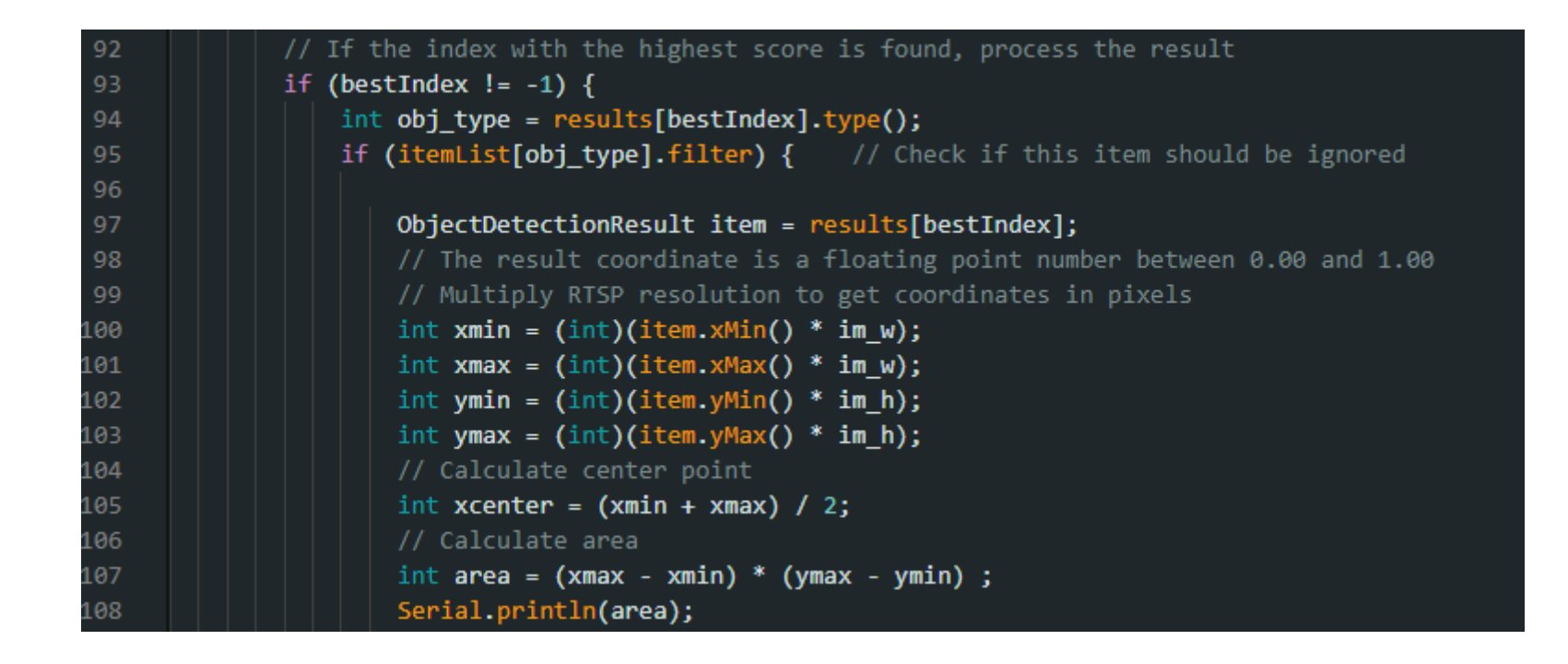

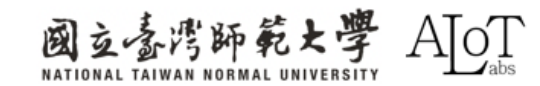

| Motor | contro |
|-------|--------|
|-------|--------|

| 109   | if(area > area threshold)//backward                             | 134 else if(xcenter > 2 * im_w / 3) //right turn        |
|-------|-----------------------------------------------------------------|---------------------------------------------------------|
| 110 \ | f                                                               | 135 {                                                   |
| 110 0 | l<br>digitallupito(a).                                          | 136 digitalWrite(a, 0);                                 |
| 111   | digitalWrite(a, 0),                                             | 137 digitalWrite(b, 0);                                 |
| 112   | digitalWrite(D, 1);                                             | 138 digitalWrite(c, 1);                                 |
| 113   | digitalWrite(c, 0);                                             | 139 digitalWrite(d, 0);                                 |
| 114   | digitalWrite(d, 1);                                             | 140 delay(200); // Maitain this state for 0.1 ~1 second |
| 115   | <pre>delay(100); // Maitain this state for 0.1 ~1 second</pre>  | 141 digitalWrite(a, b);                                 |
| 116   | digitalWrite(a, 0);                                             | $\frac{142}{digitalWrite(c, 0)}$                        |
| 117   | digitalWrite(b, 0);                                             | 144 digitalWrite(d, 0):                                 |
| 118   | digitalWrite(c. 0):                                             | 145 }                                                   |
| 119   | digitalWrite(d 0):                                              | 146 else if(xcenter < im_w / 3)//left turn              |
| 120   | 1                                                               | 147 🗸 🔤 🔤 🗧                                             |
| 120   | 1                                                               | 148 digitalWrite(a, 1);                                 |
| 121   |                                                                 | 149 digitalWrite(b, 0);                                 |
| 122   | else 1+(xcenter > 1m_w / 3 && xcenter < 2 * 1m_w / 3) //forward | 150 digitalWrite(c, 0);                                 |
| 123 🗸 | {                                                               | 151 digitalWrite(d, 0);                                 |
| 124   | <pre>digitalWrite(a, 1); //right front</pre>                    | 152 delay(200); // Maitain this state for 0.1 ~1 second |
| 125   | digitalWrite(b, 0);                                             | 153 digitalwrite(a, 0);                                 |
| 126   | <pre>digitalWrite(c, 1); //left front</pre>                     | 154 digitalwrite(b, b);                                 |
| 127   | digitalWrite(d. 0):                                             | 156 digitalWrite(d, 0):                                 |
| 128   | delay(100). // Maitain this state for 0.1 ~1 second             | 157                                                     |
| 120   | digitally hit o(2, 0):                                          | 158                                                     |
| 129   | digitalWrite(a, 0),                                             | 159 }                                                   |
| 130   | digital write(D, 0);                                            | 160 }                                                   |
| 131   | digitalWrite(C, 0);                                             | 161 // delay to wait for new results                    |
| 132   | digitalWrite(d, 0);                                             | 162 delay(500);                                         |
| 133   | }                                                               | 163 }                                                   |

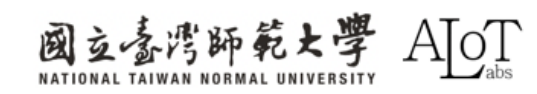

#### **Game description**

- **1.** Place your car within the zone
- 2. Start controlling the car after 3 seconds of countdown
- 3. The goal is to park the car into the garage
- 4. The person with the shortest finishing time will be the final winner

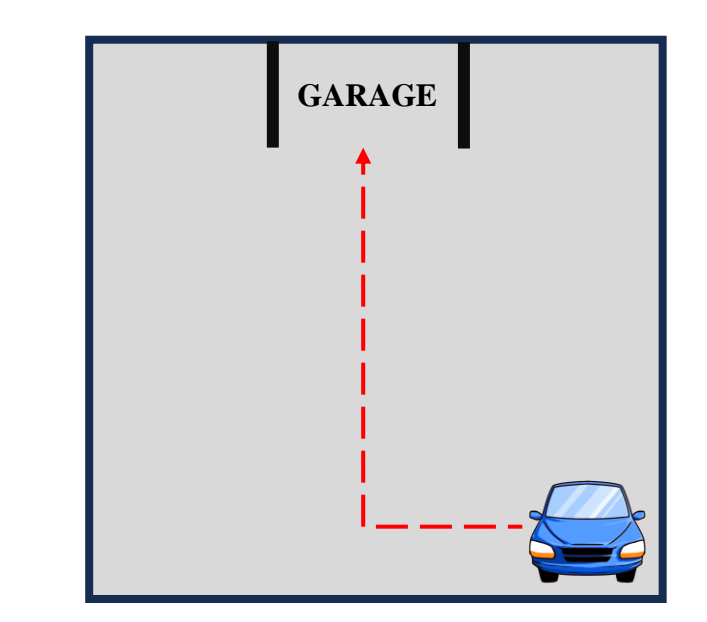

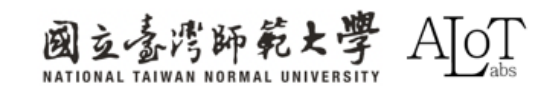

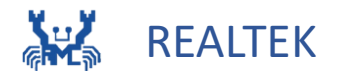

# 4.2 Tango

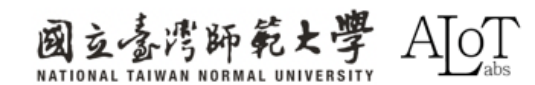

#### **DEMO Video**

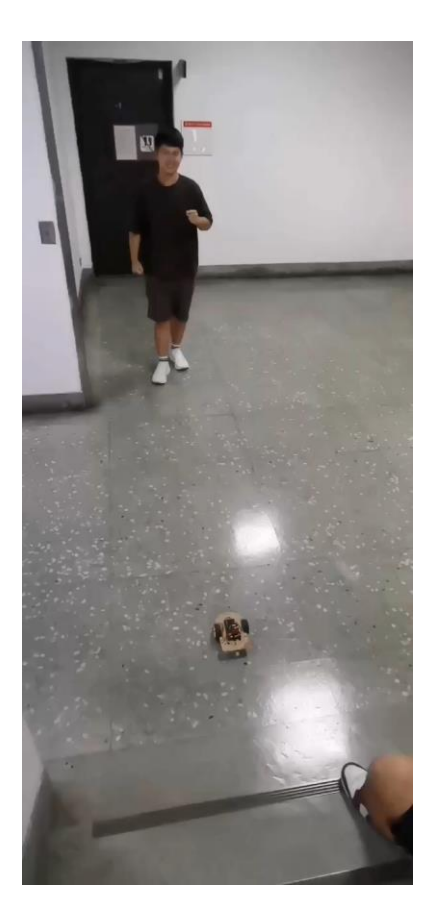

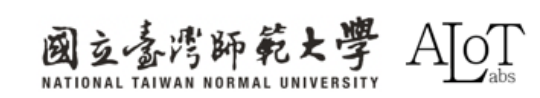

214

4.2 Tango

# Code

https://drive.google.com/file/d/1C9PG8EsXqd25N0eVA\_bDtoZ4lByzvtdU/view?usp=sharing

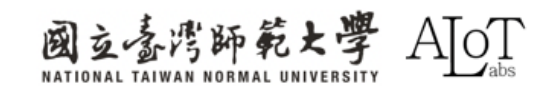
Pin mode setting

| 20 | int b=19; |
|----|-----------|
| 21 | int a=20; |
| 22 | int d=21; |
| 23 | int c=22; |

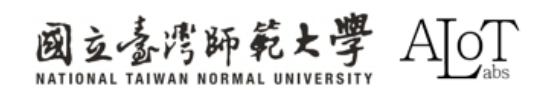

Getting two different frames for comparison

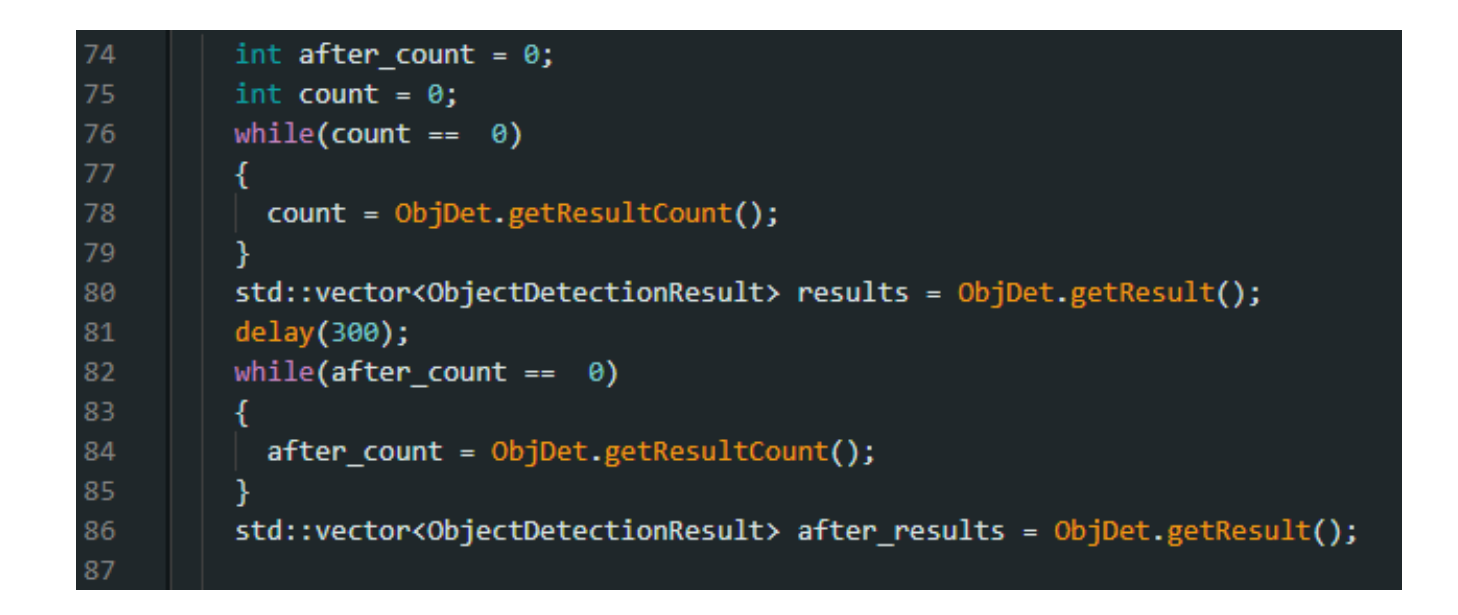

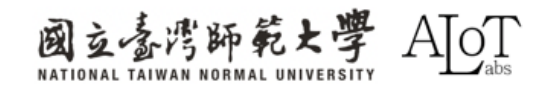

#### Find the highest confidence score object for each frame

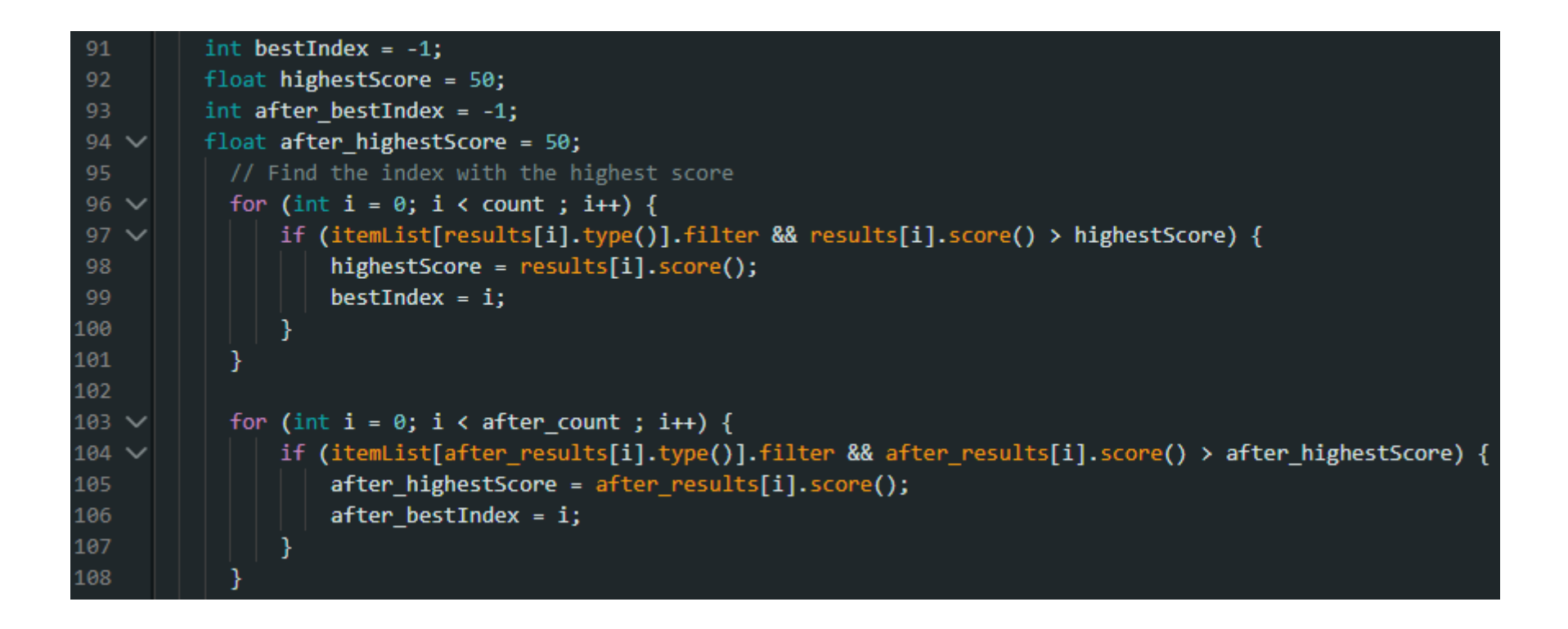

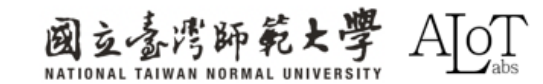

Processing the found object

| <pre>110 if (bestIndex != -1 &amp;&amp; after_bestIndex != -1 ) {</pre> |                                                                                        |  |  |  |
|-------------------------------------------------------------------------|----------------------------------------------------------------------------------------|--|--|--|
| 111                                                                     | <pre>int obj_type = results[bestIndex].type();</pre>                                   |  |  |  |
| 112                                                                     | <pre>int after_obj_type = after_results[after_bestIndex].type();</pre>                 |  |  |  |
| 113                                                                     | <pre>if (itemList[obj_type].filter &amp;&amp; itemList[after_obj_type].filter) {</pre> |  |  |  |
| 114                                                                     | <pre>ObjectDetectionResult item = results[bestIndex];</pre>                            |  |  |  |
| 115                                                                     | <pre>ObjectDetectionResult after_item = after_results[after_bestIndex];</pre>          |  |  |  |
| 116                                                                     |                                                                                        |  |  |  |
| 117                                                                     | <pre>int xmin = (int)(item.xMin() * im_w);</pre>                                       |  |  |  |
| 118                                                                     | <pre>int xmax = (int)(item.xMax() * im_w);</pre>                                       |  |  |  |
| 119                                                                     | <pre>int ymin = (int)(item.yMin() * im_h);</pre>                                       |  |  |  |
| 120                                                                     | <pre>int ymax = (int)(item.yMax() * im_h);</pre>                                       |  |  |  |
| 121                                                                     | <pre>int area = ((xmax - xmin) * (ymax - ymin));</pre>                                 |  |  |  |
| 122                                                                     |                                                                                        |  |  |  |
| 123                                                                     | <pre>int after_xmin = (int)(after_item.xMin() * im_w);</pre>                           |  |  |  |
| 124                                                                     | <pre>int after_xmax = (int)(after_item.xMax() * im_w);</pre>                           |  |  |  |
| 125                                                                     | <pre>int after_ymin = (int)(after_item.yMin() * im_h);</pre>                           |  |  |  |
| 126                                                                     | <pre>int after_ymax = (int)(after_item.yMax() * im_h);</pre>                           |  |  |  |
| 127                                                                     | <pre>int after_area = ((after_xmax - after_xmin) * (after_ymax - after_ymin));</pre>   |  |  |  |
| 128                                                                     |                                                                                        |  |  |  |

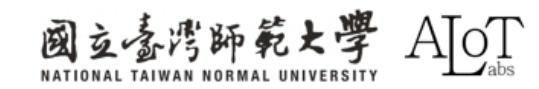

#### Motor control

| 129 | // Action based on object area                                           |  |
|-----|--------------------------------------------------------------------------|--|
| 130 | if (after_area >= area * 1.5) {                                          |  |
| 131 | // Back slowly                                                           |  |
| 132 | Serial.println("backward");                                              |  |
| 133 | <pre>digitalWrite(a, 0); //right front</pre>                             |  |
| 134 | <pre>digitalWrite(b, 1);</pre>                                           |  |
| 135 | <pre>digitalWrite(c, 0); //left front</pre>                              |  |
| 136 | <pre>digitalWrite(d, 1);</pre>                                           |  |
| 137 | delay(1000); // Extend the retreat time to avoid emergency stops         |  |
| 138 |                                                                          |  |
| 139 | // pause                                                                 |  |
| 140 | digitalWrite(a, 0);                                                      |  |
| 141 | digitalWrite(b, 0);                                                      |  |
| 142 | digitalWrite(c, 0);                                                      |  |
| 143 | digitalWrite(d, 0);                                                      |  |
| 144 | <pre>delay(300); // Increase pause time to make movements smoother</pre> |  |
| 145 |                                                                          |  |
| 146 | <pre>} else if (after_area &lt; area * 0.5) {</pre>                      |  |
| 147 | // forward slowly                                                        |  |
| 148 | Serial.println("forward");                                               |  |
| 149 | digitalWrite(a, 1); //right front                                        |  |
| 150 | digitalWrite(b, 0);                                                      |  |
| 151 | digitalWrite(c, 1); //left front                                         |  |
| 152 | digitalWrite(d, 0);                                                      |  |
| 153 | delay(1000); // Extend the forward time and keep it smooth               |  |
| 154 |                                                                          |  |
| 100 | // pause                                                                 |  |
| 157 | digitalWrite(b, 0);                                                      |  |
| 158 | digitalWrite(c, 0);                                                      |  |
| 159 | digitalWrite(d, 0):                                                      |  |
| 160 | delay(300): // Increase pause time to make transitions smoother          |  |
| 161 |                                                                          |  |
| 162 |                                                                          |  |
|     | } else {                                                                 |  |
|     | // stop state, remain stable                                             |  |
|     | Serial.println("stay as is");                                            |  |
|     | digitalWrite(a, 0);                                                      |  |
| 167 | digitalWrite(b, 0);                                                      |  |
|     | digitalWrite(c, 0);                                                      |  |
|     | digitalWrite(d, 0);                                                      |  |
| 170 | }                                                                        |  |
| 171 |                                                                          |  |
| 172 |                                                                          |  |
| 173 |                                                                          |  |
| 174 | delay(100); // Waiting for new results                                   |  |
| 175 |                                                                          |  |

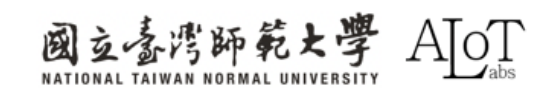

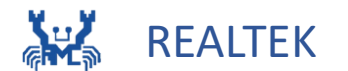

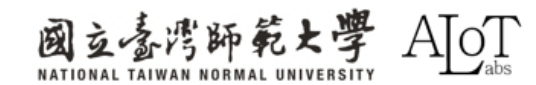

# **4.1 Parking cars**

**DEMO Video** 

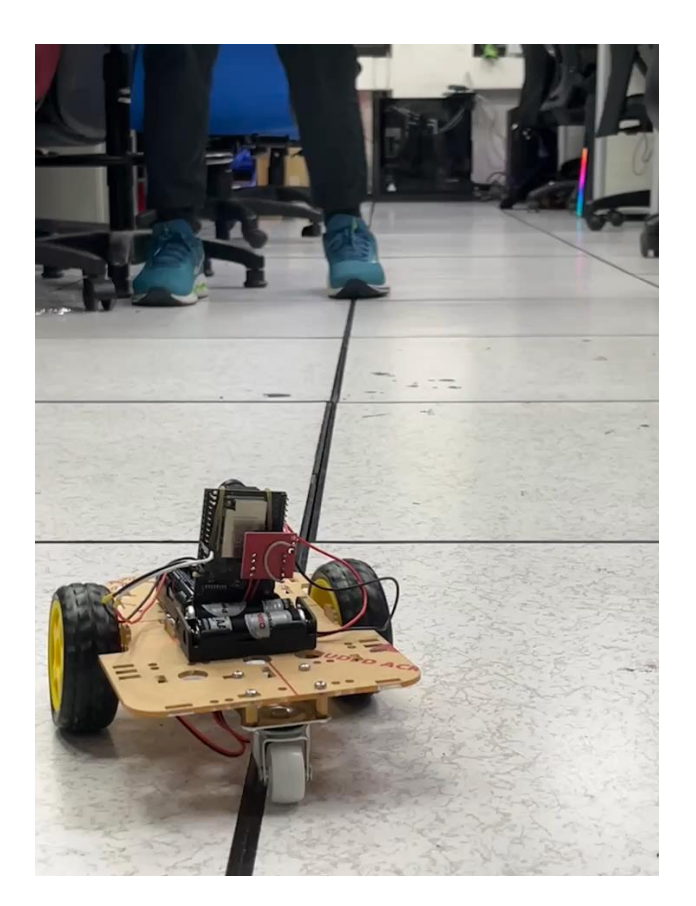

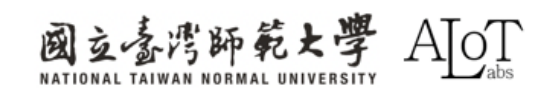

# Code

https://drive.google.com/file/d/1ZfG3uGIFvKaJXjnabbcEkhDVximjCiDc/view?usp=sharing

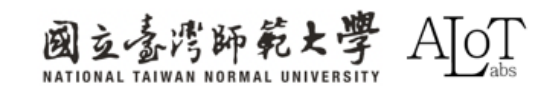

Pin mode setting

| 20 | int b=19; |
|----|-----------|
| 21 | int a=20; |
| 22 | int d=21; |
| 23 | int c=22; |

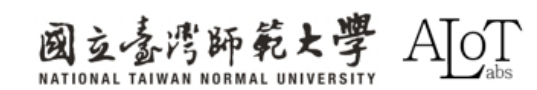

Find the highest confidence score object

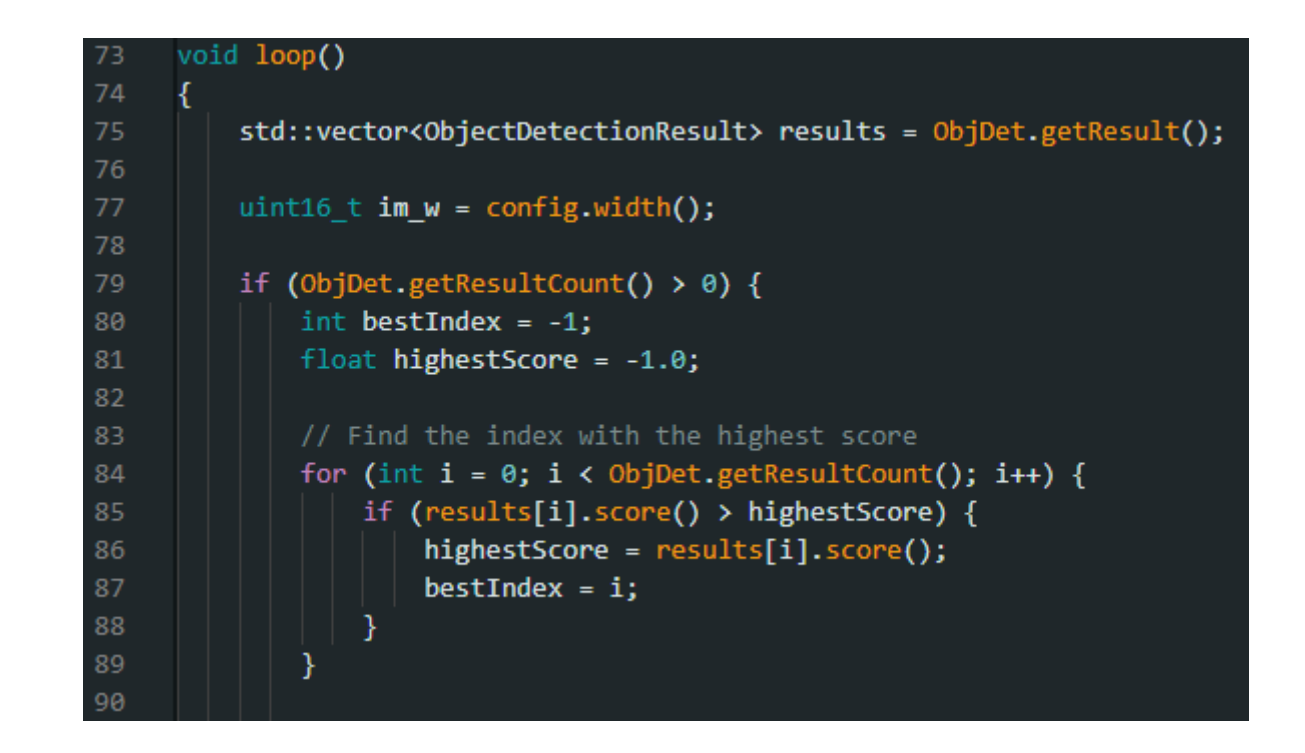

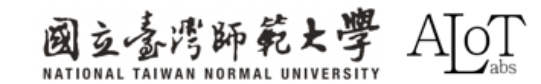

**Processing the found object** 

| 91  | // If the index with the highest score is found, process the result                 |
|-----|-------------------------------------------------------------------------------------|
| 92  | <pre>if (bestIndex != -1) {</pre>                                                   |
| 93  | <pre>int obj_type = results[bestIndex].type();</pre>                                |
| 94  | <pre>if (itemList[obj_type].filter) { // Check if this item should be ignored</pre> |
| 95  |                                                                                     |
| 96  | <pre>ObjectDetectionResult item = results[bestIndex];</pre>                         |
| 97  | // The result coordinate is a floating point number between 0.00 and 1.0            |
| 98  | // Multiply RTSP resolution to get coordinates in pixels                            |
| 99  | <pre>int xmin = (int)(item.xMin() * im_w);</pre>                                    |
| 100 | <pre>int xmax = (int)(item.xMax() * im_w);</pre>                                    |
| 101 |                                                                                     |
| 102 | // Calculate center point                                                           |
| 103 | <pre>int xcenter = (xmin + xmax) / 2;</pre>                                         |
| 104 |                                                                                     |
| 105 |                                                                                     |
| 106 | // Determine the center point position                                              |
| 107 | const char* position;                                                               |
| 108 | if (xcenter < im_w / 3) {                                                           |
| 109 | <pre>position = "left half";</pre>                                                  |
| 110 | <pre>} else if (xcenter &gt; 2 * im_w / 3) {</pre>                                  |
| 111 | <pre>position = "right half";</pre>                                                 |
| 112 | } else {                                                                            |
| 113 | <pre>position = "middle";</pre>                                                     |
| 114 |                                                                                     |
| 115 |                                                                                     |

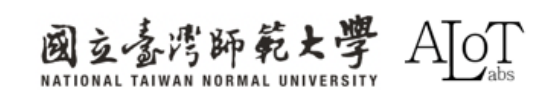

#### Motor control

| 116 | <pre>if(position=="middle") //forward</pre>                    | 140        | <pre>else if(position=="left half")//left turn</pre> |
|-----|----------------------------------------------------------------|------------|------------------------------------------------------|
| 117 |                                                                | 141        |                                                      |
| 118 | digitalWrite(a. 1): //right front                              | 142        | digitalWrite(a, 1);                                  |
| 110 | digitalWrite(h A):                                             | 143        | digitalWrite(b, 0);                                  |
| 420 | digitalini ite(0, 0),                                          | 144        | digitalWrite(c, 0);                                  |
| 120 | digitalwrite(C, 1); //left front                               | 145        | digitalWrite(d, 0);                                  |
| 121 | digitalWrite(d, 0);                                            | 146        | delay(500); // Maitain this state for 0.1 ~1 second  |
| 122 | <pre>delay(500); // Maitain this state for 0.1 ~1 second</pre> | 147        | digitalWrite(a, 0);                                  |
| 123 | digitalWrite(a, 0);                                            | 148        | digitalWrite(b, 0);                                  |
| 124 | digitalWrite(b. 0):                                            | 149        | digitalWrite(c, 0);                                  |
| 125 | digitalWrite(r 0):                                             | 150        | digitalWrite(d, 0);                                  |
| 125 | digitalinite(d, 0)                                             | 151        |                                                      |
| 120 | digitaiwrite(u, 0);                                            | 152        |                                                      |
| 127 |                                                                | 153        | else                                                 |
| 128 | else if(position=="right half") //right turn                   | 154 $\sim$ |                                                      |
| 129 |                                                                | 155        | digitalWrite(a, 0);                                  |
| 130 | digitalWrite(a, 0);                                            | 156        | digitalWrite(b, 0);                                  |
| 131 | digitalWrite(b, 0):                                            | 157        | digitalWrite(c, 0);                                  |
| 132 | digitalWrite(c 1):                                             | 158        | digitalWrite(d, 0);                                  |
| 422 | digital limite(c, i),                                          | 159        |                                                      |
| 133 | digitalwrite(d, 0);                                            | 160        |                                                      |
| 134 | delay(500); // Maitain this state for 0.1 ~1 second            | 161        |                                                      |
| 135 | digitalWrite(a, 0);                                            | 162        |                                                      |
| 136 | <pre>digitalWrite(b, 0);</pre>                                 | 163        |                                                      |
| 137 | digitalWrite(c, 0);                                            | 164        |                                                      |
| 138 | digitalWrite(d 0):                                             | 165        | // delay to wait for new results                     |
| 120 |                                                                | 166        | delay(100);                                          |
| 129 |                                                                | 167        | }                                                    |

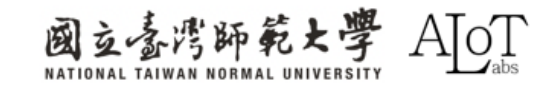

#### **Game description**

- **1.** Place your car at the starting line
- 2. Start controlling the car after 3 seconds of countdown
- 3. The goal is to get around the obstacles and reach the finish line
- 4. The person with the shortest finishing time will be the final winner

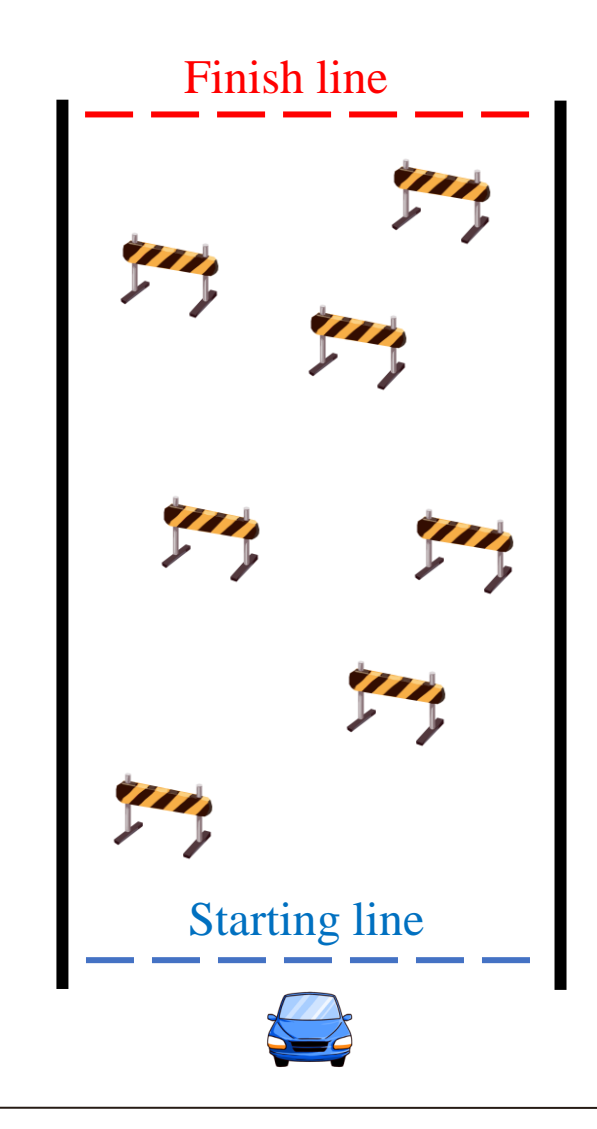

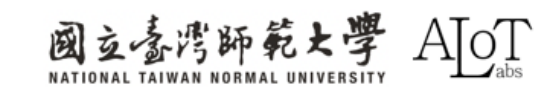

# Paste the code from the following link into the .h file of ObjectDetectionLoop

https://drive.google.com/file/d/1JnzLQff49Q823eubIsf6489V9LYTi7yc/view?usp=sharing

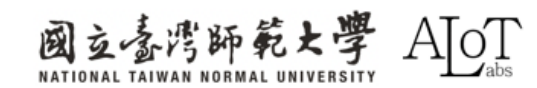